# Leon County Permits Online (Citizens Access - ACA)

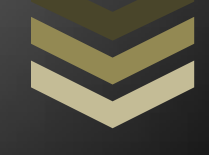

# Accela Citizens Access - Public User Guide

Leon County Board of County Commissioners

Development Support & Environmental Management

435 N. Macomb Street Renaissance Center, 2ndFl Tallahassee, FL 32301

(850) 606-1300

Instructions for using Leon Counties New Online Permitting System - Accela Citizen Access.

# Contents

| Introduction to Accela Citizens Access                            | ; |
|-------------------------------------------------------------------|---|
| Browser Compatibility                                             | ; |
| Accessing Accela Citizens Access Main Page                        | ; |
| Registering a New Public User Account6                            | 5 |
| Logging In                                                        | ; |
| Managing your Account                                             | , |
| Changing Password, Email Address and Security Questions/Answer    | 3 |
| Editing your Contact Information                                  | 3 |
| Viewing your Contractor License information20                     | ) |
| Returning to your Dashboard                                       | _ |
| Searching for a Licensed Professional21                           | _ |
| Advanced Search 21                                                |   |
| Global Search                                                     | ; |
| Searching for a Property                                          | ; |
| Advanced Search25                                                 | ; |
| Lookup Properties by Address25                                    | ; |
| Lookup Properties by Parcel Information27                         | , |
| Lookup Properties by Owner                                        | ; |
| Lookup Properties by Permit Information29                         | ) |
| Global Search                                                     | - |
| Searching for a Permit                                            | - |
| My Records Search                                                 | - |
| Advanced Search                                                   | ) |
| Global Search                                                     | ŀ |
| Searching for a Permit while on the Property Appraisers Website   | , |
| Selecting a Permit from a list                                    | ; |
| Sorting, Filtering and Scrolling through a List of Search Results | ; |
| Viewing the Details of a Permit                                   | ; |
| Viewing the Records Info Section                                  | ; |
| Record Details                                                    | , |

| Processing Status                              |
|------------------------------------------------|
| Related Records                                |
| Inspections                                    |
| Viewing the Payments Section                   |
| Applying for a Permit                          |
| Resuming a Saved Permit                        |
| Printing Permit Details                        |
| Inspections                                    |
| Scheduling Inspections                         |
| Re-Scheduling Inspections76                    |
| Cancelling an Inspection76                     |
| Viewing Inspection Details77                   |
| Working with Collections of Permits            |
| Creating a Collection of Permits               |
| Viewing Collections                            |
| Renaming/Deleting Collections                  |
| Moving or Copying Permits within Collections83 |
| Removing Permits from a Collection85           |
| Logging Out                                    |
| Resetting your Password                        |

# **Introduction to Accela Citizens Access**

Accela Citizens Access (ACA) is Leon County's new online permitting system. ACA is intended to allow public users such as licensed contractors or their authorized agents, to pull certain permits and schedule inspections online with Leon County. It also allows any citizen to search for and view permit details without needing to set up an online user account.

To use the ACA website to create permits or schedule inspections you need to become a registered user. To do that you will need to do 2 steps:

1. Provide DSEM with a completed User Declaration Form

Print the **User Declaration Form** from the <u>tlcpermits.org</u> website (hover over the blue **Leon County Government** button to find it). Complete the form (list all your Professional License numbers on the form), have it notarized and provide it to DSEMs Licensing Division.

| Http://tkpermits.org/<br>View Favorites Tools Help |                                                                                                    | НОМЕ                                                                                 | P - C Accels Citize                                                                                                    | en Acce Accels Automet                   | on 🗐 TLC Permits OnL × 🗐 Accels Citizen A<br>RESEARCH + CONTACT US | • |
|----------------------------------------------------|----------------------------------------------------------------------------------------------------|--------------------------------------------------------------------------------------|----------------------------------------------------------------------------------------------------|------------------------------------------|--------------------------------------------------------------------|---|
|                                                    | TALLAHASSEE / LEO<br>Permit Portal                                                                                                    | N COUNT                                                                              | Y PERMIT                                                                                                    | S                                        | 6 🖲 🗗 f 🗈                                                          | 2 |
|                                                    | Permit Information                                                                                                    |                                                                                      |                                                                                                    |                                          |                                                                    |   |
|                                                    | City of Taillahassee                                                                                                    | See the New U<br>Inspections Vi<br>Complete the<br>Visit Leon Cou<br>Visit Project D | Leon County<br>Iser Registration Video, the<br>deo or review the Public U<br>User Declaration Form-<br>Inty's Citizen Access She for<br>ox or call ISO 606.1300 | Scheduling<br>girs Guide.<br>Permitting. | here Do I Get A Permit?                                            |   |
|                                                    | Residential New Construction Non-Residentia                                                                                                    | al New Construction                                                                  | Environmental Permit                                                                                                    | s Development Perm                       | ts                                                                 |   |
|                                                    | Permit Finder, Residential New     Protection of the second second | Construction                                                                         | Powerined by TLCGS                                                                                                    | A                                        |                                                                    |   |

#### Leon County

See the New User Registration Video, the Scheduling Inspections Video or review the Public Users Guide. Complete the User Declaration Form. Visit Leon County's Citizen Access Site for Permitting. Visit Project Dox or call 850.606.1300

2. Create a Public User Account on the ACA website

The email address you use to set up your public user account is associated to your professional contractor license(s) approved by DSEM. After you provide a valid e-mail

address, a username, password, and contact information, the new account will need to be validated by Leon County DSEMs Licensing Division. You will receive an email when this validation is complete, and your account is ready to use. The details on the registration process are outlined in the **Registering a new Public User Account** section below.

Note that this guild is also available on the <u>tlcpermits.org</u> website under the **Leon County Government** button:

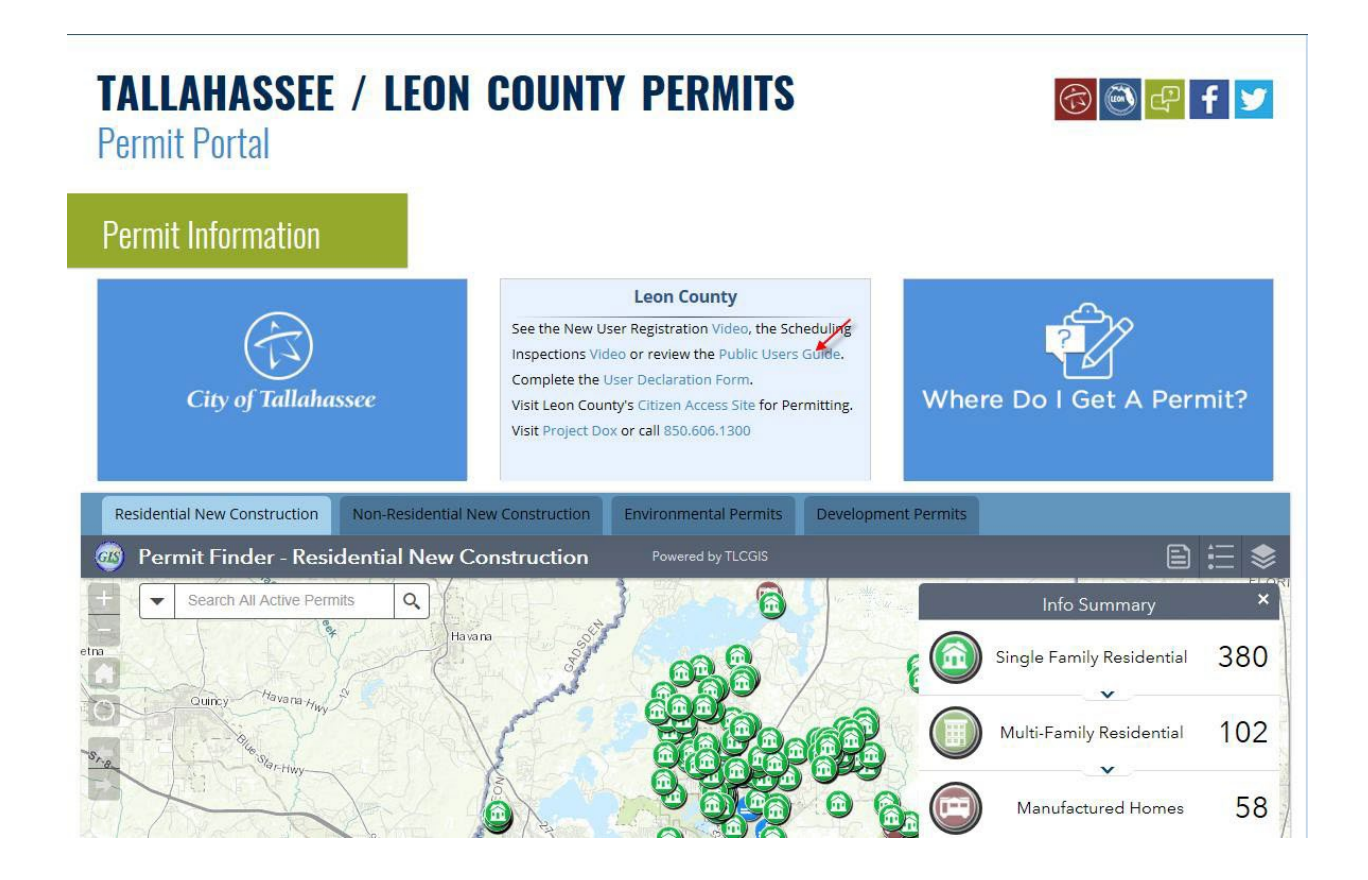

#### Leon County

See the New User Registration Video, the Scheduling Inspections Video or review the Public Users Guide. Complete the User Declaration Form. Visit Leon County's Citizen Access Site for Permitting. Visit Project Dox or call 850.606.1300

# **Browser Compatibility**

The following browsers (and their version numbers) are suitable for use with Accela Citizens Access:

- Internet Explorer (IE) 11 (32 bit) (you may need to install Silverlight and MS .net framework 4.6)
- Google Chrome 55
- Opera 29
- Safari 10 in Mac OS X 10.10
- Firefox 47
- Microsoft Edge 38

## **Accessing Accela Citizens Access Main Page**

To access Accela Citizens Access main page either go to the <u>tlcpermits.org</u> website and hover over the **Leon County Government** button and click the **Citizens Access Site** link or enter <u>https://aca3.accela.com/leonco/</u> in your compatible browser. Either way, you can bookmark the Accela Citizens Access main page for ease of future use.

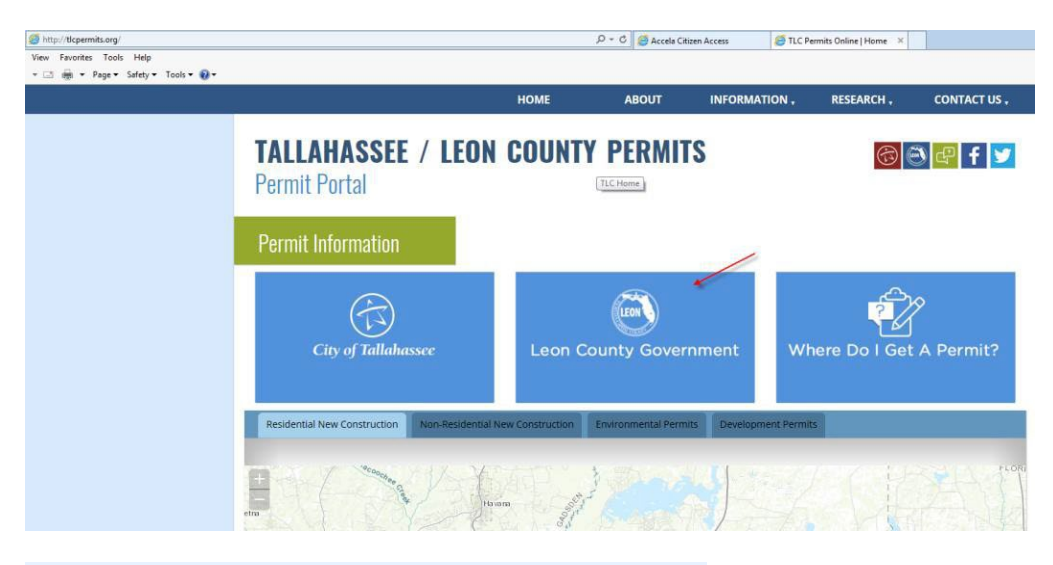

#### Leon County

See the New User Registration Video, the Scheduling Inspections Video or review the Public Users Guide. Complete the User Declaration Form. Visit Leon County's Citizen Access Site for Permitting. Visit Project Dox or call 850.606.1300

# **Registering a New Public User Account**

#### Step 1

Navigate to the Accela Citizens Access main page (see the **Accessing Accela Citizens Access Main Page** section.)

## Step 2

Click on Register for an Account:

#### Leon County Permits Online Announcements Accessibility Support Register for an Account Reports (1) 🕶 Environmental Management Building Development Services Public Works Code Compliance anced Search User Name or E-mail: Password: Rer rd New Users: Register for an Ad Please Login Many online services the box on the right. vices offered by the Agency require login for security reasons. Only Licensed Contractors are allowed to pull permits on-line. If you are an existing user, please enter your user name New Users If you are a new user you may register for a free Citizen Access account. It only takes a few simple steps and you'll have the added benefits of seeing a complete history of applications, access to inv checking on the status of pending activities, and more Register Now »

#### Step 3

Select an appropriate license type for a permit type you will be pulling and enter the license number and click **Continue**. Note that the license number must already have been provided to the Licensing Division and be enabled by us to be found.

(After your finished creating your public user account, the licensing department must approve the use of this license on your public user account before you can apply for a permit with it, and you must have valid insurance).

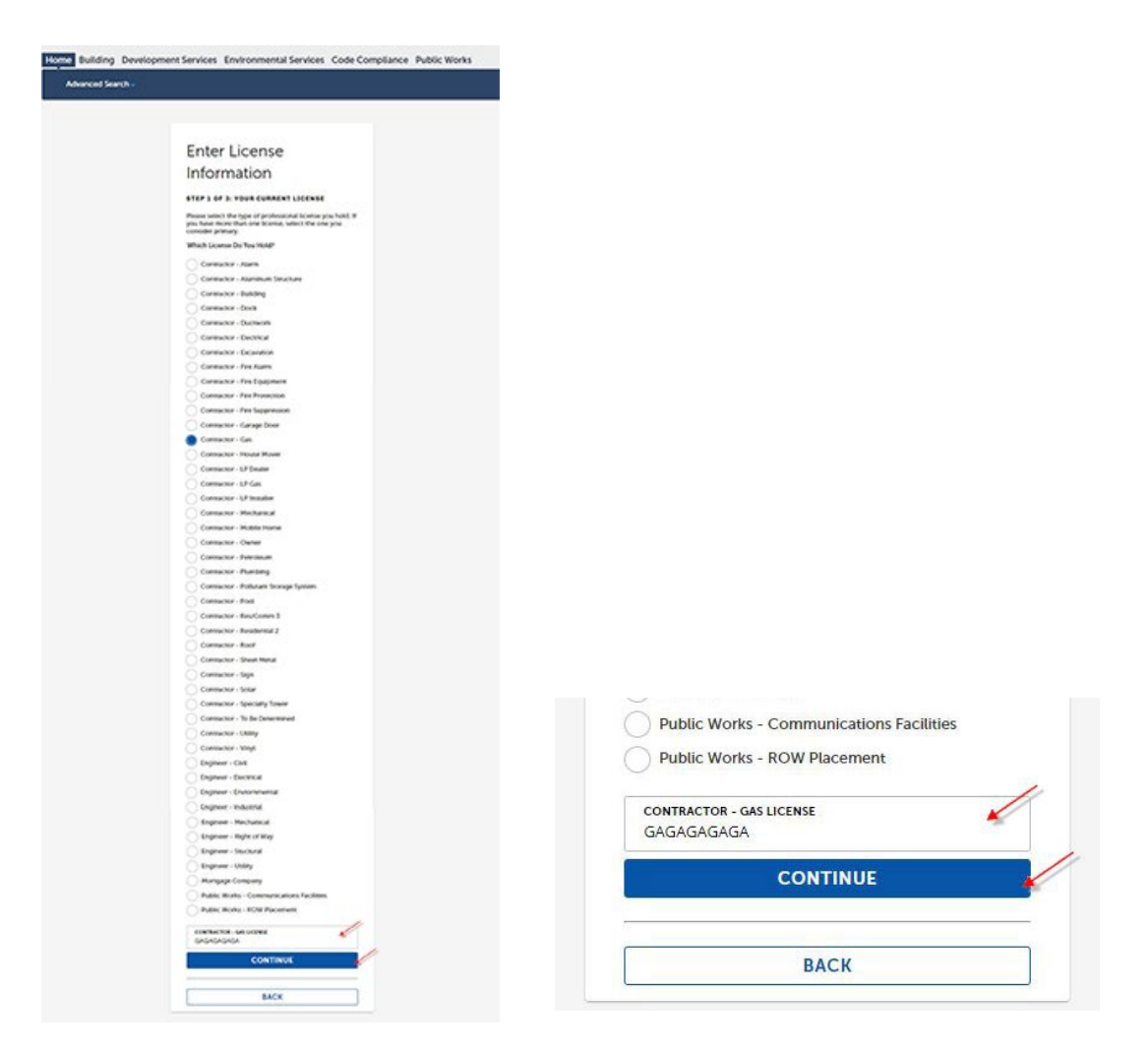

Note: if your license or insurance is expired you can still connect the license to your account, but you will get this message and will have to update your license/insurance with DSEMs licensing division to create any permits using that license.

|  | Notice:<br>This license (and/or corresponding insurance and/or business license) is expired. Access to some Licensed Professional functionality may not be available<br>until this is resolved. |
|--|----------------------------------------------------------------------------------------------------|
|--|----------------------------------------------------------------------------------------------------|

#### Step 4

Click **Connect** to associate the license to the public user account:

## License Information

To continue registration, connect your license.

Showing 1-1 of 1

| License Number | Туре             | Name | Action  |
|----------------|------------------|------|---------|
| GAGAGAGAGA     | Contractor - Gas |      | Connect |
|                |                  | /    |         |

Search Again »

#### Step 5

Click **OK** on the confirmation message:

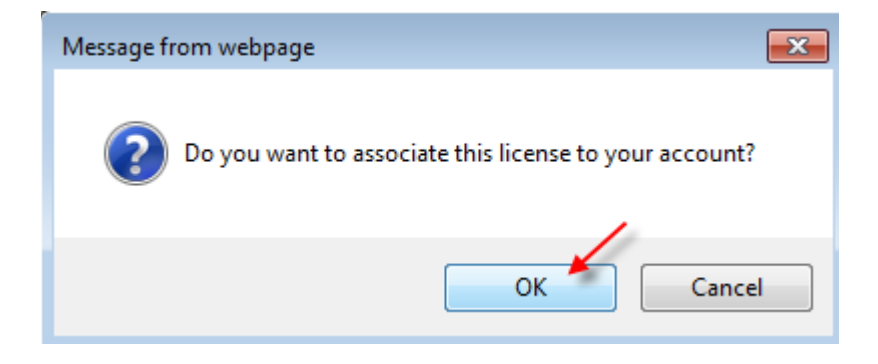

If you're done adding licenses to your account, go to Step 7. But to add another license, click the back button on your browser:

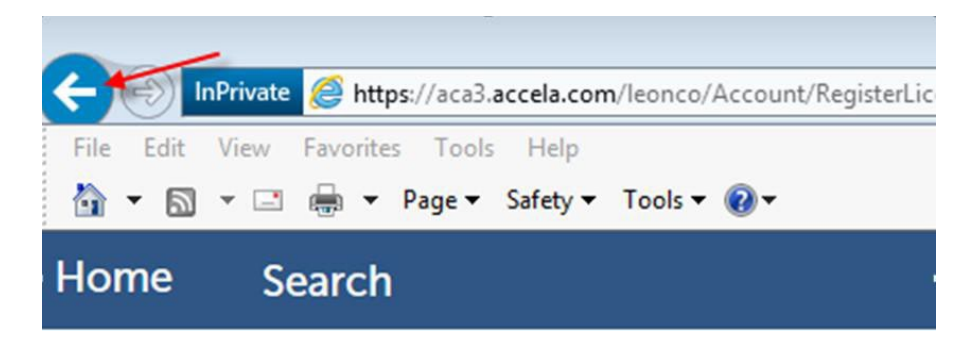

Press Search Again and then go back to Step 4

| Home  | Building   | Development Services | Environmental Management | Public |
|-------|------------|----------------------|--------------------------|--------|
| Advan | ced Search |                      |                          |        |

#### Adding a License:

| License Informa                                   | ition               |      |         |
|---------------------------------------------------|---------------------|------|---------|
| To continue registration, cor<br>Showing 1-1 of 1 | nnect your license. |      |         |
| License Number                                    | Туре                | Name | Action  |
| GAGAGAGAGA                                        | Contractor - Gas    |      | Connect |
| Search Again »                                    |                     |      |         |
| Step 6                                            |                     |      |         |
| Click Continue Registrat                          | tion:               |      |         |

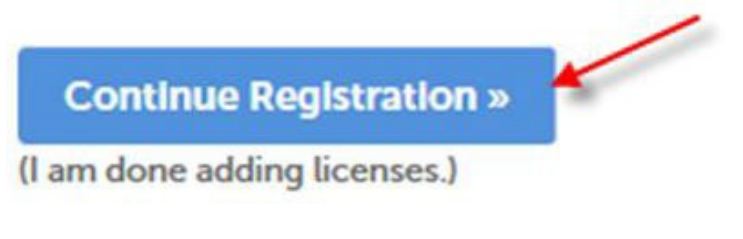

#### Step 7

Enter your new account Information (click on the 🔍 for help regarding what is required).

- Create a User Name which can be 4 -32 characters long. Letters, numbers, and special characters @ \_ and . are allowed in your User Name.
- Enter a unique and valid **E-mail Address** that will be associated to the License number(s) selected in the steps above.
- Enter and confirm a **Password** of 8–20 characters long.
- Create your own unique Security Question and enter an Answer of up to 20 characters long.

#### Login Information

Enter your User Name and Password. You must also enter a unique em

| * User Name:              |          | ? |
|---------------------------|----------|---|
| CathyCompany              |          |   |
| *E-mail Address:          |          |   |
| cathycompany@live.com     |          |   |
| * Password:               |          | ? |
| •••••                     |          |   |
| *Type Password Again:     | Required |   |
| •••••                     |          |   |
| *Enter Security Question: |          | ? |
| What is my dogs name      |          |   |
| *Answer:                  |          | ? |
| Sammie                    |          | × |

#### Step 8

Under the Contact Information header, Click Select From... or Add New:

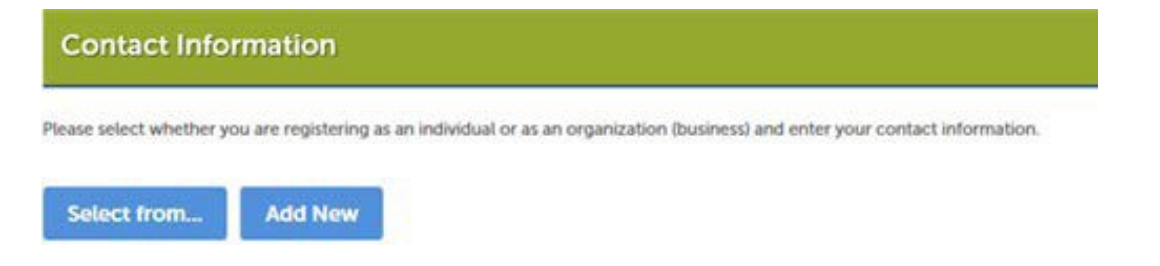

If you chose, **Select from**... you can click the drop-down arrow next to **Type** and choose **Applicant** and click **Continue**. (If you have several licenses on your account you can select the appropriate License from the list):

# Select from Professionals

Select a contact to attach to this application.

|   | Category           | Туре                       | Name                                                          |
|---|--------------------|----------------------------|---------------------------------------------------------------|
| ) | Associated License | Contractor -<br>Electrical | TEST ELECTRICAL Contractor - Electrical EEEEEEEEE             |
| 0 | Associated License | Contractor -<br>Electrical | TEST ELECTRICAL CONTRACTOR Contractor - Electrical ELCELCELCE |
| D | Associated License | Contractor - Gas           | TEST GAS CONTRACTOR Contractor - Gas GAGAGAGAGA               |
| С | Associated License | Contractor -<br>Plumbing   | TEST PLUMBING Contractor - Plumbing PPPPPPPPP                 |

| Select fro             | m Professionals         | *             |
|------------------------|-------------------------|---------------|
| TEST GAS CON<br>*Type: | ITRACTOR Contractor - G | as GAGAGAGAGA |
| Select                 |                         | -             |
| Continue               | Diseased Channess       | /             |
| Continue               | Discard Changes         |               |

| Select from Professionals                       |
|-------------------------------------------------|
| TEST GAS CONTRACTOR Contractor - Gas GAGAGAGAGA |
| Applicant                                       |
| Continue Discard Changes                        |

Then you can enter the contacts name and contact information and press **Continue.** For phone numbers, you enter the area code, but you do not need to enter the () or - symbols:

# **Contact Information**

| First:              | *Last:        |       | Full Name:  |
|---------------------|---------------|-------|-------------|
| Cathy               | Jones         |       | Cathy Jones |
| ame of Business:    |               |       |             |
| TEST GAS CONTRACTOR |               |       |             |
| Address Line 1:     |               |       |             |
| 33 Main St          |               |       |             |
| ddress Line 2:      |               |       |             |
| City:               | * State:      | *Zip: |             |
| ALLAHASSEE          | FL            | 32111 |             |
| ain Phone:          | Mobile Phone: | Fa    | ix:         |
| 595591111           |               |       |             |
| -mail:              |               |       |             |
|                     | 1             | ×     |             |

If you choose **Add New**, you can click the drop-down arrow next to Type and choose Applicant and click **Continue**:

# Select Contact Type

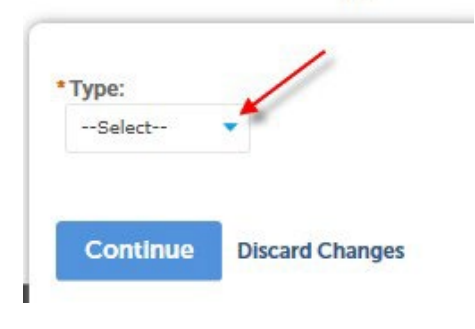

# Select Contact Type

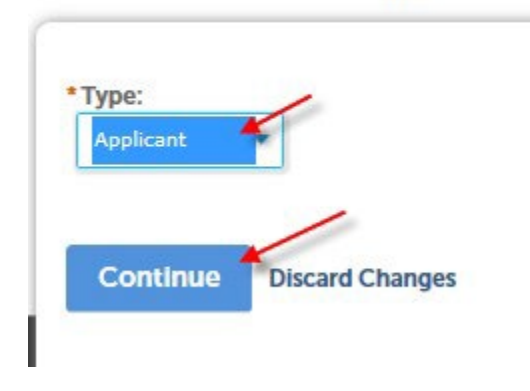

Then a blank form will be provided for you to enter contact information.

Enter the contacts Information. For phone numbers, you enter the area code, but you do not need to enter the () or - symbols. Click **Continue** when done.

# **Contact Information**

| FIISC             | * Last:     |        | Full Name | 2     |
|-------------------|-------------|--------|-----------|-------|
| Cathy 2           | X Jones     |        | Cathy Lee | Jones |
| Name of Business: |             |        |           |       |
| Test Gas Company  |             |        |           |       |
| * Address Line 1: |             |        |           |       |
| 333 Main St       |             |        |           |       |
| Address Line 2:   |             |        |           |       |
| * City:           | * State:    | * 7in: |           |       |
| Tallahasse        | FL 🔻        | 32111  |           |       |
| Main Phone:       | Mobile Phon | e:     | Fax:      |       |
| 8505591111        |             |        |           |       |
|                   |             |        |           |       |
| E-mail:           |             |        |           |       |

#### Step 9

Click **Continue** to have the new contact information added.

The information you entered is not found. Click Continue to create a new account. Click Cancel to change the information.

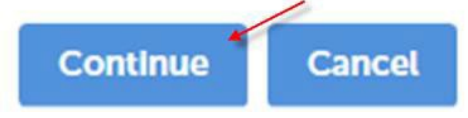

Once the new contact information has been successfully entered into the Portal you will see the **Contact** added successfully message and the contact information will show under the **Contact Information** header:

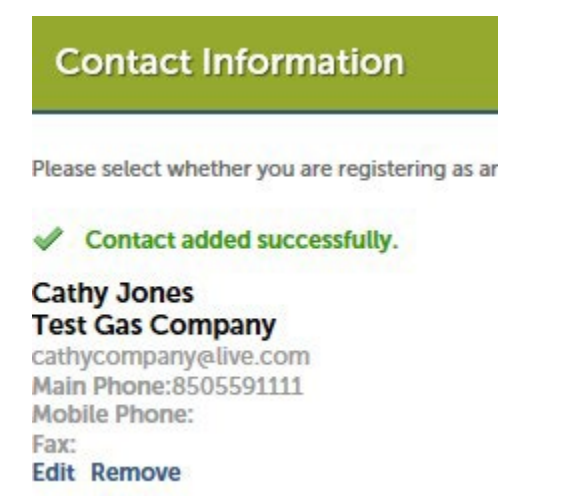

#### Step 10

Enter the words as displayed (letters are not case sensitive) and select **Continue Registration**. For example:

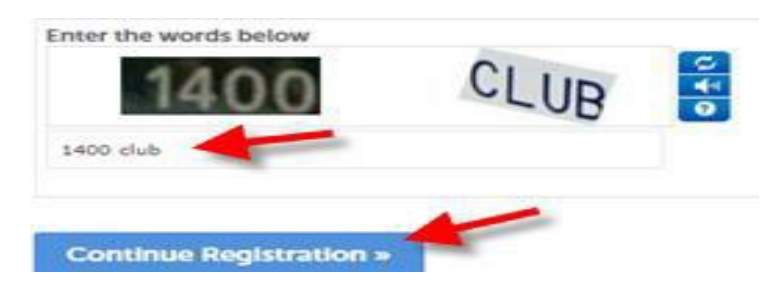

If your Account was created successfully, you will see the following:

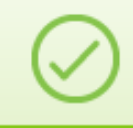

Your account has been created successfully.

#### Step 11

You will not be able to log in and use the site until your account has been activated. Until then, you will see this message if you try log in:

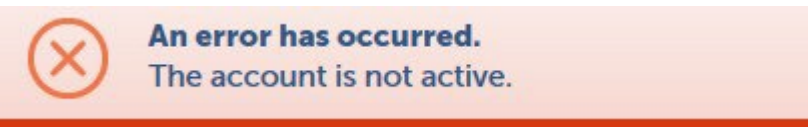

You will receive several emails throughout the registration process. You will receive the following:

- 1. An email after you create your account.
- 2. An email confirming your request to associate a Licensed Professional to your account.
- 3. An email confirming that the licensed professional has been approved for use on your account. Your account is activated and is ready to use at this point. Once you receive that email, you can log in (See the **Logging In** below).

# **Logging In**

Logging in is required to create a permit, schedule an inspection on the permit, view the payments on permit or to print the permit details.

#### Step 1

Navigate to the Accela Citizens Access main page (see the **Accessing Accela Citizens Access Main Page** section).

#### Step 2

Enter your User Name or E-mail address used to set up the Public User Account. Also enter the Password on the Account. Then press the **Sign In** Button.

| Sign In                          |  |
|----------------------------------|--|
| USER NAME OR E-MAIL: .           |  |
| PASSWORD •                       |  |
| Forgot Password?                 |  |
| Sign In                          |  |
| Remember me on this device       |  |
| Are you a licensed professional? |  |
| CREATE AN ACCOUNT                |  |
|                                  |  |

#### You will see your Dashboard page once you log in:

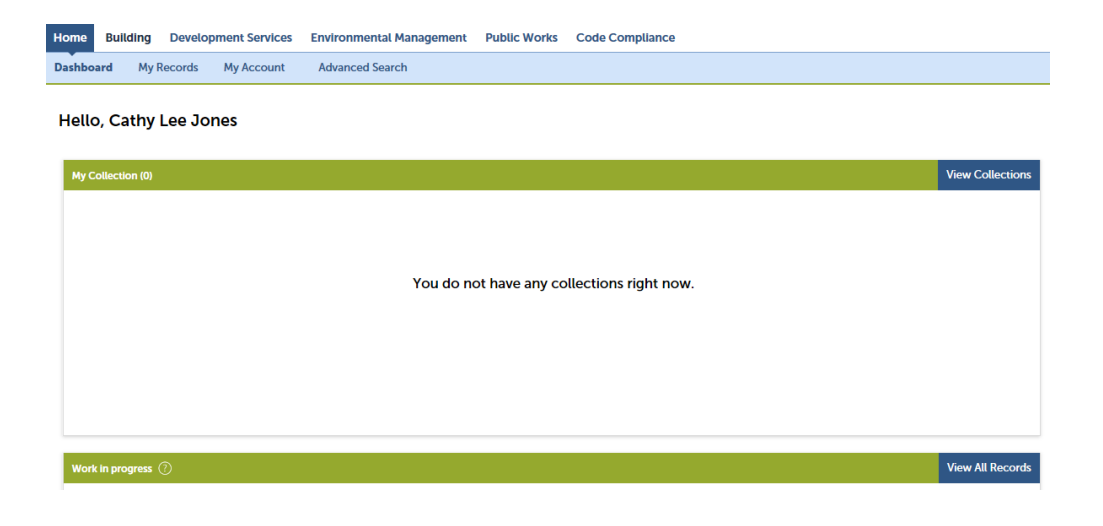

# **Managing your Account**

#### Changing Password, Email Address and Security Questions/Answer

#### Step 1

If not already logged into ACA, log in as described under the Logging In section and click on My Account:

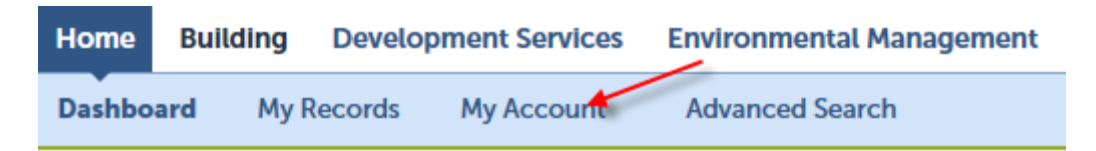

# Hello, Cathy Lee Jones

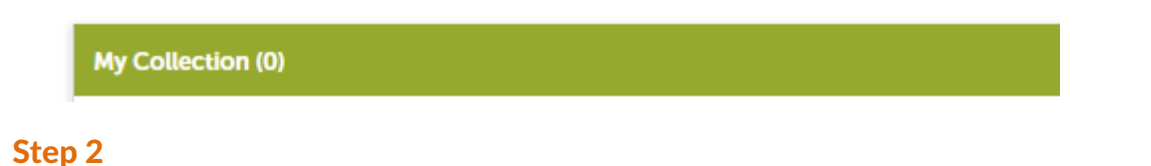

# Click Edit on the Login Information Title Bar:

| Login Information  |                       | Edit |
|--------------------|-----------------------|------|
|                    |                       |      |
| User Name:         | CathyCompany          |      |
| E-mail:            | cathycompany@live.com |      |
| Password:          | *****                 |      |
| Security Question: | What is my dogs name  |      |
|                    |                       |      |

#### Step 3

Make the required changes and click **Save**. Note that to change your password you need to enter your **Old Password** and then enter and confirm your **New Password**. You can also change your email address and your security question and answer:

# **Login Information**

|                            | -   |
|----------------------------|-----|
| * User Name:               | (?) |
| CathyCompany               |     |
|                            |     |
| * E-mail Address:          |     |
| cathycompany@live.com      |     |
|                            |     |
| * Old Password:            |     |
|                            |     |
| * New Dessword             |     |
| New Password.              |     |
|                            |     |
| * Confirm Password:        |     |
|                            |     |
|                            |     |
| * Enter Security Question: | ?   |
| What is my dogs name       |     |
|                            |     |
| * Answer:                  | ?   |
|                            |     |
| Sammy                      |     |

## **Editing your Contact Information**

#### Step 1

If not already logged into ACA, log in as described under the Logging In section and click on My Account:

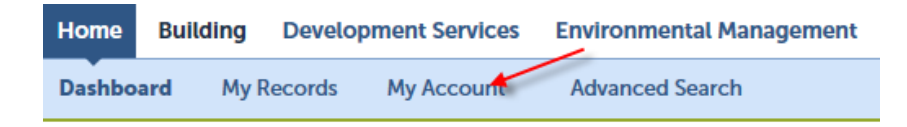

## Hello, Cathy Lee Jones

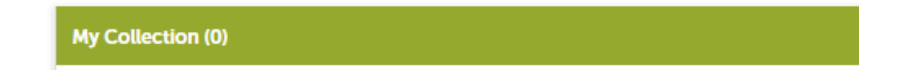

# Step 2

In the Contact Information section, click on the drop down next to **Actions**:

| Contact Information    |               |           |                  |              |          |                 |  |
|------------------------|---------------|-----------|------------------|--------------|----------|-----------------|--|
| Showing 1-1 of 1   Dow | nload results |           |                  |              |          |                 |  |
| Action                 | First Name    | Last Name | Business Name    | Contact Type | Status   | Full Name       |  |
| Actions                | Cathy         | Jones     | Test Gas Company | Applicant    | Approved | Cathy Lee Jones |  |

# Step 3

#### Select View:

| Contact Information   |                |           |                  |              |          |                 |  |  |
|-----------------------|----------------|-----------|------------------|--------------|----------|-----------------|--|--|
| Showing 1-1 of 1   Do | wnload results |           |                  |              |          |                 |  |  |
| Action                | First Name     | Last Name | Business Name    | Contact Type | Status   | Full Name       |  |  |
| Actions View          | Cathy          | Jones     | Test Gas Company | Applicant    | Approved | Cathy Lee Jones |  |  |

## Step 4

Make required changes to the contact information and press **Save**:

| Contact Inform        | nation        |       |                 |
|-----------------------|---------------|-------|-----------------|
| * First:              | *Last:        |       | Full Name:      |
| Cathy                 | Jones         |       | Cathy Lee Jones |
| Name of Business:     |               |       |                 |
| Test Gas Company      |               |       |                 |
| Address Line 1:       |               |       |                 |
| 333 Main St           |               |       |                 |
| Address Line 2:       |               |       |                 |
|                       |               |       |                 |
| City:                 | State:        | Zip:  |                 |
| Tallahasse            | FL 🔻          | 32111 |                 |
| Main Phone:           | Mobile Pho    | one:  | Fax:            |
| 8505591111            |               |       |                 |
| *E-mail:              |               |       |                 |
| cathycompany@live.com |               |       |                 |
| Save Back to Acco     | ount Manageme | nt    |                 |

#### Viewing your Contractor License information

#### Step 1

If not already logged into ACA, log in as described under the **Logging In** section and click on **My Account**:

| Home   | Buil | ding | Develop | ment Services | Environmental Management | Public Wo |
|--------|------|------|---------|---------------|--------------------------|-----------|
| Dashbo | ard  | My R | lecords | My Account    | Advanced Search          |           |

# Hello, Cathy Lee Jones

| My Collection (0) |
|-------------------|
|                   |

Under License Information, click on Actions next to the License you want to see the details of:

| License Information          |                                        |                               |                                 |                                                 |  |  |  |
|------------------------------|----------------------------------------|-------------------------------|---------------------------------|-------------------------------------------------|--|--|--|
| You may add professional lic | ense(s) to your public user account by | clicking the Add a License bu | tton. Your professional license | (s) may need to be validated by the agency befo |  |  |  |
| State License #              | License Type                           | Expired Date                  | Status                          | Action                                          |  |  |  |
| GAGAGAGAGA                   | Contractor - Gas                       | 10/25/2019                    | Approved                        | Actions 🗸                                       |  |  |  |
| LPGLPGLPGL                   | Contractor - LP Gas                    | 11/06/2019                    | Approved                        | Actions                                         |  |  |  |

Approved

Actions -

#### and click View:

РРРРРРРРР

| LPGLPGLPGL | Contractor - LP Gas   | 11/06/2019 | Approved | Actions - |
|------------|-----------------------|------------|----------|-----------|
| РРРРРРРР   | Contractor - Plumbing | 01/04/2019 | Approved | View      |

01/04/2019

You will see the details for the Licensed Professional:

Contractor - Plumbing

| Contact Name:                             | License Type: Contractor - LP Gas |
|-------------------------------------------|-----------------------------------|
| Business Name: CATHYS TEST LP GAS COMPANY | State License Number: LPGLPGLPGL  |
| Business Name 2:                          | Issued:                           |
| Business License #:                       | Expires: 11/06/2019               |
| Address Line 1: 333 Main St               | Insured Max:                      |
| Address Line 2:                           | Contractor's License #:           |
| Address Line 3:                           | Contractor's Business Name:       |
| Status: Approved                          | City: TALLAHASSEE                 |
| Home Phone: 8505591111                    | State: FL                         |
| Mobile Phone:                             | Zip: 32111                        |
| Fax:                                      | Country:                          |
|                                           |                                   |

# **Returning to your Dashboard**

#### Step 1

Click on Dashboard to return to your dashboard view (you may have to click Home first):

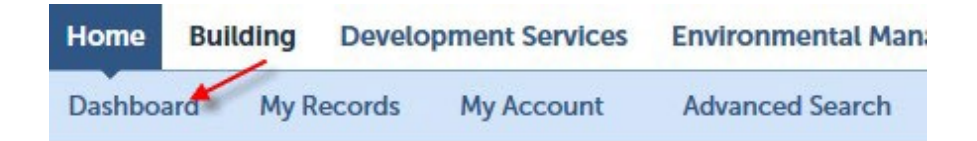

# Searching for a Licensed Professional

Whether you're logged in as a registered user, or not, you can search for information about all Licensed Professionals doing business with Leon County.

#### Step 1

Navigate to the Accela Citizens Access main page (see the **Accessing Accela Citizens Access Main Page** section).

There are 2 ways to search for Licensed Professionals

#### **Advanced Search**

Hover over the Advanced Search Link under the Home link and select Search for Certified Businesses

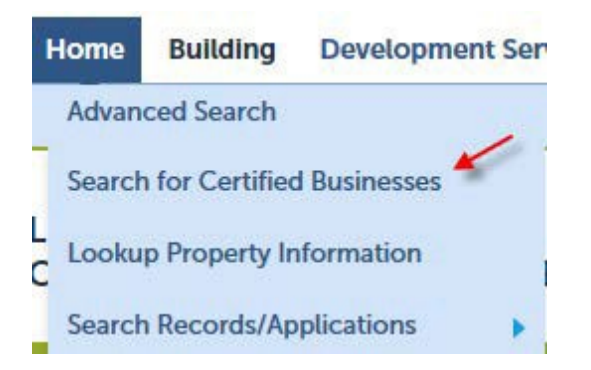

Enter your search criteria. The following will return licensed professionals of type Electrical with a specific license number. You can enter a partial License number also.

| Home                                                                       | Building                                                                | Development Ser                   | vices En     | vironmenta     |
|----------------------------------------------------------------------------|-------------------------------------------------------------------------|-----------------------------------|--------------|----------------|
| Advan                                                                      | ced Search                                                              |                                   |              |                |
| Search<br>Enter infor<br>• Nam<br>• Busin<br>• Licen<br>• Licen<br>• City, | for Lice<br>mation belo<br>ness Name<br>nse Type<br>nse Number<br>State | nsee<br>w to search for a License | e inthe Ager | ıcy's database |
| Searc                                                                      | h for Lie                                                               | censee                            |              |                |
| License T<br>Contracto                                                     | ype:                                                                    |                                   | Lice         | nse State:     |
| Business<br>Select                                                         | Туре                                                                    |                                   |              |                |
| First Nam                                                                  | ie:                                                                     | Middle Initial: I                 | ast Name:    |                |
| Business                                                                   | Name:                                                                   |                                   |              |                |
| City:                                                                      |                                                                         | State:                            |              |                |
| Provider                                                                   | Name:                                                                   |                                   |              |                |

#### Press the **Search** Button:

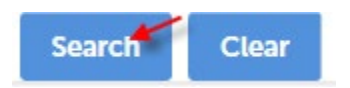

#### You will see details about the Licensee:

| Home  | Building   | Development Services | Environmental Management | Public Wor |
|-------|------------|----------------------|--------------------------|------------|
| Advan | ced Search |                      |                          |            |

#### License Information: Contractor - Electrical EEEEEEEE

| Licensee Detail                              |                         |
|----------------------------------------------|-------------------------|
| License Type: Contractor - Electrical        | Туре:                   |
| License Number: EEEEEEEEE                    | Name:                   |
| License State: FL                            | Title:                  |
| Business Type:                               | Address: TALLAHASSEE FL |
| Business Name: TEST ELECTRICAL               | Phone 1:                |
| Business License Number:                     | Phone 2:                |
| Business License Expiration Date: 07/20/2022 | FAX:                    |
| License Issue Date:                          | E-mail:                 |
| License Expiration Date: 03/17/2022          |                         |
| License Status:                              |                         |
| Insurance Company:                           |                         |
| Insurance Policy:                            |                         |

Press the browsers back button to do another search.

The following search returns all professionals with 'river' in the name:

| License            | Type:                      |                                       |            | Bus            | iness Ty  | pe                            |             |       |                       |                                            |                                 |
|--------------------|----------------------------|---------------------------------------|------------|----------------|-----------|-------------------------------|-------------|-------|-----------------------|--------------------------------------------|---------------------------------|
| Select-            | -                          |                                       | •          | S              | elect     |                               |             |       |                       |                                            |                                 |
| License            | Number:                    |                                       |            |                |           |                               |             |       |                       |                                            |                                 |
| First Nar          | ne:                        | Middle In                             | itial:     | Last Nam       | ne:       |                               |             |       |                       |                                            |                                 |
| Business           | Name:                      |                                       |            |                |           |                               |             |       |                       |                                            |                                 |
| 7 results found m  | natching Licensee          | criteria                              |            |                |           |                               |             |       |                       |                                            |                                 |
| Click any of the r | esults below to vi         | ew more details.                      |            |                |           |                               |             |       |                       |                                            |                                 |
| Showing 1-3 of 3   | Download results           |                                       |            |                |           |                               |             |       |                       |                                            |                                 |
| License Number     | License Type               | Business Name                         | First Name | Middle Initial | Last Name | License<br>Expiration<br>Date | City        | State | Business License<br># | Address                                    | Insurance<br>Expiration<br>Date |
| CGC1514816         | Contractor -<br>Building   | RIVER CITY<br>RESTORATION INC.        |            |                |           | 08/31/2012                    | MIDDLEBURG  | FL    |                       | 1810 PENZANCE PKWY<br>MIDDLEBURG FL 32068  | 09/15/2014                      |
| EC0000568          | Contractor -<br>Electrical | RIVER CITY<br>ELECTRIC INC            |            |                |           | 08/31/2014                    | ORANGE PARK | FL    |                       | 2825 HOLLYBAY ROAD<br>ORANGE PARK FL 32073 | 12/20/2015                      |
| CAC1816726         | Contractor -<br>Mechanical | RIVERSIDE<br>HEATING AND AIR,<br>INC. |            |                |           | 08/31/2018                    | MONTICELLO  | FL    |                       | 320 BOBWHITE TRL<br>MONTICELLO FL 32344    | 07/01/2018                      |

#### **Global Search**

The second way to search for a licensed professional is by doing a global search.

Enter at least 3 characters (not case sensitive) of the licensed professionals License number, License Type or Name to search for in the Search box and press the magnifying glass (or just press Enter). In some browsers the magnifying glass will turn green once you have typed in 3 characters. Certain special characters including the wildcard (\*) and & and ' and / cannot be used in a global search but dashes and commas are ok.

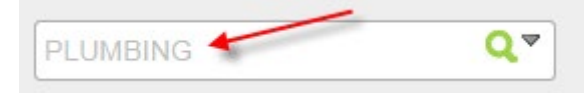

Since this is a global search, it will also return permits that have data that meets your search criteria. Scroll down past the permits and you will see all Licensed Professionals that have the search criteria anywhere in the License Number, Type or Name fields. Note that you can sort the returned list by clicking on any of the headers.

Here it found Business names with "Plumbing" at the beginning, in the middle and at the end of the name:

#### Licensed Professionals

| Lineman Muserban | Lineare Trees         | Lineared Destantional Manag | During a Name                         |
|------------------|-----------------------|-----------------------------|---------------------------------------|
| License Number   | License Type          | Licensed Professional Name  | Business Name                         |
| RF0038494        | Contractor - Plumbing |                             | QUALITY PLUMBING INC TALLAHASSEE      |
| CFC041766        | Contractor - Plumbing |                             | PROGRESSIVE PLUMBING INC              |
| CFC1429261       | Contractor - Plumbing |                             | PRESTO PLUMBING LLC                   |
| CFC043003        | Contractor - Plumbing |                             | PREFAB PLUMBING INC                   |
| CFC052698        | Contractor - Plumbing |                             | POPE PLUMBING AND BACKFLOW PREVENTION |
| CFC1427516       | Contractor - Plumbing |                             | PONCE PLUMBING INC.                   |
| CFC1428266       | Contractor - Plumbing | ×                           | POLAR PLUMBING                        |
| CFC052693        | Contractor - Plumbing |                             | PLUMBING SYSTEMS, INC.                |
| CFC1427491       | Contractor - Plumbing |                             | PLUMBING SERVICE COMPANY              |
| CFC1428629       | Contractor - Plumbing |                             | PLUMBING EXPRESS                      |

It also returned Licensed Professionals with Plumbing in the License Type (even if "Plumbing" is not part of the Name:

| Licensed Professionals |                     |                            |                                    |  |  |  |  |
|------------------------|---------------------|----------------------------|------------------------------------|--|--|--|--|
| Showing 1-10 of 100+   | Download results    |                            |                                    |  |  |  |  |
| License Number         | License Type        | Licensed Professional Name | Business Name                      |  |  |  |  |
| CFC1425665             | Contractor - Plumbi | ing                        | DISCOUNT PLUMBING, INC.            |  |  |  |  |
| CFC1425753             | Contractor - Plumbi | ing                        | C & C PLUMBING CONTR INC           |  |  |  |  |
| CFC1425800             | Contractor - Plumbi | ing 🖌                      | DOUG'S DRAINS & MORE, INC.         |  |  |  |  |
| CFC1425812             | Contractor - Plumbi | ing 🗲                      | METTRON CONTRACTING INC            |  |  |  |  |
| CFC1425856             | Contractor - Plumbi | ing                        | PERITUS SERVICES LLC               |  |  |  |  |
| CFC1425908             | Contractor - Plumbi | ing                        | GILL PLUMBING COMPANY              |  |  |  |  |
| CFC1425917             | Contractor - Plumbi | ing 🖊                      | FLORIDA DELTA MECHANICAL INC       |  |  |  |  |
| CFC1425932             | Contractor - Plumbi | ing                        | MEGA PLUMBING OF THE CAROLINAS INC |  |  |  |  |
| CFC1425957             | Contractor - Plumbi | ing 🗡                      | GEORGE L ROMA                      |  |  |  |  |
| CFC1425996             | Contractor - Plumbi | ing                        | A STEP ABOVE PLUMBING INC          |  |  |  |  |

To see and rerun recent global searches click the drop-down arrow next to the search box and select the search to repeat:

| Search | Qv |
|--------|----|
|        |    |
|        |    |

# **Searching for a Property**

Whether you're logged in as a registered user, or not, you can search for information about Leon County properties.

#### Step 1

Navigate to the Accela Citizens Access main page (see the **Accessing Accela Citizens Access Main Page** section).

#### **Advanced Search**

Hover over the Advanced Search Link under the Home link and select Lookup Property Information:

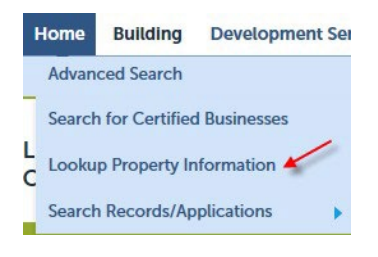

#### Step 2

Click the dropdown on the Look Up by ... section header and select the type of search to perform:

#### **Lookup Properties by Address**

| Home Building Development Services                                                      | Environmental Management | Public Works | Code Compliance    |
|-----------------------------------------------------------------------------------------|--------------------------|--------------|--------------------|
| Advanced Search                                                                         |                          |              |                    |
| Look Up Property Information<br>Enter information below to look up property information | ition.                   |              |                    |
| Address     Parcel information     Owner     Percord Information                        |                          |              |                    |
| Use the drop-down list to change the search type.                                       |                          |              |                    |
| Look Up by Address                                                                      |                          |              | Look Up by Address |
| n n A n.                                                                                |                          |              |                    |

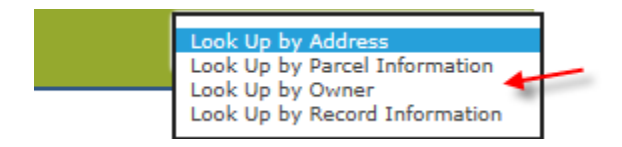

Enter your search criteria and press **Lookup**. The following is a property search by address using just the street number:

| Home  | Building   | Development Services | Environmental Management | Public Wo |
|-------|------------|----------------------|--------------------------|-----------|
| Advan | ced Search |                      |                          |           |

## Look Up Property Information

Enter information below to look up property information.

- Address
- Parcel information
- Owner
- Record Information

Use the drop-down list to change the search type.

| Look Up by Addre           | SS             |              |   |                          |
|----------------------------|----------------|--------------|---|--------------------------|
| Street Number:<br>426 - To | Direction: (?) | Street Name: | ? | Street Type:<br>Select 🔻 |
| Unit Type: Unit No.:       |                |              |   |                          |
| City:                      | State:         | Zip:         |   |                          |
| Look Up Clear              |                |              |   |                          |

The above search returns all properties where the address starts with 426. Note that various street names are returned. Click the various links (links are in colored font) to see details:

| Showing 31-37 of 37   Download results                 |                                        |  |  |  |  |
|--------------------------------------------------------|----------------------------------------|--|--|--|--|
| Address                                                | Action                                 |  |  |  |  |
| 426 Stonehouse Rd, Tallahassee FL                      | Retrieve Parcel Info                   |  |  |  |  |
| 426 Straw Ln, Tallahassee FL                           | Retrieve Parcel Info                   |  |  |  |  |
| 426 Timberlane Rd, Tallahassee FL Retrieve Parcel Info |                                        |  |  |  |  |
| 426 Victory Garden Dr, Tallahassee FL                  | Retrieve Parcel Info                   |  |  |  |  |
| 426 Vinnedge Ride, Tallahassee FL                      | Retrieve Parcel Info                   |  |  |  |  |
| 426 Williams St, Tallahassee FL                        | Retrieve Parcel Info                   |  |  |  |  |
| 426 Wilson Ave, Tallahassee FL                         | Retrieve Parcel Info                   |  |  |  |  |
|                                                        | <pre>&lt; Prev 1 2 3 4 Next &gt;</pre> |  |  |  |  |

#### **Lookup Properties by Parcel Information**

The following is a property search by Parcel Number. Note that the parcel numbers are a total of 13 characters long and some are separated into 2 sections with either 1 to 3 spaces separating the sections (these spaces are needed to make the parcel number 13 characters long).

| Look Up by Par                                                                                                   | cel Informa       | tion                                         |                                    |    | Look Up by Parcel Information 🔻 |
|----------------------------------------------------------------------------------------------------|-------------------|----------------------------------------------|------------------------------------|----|---------------------------------|
| Parcel Number. Parce                                                                                             | el numbers must l | be 13 characters long so in this<br>required | ase 3 spaces are                   |    |                                 |
| Lot:                                                                                                    | Block:            | Subdivision:                                 |                                    |    |                                 |
| Look Up Clear                                                                                                    |                   |                                              |                                    |    |                                 |
| a and a second second second second second second second second second second second second second second second |                   |                                              |                                    |    |                                 |
| Parcel Nu                                                                                                    | imber:            | 2 \$                                         | paces needed to make parcel number | 13 |                                 |
| 120927 P                                                                                                    | 5330              | ×                                            | characters                         |    |                                 |
| B                                                                                                    |                   |                                              |                                    |    |                                 |
| Parcel Num                                                                                                    | nber:             | <ul> <li>1 space need</li> </ul>             | ed to make parcel                  |    |                                 |
| 142560 ASO                                                                                                    | 690               | number                                       | 13 characters                      |    |                                 |

Click on the various links to see more information:

| Showing 1-1 of 1   Download res | ults          |               |                              |                               |
|---------------------------------|---------------|---------------|------------------------------|-------------------------------|
| Parcel Number                   | Lot           | Block         | Subdivision                  | Action                        |
| 140350 0008                     |               |               | KILLEARN LAKES UNIT 1        | Retrieve Address & Owner Info |
| Associated Addres               | ses of Parce  | el 140350 00  | 008                          |                               |
| Showing 1-1 of 1   Download res | ults          |               |                              |                               |
| Address                         | 1             |               |                              |                               |
| 7110 Beech Ridge Trl, Tallahass | ee FL         |               |                              |                               |
|                                 |               |               |                              |                               |
| Associated Owner                | s of Parcel 1 | 40350 0008    | 3                            |                               |
| Showing 1-1 of 1   Download res | ults          |               |                              |                               |
| Name                            |               | Address       |                              |                               |
| KILLEARN LAKES HOMEOWNER        | RS            | 7110 BEECH RI | OGE TRL TALLAHASSEE FL 32312 |                               |

## Lookup Properties by Owner

To do a property search using owner's information, select Look Up by Owner in the Look Up header:

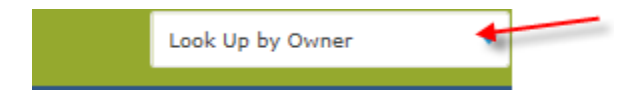

Enter the owner's name and click Look Up:

| ose the grop dominant to engine and ordered type. |        |      |  |  |  |  |
|---------------------------------------------------|--------|------|--|--|--|--|
| Look Up by Owner                                  |        |      |  |  |  |  |
| Owner Name:<br>Jeffery                            | ?      |      |  |  |  |  |
| Address Line:                                     |        |      |  |  |  |  |
| City:                                             | State: | Zip: |  |  |  |  |
| Look Up C                                         | lear   |      |  |  |  |  |

Accela Citizens Access - Public User Guide

Then click on the colored links to get more information. Note that this search found properties where Jeffery is anywhere within the Name field:

| Showing 31-40 of 74   Download results |                                                                      |                                |                                |  |  |
|----------------------------------------|----------------------------------------------------------------------|--------------------------------|--------------------------------|--|--|
| Name                                   | Address                                                              | Ac                             | Action                         |  |  |
| IRWIN JEFFERY W                        | 3609 LITTLE FOX LN TALLAHASSEE FL 32312                              | Re                             | Retrieve Parcel & Address Info |  |  |
| JEFFERY DOROTHY                        | 516 DUPONT DR TALLAHASSEE FL 32305                                   | Re                             | etrieve Parcel & Address Info  |  |  |
| JEFFERY EUGENE                         | 3181 NOTRE DAME ST TALLAHASSEE FL 32305                              | Re                             | etrieve Parcel & Address Info  |  |  |
| JEFFERY PAMELA R                       | 3991 HYDRANGEA CT TALLAHASSEE FL 32305                               | Retrieve Parcel & Address Info |                                |  |  |
| JEFFERY VIVIAN DENISE                  | 123 BURNS RD MIDWAY FL 32343                                         | Re                             | Retrieve Parcel & Address Info |  |  |
| JOHNSON JEFFERY                        | 2431 MANZANITA CT TALLAHASSEE FL 32303                               | Re                             | etrieve Parcel & Address Info  |  |  |
| JOHNSON JEFFERY RHETT                  | 7816 MACLEAN RD TALLAHASSEE FL 32312                                 | Re                             | etrieve Parcel & Address Info  |  |  |
| KING JEFFERY P                         | 6469 CAVALCADE TRL TALLAHASSEE FL 32309 Retrieve Parcel & Address Ir |                                |                                |  |  |
| KNILL JEFFERY L                        | 2018 CHATSWORTH WAY TALLAHASSEE FL 32309                             | Re                             | etrieve Parcel & Address Info  |  |  |
| KOERNER JEFFERY F                      | 3705 MUNDON WAY TALLAHASSEE FL 32309                                 | Re                             | etrieve Parcel & Address Info  |  |  |
|                                        | < Prev 1 2 3 4 5 6                                                   | 7 8                            | Next >                         |  |  |

#### **Lookup Properties by Permit Information**

You can look up properties based on permit numbers or application/project names. Change the drop down in the Look Up header to **Look Up by Record Information**:

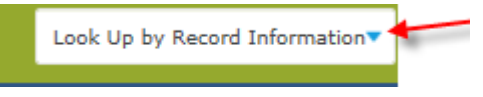

Enter your search criteria and click **Look Up** or just press enter. The following will return all properties that have scott anywhere in the Application/Project name where the application start date is between 12/05/2015 and 12/04/2017:

| Look Up by Record Information             |                                                                 |  |  |  |  |  |
|-------------------------------------------|-----------------------------------------------------------------|--|--|--|--|--|
| Tab:                                      | Record Type:                                                    |  |  |  |  |  |
| Select                                    | ′Select▼                                                        |  |  |  |  |  |
| (?) Create End Date:<br><u>12/04/2017</u> | 0                                                               |  |  |  |  |  |
|                                           |                                                                 |  |  |  |  |  |
|                                           | Tab:<br>Select<br>Ie:<br>Create End Date:<br>12/04/2017<br>IIII |  |  |  |  |  |

You can sort the results by clicking on any of the column headers and you can scroll through results using the Prev, Next or page number buttons. Click the permit number to see details of the property.

| Date       | Record Number | Record Type                          | Projec               | t Name             |  |
|------------|---------------|--------------------------------------|----------------------|--------------------|--|
| 06/02/2017 | LB1700950     | Residential Alteration-Repair        | SCOTT LEWIS REMODELI |                    |  |
| 03/14/2017 | LB1700447     | Residential Alteration-Repair        | SCOT                 | T TOMASZEWSKI      |  |
| 01/24/2017 | LB1700123     | Residential Alteration-Repair        | SCOTT, ARTHUR        |                    |  |
| 01/19/2017 | LB1700099     | Residential Alteration-Repair        | SCOTT MARY           |                    |  |
| 01/19/2017 | LB1700093     | Residential Alteration-Repair        | SCOTT, MARK          |                    |  |
| 12/12/2016 | LB1602009     | Commercial Alteration-Repair         | SCOT                 | T KEITH & KATHLEEN |  |
| 12/12/2016 | LPR1601364    | Building Conversion Project Standard | SCOT                 | T KEITH & KATHLEEN |  |
| 10/19/2016 | LB1601746     | Residential Alteration-Repair        | SCOTT DAVID          |                    |  |
| 10/19/2016 | LPR1601165    | Building Conversion Project Standard |                      | T DAVID            |  |
| 08/11/2016 | LPQ1600504    | Building Conversion Project Quick    | SCOT                 | T-BURNETT INC      |  |
|            |               | - Drov                               |                      | Manta              |  |

Then click the parcel number link to see more details:

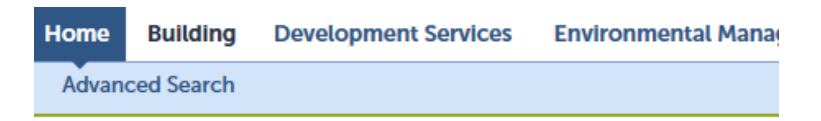

#### Property Information: 3627 Dexter Dr, Tallahassee FL

| Address Detail                                      |     |       |                          |  |
|-----------------------------------------------------|-----|-------|--------------------------|--|
| 3627 Dexter Dr,<br>Fallahassee FL<br>Status:Enabled |     |       |                          |  |
| Parcels                                             |     |       |                          |  |
| Showing 1-1 of 1                                    |     |       |                          |  |
| Parcel Number                                       | Lot | Block | Subdivision              |  |
| 210115 D0040                                        | e   |       | PINE TIP HILLS UNIT 2 UN |  |

You can click the colored links to see more details:

| Home       | Building                                                              | Development Services                                                                                                    | Environmental Management           | Public Works       | Code Compliance                                                                                           |
|------------|-----------------------------------------------------------------------|----------------------------------------------------------------------------------------------------|------------------------------------|--------------------|----------------------------------------------------------------------------------------------------|
| Advanc     | ed Search                                                             |                                                                                                    |                                    |                    |                                                                                                    |
| Parcel     | Details                                                               |                                                                                                    |                                    |                    |                                                                                                    |
| Parcel     | Parcel Nu<br>Subdi<br>Subdi<br>Parce<br>Land<br>Improved<br>Exemption | tion:<br>Imber:210115 D0040<br>Lot:<br>Block:<br>vision:PINE TIP HILLS UNIT 2<br>Status:Enabled<br>Book:<br>Page:<br>Area:<br>Value:70000<br>Value:208551<br>Value: | UN                                 | Leg<br>Pine<br>Tra | jal Description:<br>TIP HILLS UNIT 2 UNRECORDED 1 1N 1W .74 A LOT 4 BLOCK D OR 1467/1416 1472/1681<br>ct: |
| Addre      | sses                                                                  |                                                                                                    |                                    |                    |                                                                                                    |
| Showing 1- | 1 of 1                                                                |                                                                                                    |                                    |                    |                                                                                                    |
| Parcel Num | nber                                                                  | Address                                                                                                    | 1                                  |                    |                                                                                                    |
| 210115 D00 | 040                                                                   | 3627 Dexter Dr, Tallahassee                                                                                                    | L.                                 |                    |                                                                                                    |
| Owne       | rs                                                                    |                                                                                                    |                                    |                    |                                                                                                    |
| Showing 1- | 1 of 1                                                                |                                                                                                    |                                    |                    |                                                                                                    |
| Name       |                                                                       | A                                                                                                    | ddress                             |                    |                                                                                                    |
| DRAPER W   |                                                                       | 30                                                                                                    | 527 DEXTER DR TALLAHASSEE FL 32312 |                    |                                                                                                    |

## **Global Search**

Global Searches on Properties does not return properties directly. Global searches using parcel numbers or addresses will return Permits which can be clicked on to navigate to the Parcel information. Please see the next section, **Searching for a Permit**, for details.

# Searching for a Permit

Whether you're logged in as a registered user, or not, you can search for information about permits on Leon County properties.

#### Step 1

Navigate to the Accela Citizens Access main page (see the **Accessing Accela Citizens Access Main Page** section).

There are several ways to search for a permit while on the ACA website (plus a way to see <u>all</u> your permits without searching - if you're logged in – which is shown next). Note that searching does not return temporary permits.

#### **My Records Search**

To see all your records without searching, click the **My Records** Link (you must be logged in). Note that if you added records to collections please see the section - **Working with Collections of Permits** as those records will not show in the **My Records** section.

|      | My Records    |                    |                                  |                                         |                                                 |                           |                    |                                                    |
|------|---------------|--------------------|----------------------------------|-----------------------------------------|-------------------------------------------------|---------------------------|--------------------|----------------------------------------------------|
|      |               |                    |                                  |                                         |                                                 |                           |                    |                                                    |
|      | Building      |                    |                                  |                                         |                                                 |                           |                    |                                                    |
| Show | ng 1-10 of 18 | Download results A | dd to collection                 |                                         |                                                 |                           |                    |                                                    |
|      | Date          | Record Number      | Record Type                      | Project Name                            | Address                                         | Status                    | Action             | Description                                        |
|      | 11/06/2017    | LB1701834          | Residential<br>Alteration-Repair |                                         | 3433 Cedarwood Trl,<br>Tallahassee FL 32312     | Issued                    |                    | house re-pipe                                      |
|      | 10/18/2017    | LB1701721          | Residential<br>Alteration-Repair | SMITH PLUMBING<br>COMPANY INC           | 3442 Woodhill Dr,<br>Tallahassee FL 32303       | Issued                    |                    | house re-pipe                                      |
|      | 10/16/2017    | 17TMP-003642       | Plumbing Velocity<br>Hall Permit |                                         | 3442 Wood Hill Dr,<br>Tallahassee FL            |                           | Resume Application | Install new water<br>service from meter<br>to home |
|      | 10/12/2017    | LB1701690          | Residential<br>Alteration-Repair | STECKLER TOM &<br>SHERYL                | 10031 Journeys End,<br>Tallahassee FL           | Issued                    |                    | BATH REMODEL                                       |
|      | 08/25/2017    | LB1701447          | Residential<br>Alteration-Repair | JEFF NELSEN<br>CONSTRUCTION INC         | 6964 Grenville Rd,<br>Tallahassee FL 32309      | Issued                    |                    | MASTER BATH<br>RENOVATION                          |
|      | 07/26/2017    | LB1701251          | Residential<br>Alteration-Repair | ROBERTS<br>CONSTRUCTION<br>SERVICES LLC | 5586 Pedrick Plantation<br>Cir, Tallahassee FL  | Issued                    |                    | INTERIOR<br>RENOVATION                             |
|      | 07/06/2017    | LB1701149          | Residential New                  | HOMEOWNERS<br>HELPERS INC               | 15067 Sunray Rd,<br>TALLAHASSEE FL 32309        | Issued                    |                    | NSFR                                               |
|      | 06/27/2017    | LB1701089          | Residential<br>Alteration-Repair | SMITH PLUMBING<br>CO                    | 3338 Barrow Hill Trl,<br>Tallahassee FL         | Certificate of Completion |                    | GRINDER PUMP                                       |
|      | 06/23/2017    | LB1701065          | Residential New                  | NLP HOMES LLC                           | 4721 Silent Creek Ln,<br>TALLAHASSEE FL 32303   | Certificate of Occupancy  |                    | NSFR                                               |
|      | 06/23/2017    | LB1701067          | Residential New                  | MILLENNIUM 2000<br>CONSTRUCTION         | 4497 Rivers Landing Dr,<br>TALLAHASSEE FL 32303 | Certificate of Occupancy  |                    | NSFR                                               |
|      |               |                    |                                  |                                         | < Prev 1                                        | 2 Next>                   |                    |                                                    |

-

(Note that you can sort the search results by clicking on any of the column headers and you can scroll through results using the Prev, Next or page number buttons).

#### **Advanced Search**

Hover over the **Advanced Search** Link under **Home**.

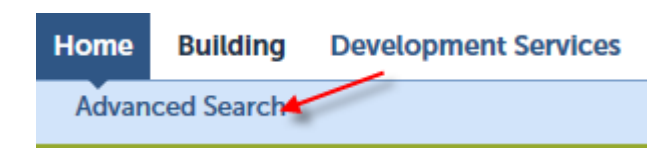

#### Hover on Search Records/Applications:

| Home                    | Building Deve           | lopment Services        | Environmental Management        | Public Works | Code Compliance |
|-------------------------|-------------------------|-------------------------|---------------------------------|--------------|-----------------|
| Dashboa                 | ard My Records          | My Account              | Advanced Search                 |              |                 |
|                         |                         |                         | Search for Certified Businesses |              |                 |
| Welcom<br>You are no    | eTest User              |                         | Lookup Property Information     | /            |                 |
| What we                 | ould you like to do     | today?                  | Search Records/Applications     | -            |                 |
| To get sta<br>Accela Ci | arted, select one of th | e services listed below | c.                              |              | 34              |

| Home Building Development Services                                                           | Environmental Management                                       | Public | Works               | Code Compliance   |
|----------------------------------------------------------------------------------------------|----------------------------------------------------------------|--------|---------------------|-------------------|
| Dashboard My Records My Account                                                              | Advanced Search                                                |        |                     |                   |
| WelcomeTest User<br>You are now logged in.                                                   | Search for Certified Businesses<br>Lookup Property Information |        |                     |                   |
| What would you like to do today?<br>To get started, select one of the services listed below: | Search Records/Applications                                    | •      | Building<br>Develop | oment Services    |
|                                                                                              |                                                                | _      | Environ             | mental Management |
|                                                                                              |                                                                | Gene   | Public V            | Vorks             |
|                                                                                              |                                                                |        | Code Co             | ompliance         |

Click on **Building** (or another link depending on the permit you're looking for):

Enter some known search criteria (i.e., record number, date range to search within, licensing information, parcel, or address information) and press **Search** (or just press Enter).

(Note that to clear the entered search criteria and start a new search press the Clear button.)

The fields are not case sensitive, and you can enter partial information and the wildcard \* to get a list to choose from. For example, to find the permits have david anywhere in the Project name enter an \* and david (without spaces between \* and david):

|    | General Search |               |                                    |                       |                                         |         |                               |                |                 |             |
|----|----------------|---------------|------------------------------------|-----------------------|-----------------------------------------|---------|-------------------------------|----------------|-----------------|-------------|
| Re | ecord I        | Number:       | Record                             | l Type:<br>t          |                                         | Pr<br>* | oject Nam<br><sup>david</sup> | e:             |                 |             |
|    | Date           | Record Number | Record Type                        | Project Name          | Address                                 | Status  | Action                        | Description    | Expiration Date | Short Notes |
|    | 09/15/2017     | LB1701541     | Residential<br>Accessory Structure | QUICK DAVID &<br>MARY | 8370 Guerry Ln,<br>TALLAHASSEE FL 32317 | Issued  |                               | STORAGE SHED   |                 |             |
|    | 05/01/2017     | LB1700725     | Residential<br>Accessory Structure | DAVID WHITE           | 1225 Gateshead Cir,<br>Tallahassee FL   | Issued  |                               | POLE BARN      |                 |             |
|    | 03/29/2017     | LB1700552     | Residential<br>Alteration-Repair   | MEDCALF, DAVID        | 3686 Corinth Dr,<br>Tallahassee FL      | Issued  |                               | REPLACING DOOR |                 |             |

**Note**: if you entered david with no \* it will only find projects that start with david, i.e., only the middle permit in the image above would be found.

**Note**: If you want to ensure you only retrieve records tied to your public user account you must be logged in the then you can check the **Search my records only** checkbox. (To go back to searching for anyone's permits check the **Search All Records** checkbox and uncheck the Search my records only box).

Search my records only

Search All Records

The following is a Permit search by Parcel Number. Note that the parcel numbers are a total of 13 characters long and some are separated into 2 sections with either 1 to 3 spaces separating the sections (these spaces are needed to make the parcel number 13 characters long).

| 140350 0008                    | 3 spaces needed to make parcel number 13 characters    |
|--------------------------------|--------------------------------------------------------|
| Parcel Number:                 | 2 spaces needed to make parcel number 13<br>characters |
| arcel Number:<br>142560 AS0690 | bace needed to make parcel<br>number 13 characters     |

#### **Global Search**

Enter at least 3 characters (not case sensitive) of the permit number, address, parcel number or a name (project name, owner name, licensed professional name etc.) to search for in the Search box and press the magnifying glass (or just press Enter). Note that in some browsers if you only enter 1 or 2 characters the magnifying glass will not turn green and therefore you will not be able to do the search. Three characters are required for the magnifying glass to turn green in those browsers. Certain special characters including the wildcard (\*) and & and ' and / cannot be used in a global search. Dashes and commas are ok. Also note that if searching for a permit based on a parcel number, you do not need to worry about ensuring that the parcel number has enough spaces embedded in it to make it 13 characters like you have to do with the advanced search feature.

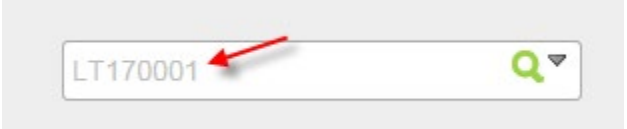

The search above results in LT permits from 2017 whose numbering starts with 0001:

| Records     | All Records                        |                                       |              |                                          |        |  |  |  |  |  |
|-------------|------------------------------------|---------------------------------------|--------------|------------------------------------------|--------|--|--|--|--|--|
| Showing 1-6 | rowing 1-6 of 6   Download results |                                       |              |                                          |        |  |  |  |  |  |
| Date        | Record Number                      | Record Type                           | Project Name | Address                                  | Status |  |  |  |  |  |
| 01/17/2017  | LT1700014                          | Electrical<br>Velocity Hall<br>Permit |              | 510 Sistrunk Cir,<br>Tallahassee, FL     | Issued |  |  |  |  |  |
| 01/17/2017  | LT1700015                          | Electrical<br>Velocity Hall<br>Permit |              | 2405 Nugget Ln,<br>Tallahassee, FL       | Issued |  |  |  |  |  |
| 01/05/2017  | LT1700016                          | Electrical<br>Velocity Hall<br>Permit |              | 7138 Turtle Creek Ln,<br>Tallahassee, FL | Issued |  |  |  |  |  |
| 01/04/2017  | LT1700011                          | Electrical<br>Velocity Hall<br>Permit |              | 8532 Polly Ln,<br>Tallahassee, FL        | Issued |  |  |  |  |  |
| 01/03/2017  | LT1700010                          | Electrical<br>Velocity Hall<br>Permit |              | 3388 Deer Lane Dr,<br>Tallahassee, FL    | Issued |  |  |  |  |  |
| 12/30/2016  | LT1700012                          | Electrical<br>Velocity Hall           |              | 7138 Turtle Creek Ln,<br>Tallahassee, FL | Issued |  |  |  |  |  |
| <           |                                    |                                       |              |                                          |        |  |  |  |  |  |

| 1 |
|---|
|   |

The search above returned permits of varying types, not just LT permits, from 2017 whose numbers start with 0001:

Qv

| Records     |                        |                                    |         |          |       |         |        |                                            | All Records | • |
|-------------|------------------------|------------------------------------|---------|----------|-------|---------|--------|--------------------------------------------|-------------|---|
| Showing 1-1 | 0 of 27   Download res | sults                              |         |          |       |         |        |                                            |             |   |
| Date        | Record Number          | Record Type                        | Projec  | t Name   | 9     |         |        | Address                                    | Status      |   |
| 01/04/2017  | LT1700011              | Electrical Velocity<br>Hall Permit |         |          |       |         |        | 8532 Polly Ln,<br>Tallahassee, FL          | Issued      |   |
| 01/05/2017  | LT1700016              | Electrical Velocity<br>Hall Permit |         |          |       |         |        | 7138 Turtle Creek Ln,<br>Tallahassee, FL   | Issued      |   |
| 12/30/2016  | LT1700012              | Electrical Velocity<br>Hall Permit |         |          |       |         |        | 7138 Turtle Creek Ln,<br>Tallahassee, FL   | Issued      |   |
| 01/03/2017  | LDR170001              | Driveway Permit<br>Type1           | Drivew  | ay Per   | mit T | ype1    |        | 7134 Turtle Creek Ln,<br>Tallahassee, FL   | Pending     |   |
| 02/27/2017  | LB1700011              | Residential Pool                   |         |          |       |         |        | 5444 Paces Mill Rd,<br>Tallahassee, FL     | Pending     |   |
| 01/17/2017  | LT1700014              | Electrical Velocity<br>Hall Permit |         |          |       |         |        | 510 Sistrunk Cir,<br>Tallahassee, FL       | Issued      |   |
| 08/28/2017  | LDV1700019             | Project Status<br>Determination    | Susan's | s test o | f set | receipt | 5      | 3589 Rosemont Ridge<br>Rd, Tallahassee, FL | Pending     |   |
| 03/07/2017  | LB1700016              | Residential<br>Addition            |         |          |       |         |        | 3589 Rosemont Ridge<br>Rd, Tallahassee, FL | Pending     |   |
| 03/02/2017  | LB1700013              | Residential<br>Addition            |         |          |       |         |        | 3409 Cedarwood Trl,<br>Tallahassee, FL     | Pending     |   |
| 03/07/2017  | LB1700015              | Residential<br>Alteration-Repair   |         |          |       |         |        | 3409 Cedarwood Trl,<br>Tallahassee, FL     | Pending     |   |
|             |                        |                                    | < Prev  | 1        | 2     | 3       | Next > |                                            |             |   |

blair

QV
The search above returns permits of varying types with blair in the Address, Project name or in the Owner's name.

| Records     |                      |                                                 |                            |                                                                   | All Records               |
|-------------|----------------------|-------------------------------------------------|----------------------------|-------------------------------------------------------------------|---------------------------|
| Showing 1-1 | ) of 100+   Download | d results                                       |                            |                                                                   |                           |
| Date        | Record Number        | Record Type                                     | Project Name               | Address                                                           | Status                    |
| 03/24/2017  | LB1700032            | Quick Turn -<br>Mechanical                      |                            |                                                                   | Pending                   |
| 06/09/2015  | LAB150020            | Environmental As<br>Built                       | HEVEY DONALD               | 8007 HAYLEE BLAIR<br>LN, TALLAHASSEE-<br>LEON COUNTY, FL<br>32311 | ISSUED                    |
| 06/09/2015  | LSW1500012           | Environmental<br>Stormwater<br>Operating Permit | HEVEY RESIDENCE            | 8007 HAYLEE BLAIR<br>LN, TALLAHASSEE-<br>LEON COUNTY, FL<br>32311 | Issued                    |
| 06/09/2015  | LPR1500518           | Building<br>Conversion<br>Project Standard      | HEVEY DONALD               | 8007 HAYLEE BLAIR<br>LN, TALLAHASSEE-<br>LEON COUNTY, FL<br>32311 | Pending                   |
| 06/03/2015  | LDV1500390           | Project Status<br>Determination                 |                            | 3127 HAWKS<br>LANDING DR,<br>TALLAHASSEE-LEON<br>COUNTY, FL 32311 | Issued                    |
| 06/02/2015  | LPR1500496           | Building<br>Conversion<br>Project Standard      | STEVE NEWMAN BUILDERS      | 3127 HAWKS<br>LANDING DR,<br>TALLAHASSEE-LEON<br>COUNTY, FL 32311 | Approved                  |
| 06/02/2015  | LB1500712            | Residential<br>Alteration-Repair                | BURTON BLAIR & VICKY       | 3127 HAWKS<br>LANDING DR,<br>TALLAHASSEE-LEON<br>COUNTY, FL 32311 | Certificate of Completion |
| 02/19/2015  | LEC150154            | Building Code<br>Complaint                      |                            | 5768 LUMBERJACK<br>LN, TALLAHASSEE-<br>LEON COUNTY, FL<br>32311   | INVALID                   |
| 02/17/2015  | LMS1500153           | Development<br>Services<br>Miscellaneous        | Simplifile Document Upload |                                                                   | Complete                  |
| 10/28/2014  | LB1401453            | Residential<br>Accessory<br>Structure           | HEVEY DONALD & JOY         | 8007 HAYLEE BLAIR<br>LN, TALLAHASSEE-<br>LEON COUNTY, FL<br>32311 | Certificate of Completion |

Click on the permit number to see the owner's information:

|                                                                                             | Cre                                                       | eate Application                                                                   | Search Applica |
|---------------------------------------------------------------------------------------------|-----------------------------------------------------------|------------------------------------------------------------------------------------|----------------|
| Record LEC150154:<br>Building Code Compl<br>Record Status: INVAL                            | aint<br>ID                                                |                                                                                    |                |
| Record Info 🔻                                                                               | Payments 🔻                                                | Custom Component                                                                   |                |
| Vork Location<br>5768 LUMBERJACK LN<br>TALLAHASSEE-LEON COU                                 | INTY FL 32311                                             |                                                                                    |                |
| lecord Details                                                                              |                                                           |                                                                                    |                |
| Project Description:<br>ROOF CONSTRUCTION W<br>SAW NO ROOF CONST. IN<br>APPEAR NEW FROM ROW | //O PERMIT 02-24-15 INV/<br>I PROGRESS, ROOF DOES<br>[CB] | Owner:<br>ALID / BLAIR ALTONIO L<br>NOT 5768 LUMBERJACK LN<br>TALLAHASSEE FL 32303 |                |
| More Details                                                                                |                                                           |                                                                                    |                |

To see and rerun recent global searches click the drop-down arrow next to the search box and select the search to repeat:

| K  |                  |
|----|------------------|
| Qv | Search           |
|    |                  |
|    |                  |
|    | Recent Searches: |
|    | timberlane       |
|    | timberland       |
|    | LMS1701173       |
|    | 426 timberlane   |
|    | 426 timberlane   |

# Searching for a Permit while on the Property Appraisers Website

## Step 1

You can get a list of permits on an Address or Parcel or for an Owner from the Accela Citizens Access site by doing a search while on the Leon County Property Appraisers website <u>www.leonpa.org</u>

## Step 2

On the property appraiser's website, hover over the **Search** link and select your preferred method of searching (Owner, Address, Parcel etc.).

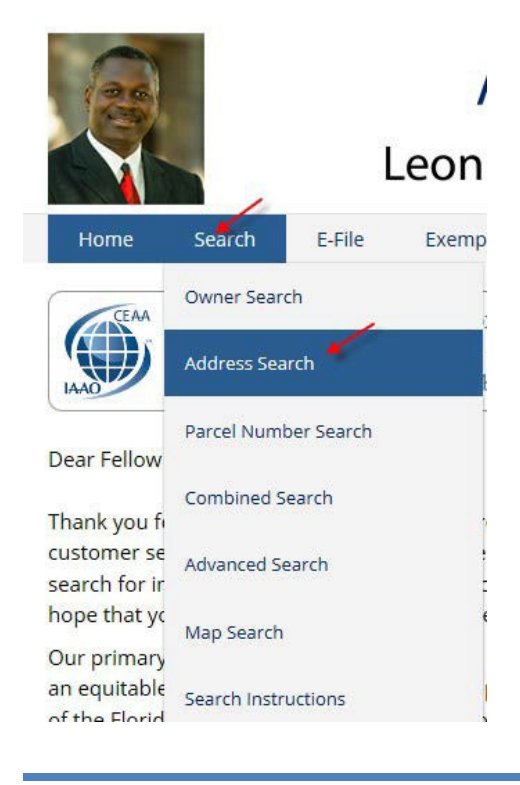

The first search you do in a browser session will ask you to agree to a disclaimer. Read the disclaimer and click **Agree**.

| Home         Search         E-File         Exemptions         Downloads         Forms         Address Change         FAQ           Search Agreement           Data Disclaimer: This product has been compiled from the most accurate source data available in the records of Leon County. This information must be accepted and used with the understanding that the do collected primarily for the use and purpose of creating a Property Tax Roll per Florida Statute. The information contained herein is for reference purposes only and should not be relied upon as a subtilute for a tille sears on responsibility for any use of the information contained herein or any loss resulting therefrom.           The assessment information is from the last certified tax roll, unless otherwise indicated. All other data is su change:           Map Disclaimer: This product has been compiled from the most accurate source data from Leon County. The Tailhaassee, and the Leon County Property Appraiser as no responsibility for any use of the information contained herein or any loss resulting therefrom.           The assessment information is from the last certified tax roll, unless otherwise indicated. All other data is su change:           Map Disclaimer: This product has been compiled from the most accurate source data from Leon County. The Tailhaassee, and the Leon County. Property Appraiser's Office. However, this product is for reference purpos and is not to be construed as a legal document or survey instrument. Any reliance on the information counts the user's own risk. Leon County. Property Appraiser's Office. However, this product is for reference purpos and is not to be construed as a legal document or survey instrument. Any relian |          |                                                                                |                                                                                     |                                                                                                  |                                                                             |                                                                                                    |                                                                      |                                                 |
|----------------------------------------------------------------------------------------------------|----------|--------------------------------------------------------------------------------|-------------------------------------------------------------------------------------|--------------------------------------------------------------------------------------------------|-----------------------------------------------------------------------------|----------------------------------------------------------------------------------------------------|----------------------------------------------------------------------|-------------------------------------------------|
| Search Agreement Data Disclaimer: This product has been compiled from the most accurate source data available in the records of Leon County. This information must be accepted and used with the understanding that the dd collected primarily for the use and purpose of creating a Property Tax Roll per Florida Statute The info contained herein is for reference purposes only and should not be relied upon as a substitute for a tille sean reliance on the information contained herein is at the user's own risk. The Leon County Property Appraiser as no responsibility for any use of the information contained herein or any loss resulting therefrom. The assessment information is from the last certified tax roll, unless otherwise indicated. All other data is su change Map Disclaimer: This product has been compiled from the most accurate source data from Leon County, the Talahassee, and the Leon County Property Appraiser's Office. However, this product is for reference purpos and is not to be construed as a legal document or survey instrument. Any reliance on the imformation herein is at the user's own risk. Leon County, the City of Taliahassee, and the Leon County Property Appriver Appriver and herein is at the user's own risk.                                                                                                    | Search E | E-File E                                                                       | Exemptions                                                                          | Downloads                                                                                        | Forms                                                                       | Address Change                                                                                                    | FAQ                                                                  | General Inf                                     |
| Data Disclaimer: This product has been compiled from the most accurate source data available in the<br>records of Leon County. This information must be accepted and used with the understanding that the dat<br>collected primarily for the use and purpose of creating a Property Tax Roll per Florida Statute. The info<br>contained herein is for reference purposes only and should not be relied upon as a substitute for a title sears<br>reliance on the information contained herein is at the user's own risk. The Leon County Property Appraiser as<br>no responsibility for any use of the information contained herein or any loss resulting therefrom.<br>The assessment information is from the last certified tax roll, unless otherwise indicated. All other data is su<br>change.<br>Map Disclaimer: This product has been compiled from the most accurate source data from Leon County, the<br>Talahassee, and the Leon County Property Appraiser's Office. However, this product is for reference purpos<br>and is not to be construed as a legal document or survey instrument, Arry reliance on the information<br>herein is at the user's own risk. Leon County, the City of Talahassee, and the Leon County Property Appraiser, and the Leon County Property Appraiser, and the Leon County Property Appraiser's Office. However, this product is for reference purpos<br>and is not to be construed as a legal document or survey instrument. Any reliance on the information<br>herein is at the user's own risk. Leon County, the City of Talahassee, and the Leon County Property Appraiser's Office.                                                                                                    | Sea      | earch Agreeme                                                                  | nent                                                                                |                                                                                                  |                                                                             |                                                                                                    |                                                                      |                                                 |
| may Disclammer in product rules been compared norm me most accurate source data norm Leon County, the<br>Tallahassee, and the Leon County Property Appriater's Office. However, this product is for reference purpos<br>and is not to be county in the source of the source of the source of the information co-<br>herein is at the user's own risk. Leon County, the City of Tallahassee, and the Leon County Property App<br>herein is at the user's own risk. Leon County, the City of Tallahassee, and the Leon County Property App<br>herein is at the user's own risk.                                                                                                    |          | contained here<br>reliance on the<br>no responsibili<br>The assessme<br>change | information co-<br>line information co-<br>lity for any use o<br>lith information i | the process only an<br>ntained herein is at 1<br>f the information cor<br>s from the last certif | id should not b<br>he user's own r<br>tained herein o<br>ied tax roll, unle | e relied upon as a substitu<br>isk. The Leon County Proj<br>r any loss resulting therefr<br>ess otherwise indicated. A | ute for a title s<br>perty Appraise<br>om.<br>Il other data is       | earch. Any<br>er assumes<br>s subject to        |
| Once assume no responsibility for any use of the information contained neterin of any loss resulting thereiron                                                                                                    |          | Tallahassee, a<br>and is not to l                                              | and the Leon Co<br>be construed a<br>he user's own ris                              | s a legal document<br>sk. Leon County, the                                                       | or survey instr<br>city of Tallah                                           | owever, this product is for<br>ument. Any reliance on th<br>iassee, and the Leon Cou<br>tained herein or any loss r    | reference pur<br>ne information<br>inty Property .<br>esulting there | poses only<br>contained<br>Appraiser's<br>from. |

## Step 4

Enter your search criteria and press **Search** or just press Enter. (*Make sure you enter information for a County <u>not</u> a City location. County Locations are in Tax District 2).* 

#### **Examples:**

#### Address Search

For an Address Search you can enter just the street number or just the street name (or partial name) and then select the appropriate address from the list. (It's best to leave off the suffix during an address search.)

|     | Search E<br>Search I<br>Property | -File Exemptions Dow                | mloads Forms Ad         | dress Change                    | FA                   | -                            |                                    |
|-----|----------------------------------|-------------------------------------|-------------------------|---------------------------------|----------------------|------------------------------|------------------------------------|
|     | Search I<br>Property             |                                     |                         |                                 |                      | iQ i                         | General Info                       |
|     |                                  | Address 426                         | Unit # Direction Street | Name                            |                      | Suffo                        | < Post Dir                         |
|     | Options                          | Sort by: Parcel ID 🗸                | cending 💙               | Results/page                    | 20 🗸                 |                              | Search                             |
| Res | ults                             | Click rows to view property details | County I                | Properties are in<br>District 2 | Tax Da<br>Displaying | Ita Current<br>1 - 20 of 137 | as of 11/14/2017<br>Selection Mana |
|     | alcento                          | SUBER ADELAIDE M REVOCABLE          | Location Address        | Piop Ose                        | Tax Dist             | Aueaye                       | Select page all<br>Select all      |
|     | 10619 00010                      | TR                                  | 426 LACY WOODS CT       | 0100                            | 2                    | 0.62                         | Deselect page a                    |
|     | 106206120000                     | MITCHEL GAEA E                      | 426 TIMBERLANE RD       | 1900                            | 2                    | 1.22                         | Deselect all                       |
|     | 119520000240                     | STEINER MICHAEL C                   | 426 VINNEDGE RIDE       | 0100                            | 1                    | 0.48                         | Search Manage                      |
|     | 119520000540                     | CARD JOHN PATRICK                   | 426 NORTH RIDE          | 0100                            | 1                    | 0.52                         | VIEW LIST - Indp                   |
|     | 122040000240                     | DAVIS PRESTON C                     | 4265 BREWSTER RD STE A  | 0800                            | 1                    | 0.55                         | Reports                            |
|     | 122040000240                     | DAVIS PRESTON C                     | 4265 BREWSTER RD        | 0800                            | 1                    | 0.55                         | Mailing List                       |
|     | 122040000240                     | DAVIS PRESTON C                     | 4265 BREWSTER RD STE B  | 0800                            | 1                    | 0.55                         | Property Data E                    |
|     | 122040000320                     | SMITH R BRYAN                       | 4268 BREWSTER RD STE A  | 0800                            | 1                    | 0.631                        |                                    |
|     | 122040000320                     | SMITH R BRYAN                       | 4268 BREWSTER RD        | 0800                            | 1                    | 0.631                        |                                    |
|     | 122040000320                     | SMITH R BRYAN                       | 4268 BREWSTER RD STE B  | 0800                            | 1                    | 0.631                        |                                    |
|     | 12303 B0061                      | KUHN SANDRA G                       | 4262 BENCHMARK TRCE     | 0100                            | 1                    | 0.13                         |                                    |
|     | 13039 B0010                      | EDGEWOOD VILLAS PARTNERS LTD        | 426 E 7TH AVE           | 0800                            | 1                    | 1.71                         |                                    |
|     | 13039 C0130                      | MUNGAN MURAT                        | 426 E 6TH AVE           | 0100                            | 1                    | 0.32                         |                                    |
|     | 13050 D0130                      | WINTER PETER H                      | 426 INGLESIDE AVE       | 0100                            | 1                    | 0.28                         |                                    |
|     | 130570000260                     | HYDE JENNIFER KATHLEEN              | 426 E 9TH AVE           | 0100                            | 1                    | 0.2                          |                                    |
|     | 130690120070                     | HANWAY REID                         | 426 WILLIAMS ST         | 0100                            | 1                    | 0.18                         |                                    |
|     | 13090 A0040                      | LEITMAN MELANIE ROSE                | 426 WILSON AVE          | 0100                            | 1                    | 0.25                         |                                    |
|     | 13168 A0220                      | GIBLIN MARTIN G                     | 426 BELMONT RD STE 1    | 0800                            | 1                    | 0.24                         |                                    |
|     | 13168 A0220                      | GIBLIN MARTIN G                     | 426 BELMONT RD          | 0800                            | 1                    | 0.24                         |                                    |

Accela Citizens Access - Public User Guide

|               | Leon Co                    | ounty Prop        | erty A          | ppraise          | r                           |              |                               |
|---------------|----------------------------|-------------------|-----------------|------------------|-----------------------------|--------------|-------------------------------|
| Search        | E-File Exemption           | s Downloads       | Forms           | Address C        | hange F                     | AQ           | General Info                  |
| Sea<br>Pro    | rch by<br>perty Address    | Street # Unit     | # Direction     | Street Name      | -                           | Suffi        | x Post Dir                    |
| Opti          | ons Sort by: Parcel ID     | ✓ Ascending ✓     | •               | Result           | s/page: 20 🗸                |              | Search                        |
| Results       | Click rows to view propert | y details         |                 | County Propertie | s are in Tax<br>2 Displayin | Data Current | as of 11/14/2017              |
| Parcel ID A   | Owner Name                 | Location          | Address         | Pro              | p Use Tax Dist              | Acreage      | Selection Man                 |
| 1106204020    | 000 SHIPMAN W F JR         | 880 TIMB          | ERLANE RD       | (                | 100 2                       | 19.47        | Select all                    |
| 1106204040    | COMCAST CABLEVISIO         | ON OF 600 TIMB    | ERLANE RD       |                  | 700 2                       | 17.25        | Deselect page<br>Deselect all |
| 1106206120    | 000 MITCHEL GAEA E         | 426 TIMB          | ERLANE RD       |                  | 900 2                       | 1.22         | Search Manag                  |
| 1106206130    | 000 CHERUKARA ALEX T       | 410 TIMB          | ERLANE RD       | (                | 100 2                       | 5.04         | View List - Ma                |
| 1106206140    | 000 KUERSTEINER KURT       | 416 TIMB          | ERLANE RD       | (                | 100 2                       | 1.27         | Reports                       |
| 110710 A00    | 50 ST ANDREWS ANGLIC       | AN 0 TIMBER       | 0 TIMBERLANE RD |                  | 000 2                       | 0.86         | Mailing List                  |
| 110710 C00    | 11 BISHOP ELIZABETH        | 601 TIMB          | ERLANE RD       | (                | 100 2                       | 1.3          | Property Data                 |
| D 110710 D00  | 11 THOMPSON BRENT MA       | TTHEW 745 TIMB    | ERLANE RD       | (                | 100 2                       | 0.86         |                               |
| D 110710 D01  | 50 SCOTT JEFFERY           | 0 TIMBER          | 0 TIMBERLANE RD |                  | 000 2                       | 1.57         |                               |
| D 110710 D01  | 50 SCOTT JEFFERY           | 923 TIMB          | ERLANE RD       | (                | 000 2                       | 1.57         |                               |
| 110710 D01    | 50 TWITCHELL KEVIN B       | 3568 TIM          | BERLANE SCHO    | DOL RD (         | 100 2                       | 1.2          |                               |
| 110710 D01    | 0 OWENS MARILYN J          | 0 TIMBER          | RLANE SCHOOL    | RD (             | 000 2                       | 1.27         |                               |
| 110710 D01    | 30 SCHWARTZ ROBERT A       | 3560 TIM          | BERLANE SCHO    | DOL RD (         | 100 2                       | 2.71         |                               |
| 110710 E00    | IO STUBBS RONALD D & I     | MARTHA H 909 TIMB | ERLANE RD       | (                | 100 2                       | 1.88         |                               |
| 110710 E00    | 20 WILSON RICHARD L JF     | 0 TIMBER          | ANE RD          | (                | 000 2                       | 1.98         |                               |
| □ 110710 E003 | JOHNSON RICHARD R          | 901 TIMB          | ERLANE RD       | (                | 100 2                       | 1.68         |                               |
| 110710 F00    | 0 TIMBERLANE CH OF C       | HRIST 3569 TIM    | BERLANE SCHO    | OOL RD 7         | 100 1                       | 4.77         | 1                             |
| 1107200010    | 000 FAITH CEMETERIES IN    | C 700 TIMB        | ERLANE RD       | 5                | 600 2                       | 26.28        |                               |
| 1107200020    | 000 GAY LAMAER L           | 633 TIMB          | ERLANE RD       |                  | 100 2                       | 1.42         |                               |
| 1107200030    | 000 WRIGHT BRYAN D         | 721 TIMB          | FRI ANE RD      | (                | 100 2                       | 0.86         |                               |

Or you can enter both the street number and name and press **Search** to directly find the property without getting a list.

| 8    |           | Le                       | Aki<br>eon Co                                                                                                    | <mark>n Ak</mark><br>unty F                                                  | i <mark>nye</mark> i<br>Prope                                   | m <mark>i,</mark> R<br>rty Ap                  | .A.<br>opraiser                                                          |              |           |              |
|------|-----------|--------------------------|----------------------------------------------------------------------------------------------------|------------------------------------------------------------------------------|-----------------------------------------------------------------|------------------------------------------------|--------------------------------------------------------------------------|--------------|-----------|--------------|
| Home | Search    | E-File                   | Exemptions                                                                                                    | Down                                                                         | lloads                                                          | Forms                                          | Address Change                                                           | FAQ          | Ge        | neral Info   |
|      | Se<br>Pro | arch by<br>operty Addres | S                                                                                                    | Street #<br>426                                                              | Unit #                                                          | Direction                                      | Street Name                                                              |              | Suffix    | Post Di      |
|      | Op        | tions Sol                | t by: Parcel ID                                                                                                    | ✓ Asc                                                                        | ending 🗸                                                        |                                                | Results/page: 20                                                         | 0 🗸          |           | Searc        |
|      |           |                          |                                                                                                    |                                                                              |                                                                 |                                                |                                                                          | Data C       | urrent as | of 11/14/201 |
|      |           |                          | nstructions                                                                                                    |                                                                              |                                                                 |                                                |                                                                          |              |           |              |
|      |           | -                        | or best results                                                                                                    | leave off the                                                                | street suff                                                     | ix.                                            |                                                                          |              |           |              |
|      |           | 1                        | Export to Exce                                                                                                    | el                                                                           |                                                                 |                                                |                                                                          |              |           |              |
|      |           |                          | <ul> <li>Perform a</li> <li>Select the<br/>Select the<br/>Select the</li> <li>Select the</li> <li>Click Operation</li> </ul> | desired searce<br>records that a<br>Manager.<br>Mailing List<br>n when promp | CSV format<br>h.<br>are to be exp<br>or <b>Property</b><br>ted. | that can be<br>orted either o<br>Data report a | used with Excel please folloone by one or by using the and hit <b>GO</b> | ow these ste | ps:<br>e  |              |

## Parcel Search (please read parcel number Instructions):

| Q    |                  |           | Akin<br>Leon Cour                                                                                          | Akinye<br>hty Prope                                                                                                    | e <mark>mi, R</mark><br>erty Ap                               | .A.<br>opraiser                                         |                 |                     |
|------|------------------|-----------|----------------------------------------------------------------------------------------------------|----------------------------------------------------------------------------------------------------|---------------------------------------------------------------|---------------------------------------------------------|-----------------|---------------------|
| Home | Search           | E-File    | Exemptions                                                                                                 | Downloads                                                                                                    | Forms                                                         | Address Change                                          | FAQ             | General Info        |
|      | Search<br>Parcel | h by<br>I | Pa                                                                                                    | rcel ID * 11062061<br>Enter all or                                                                                     | 20000<br>part of the nun                                      | nber                                                    |                 |                     |
|      | Option           | s         | Sort by: Parcel ID                                                                                         | ✓ Ascending ✓                                                                                                    |                                                               | Results/page: 20                                        | ~               | Search              |
|      |                  |           | * re                                                                                                    | quired                                                                                                    |                                                               |                                                         | Data Curre      | ent as of 11/09/201 |
|      |                  |           | Instructions                                                                                               |                                                                                                    |                                                               |                                                         |                 |                     |
|      | 1                |           | Type the parcel id in<br>embedded spaces.<br>1234567890987 - 13<br>110250 ZZ0110 - 13<br>110250 V0310 - 13 | to the search box at<br>total characters, no<br>total characters, on<br>total characters, two<br>total characters, two | ove. All parcel<br>spaces.<br>e space betwee<br>spaces betwee | id's are 13 characters long<br>en 0 and Z<br>en 0 and ∨ | , including any |                     |
|      |                  |           | Use the * to find a gr                                                                                     | oup of parcels.<br>Refu                                                                                                | irns                                                          |                                                         |                 |                     |
|      | -                | -         | 1234567890987<br>123<br>*987                                                                               | 1234<br>All pa<br>All pa                                                                                               | 567890987<br>ircels that begin<br>ircels that end v           | n with 123<br>with 987                                  |                 |                     |

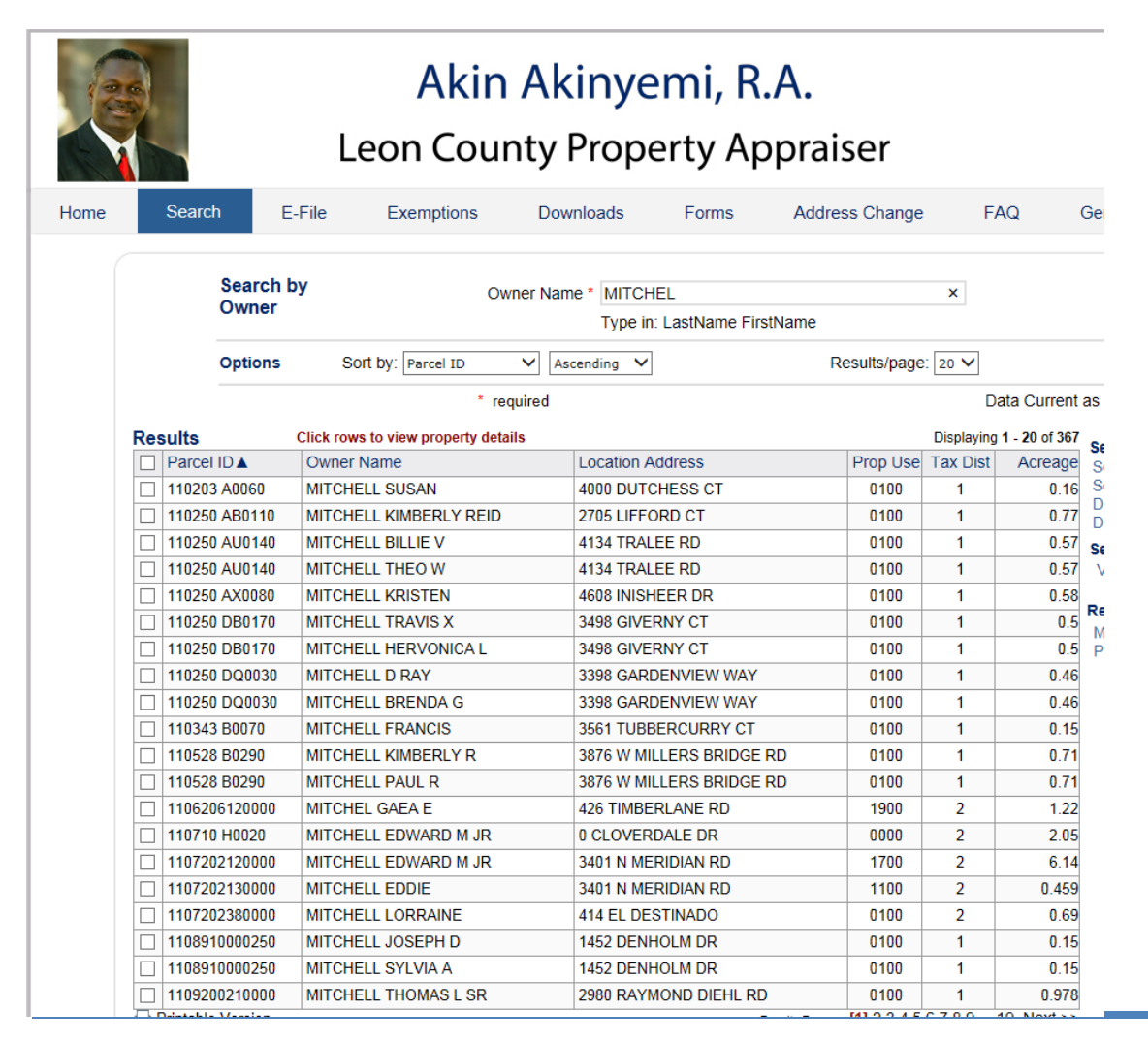

# **Owner Search (please read the Instructions):**

|      |        |                          | Akin Akinyemi, R.A.<br>Leon County Property Appraiser  |                                                                        |                                     |                                                            |                                   |                     |  |  |  |  |
|------|--------|--------------------------|--------------------------------------------------------|------------------------------------------------------------------------|-------------------------------------|------------------------------------------------------------|-----------------------------------|---------------------|--|--|--|--|
| Home | Search | E-File                   | Exemptions                                             | Downloads                                                              | Forms                               | Address Change                                             | FAQ                               | General Info        |  |  |  |  |
|      | Second | arch by<br>vner<br>tions | C<br>Sort by: Parcel ID                                | owner Name Mitche<br>Type ir                                           | I<br>: LastName Fir                 | stName<br>Results/page: 20                                 |                                   | Search              |  |  |  |  |
|      |        |                          | * Instructions                                         | required                                                               |                                     |                                                            | Data Cum                          | ent as of 11/20/201 |  |  |  |  |
|      |        |                          | Type in the full nan<br>name into the sear<br>example: | ne (LastName FirstNa<br>ch box above. Use the                          | me without con<br>e * as a wild car | nmas - e.g. Smith John) or<br>rd to match any string of ch | part of the full<br>aracters, for |                     |  |  |  |  |
|      |        |                          | Type F                                                 | Returns                                                                |                                     |                                                            |                                   |                     |  |  |  |  |
|      |        |                          | Grant C<br>B*ow E<br>B*o*ski E                         | Grant<br>Brown, Barrow, Below<br>Bojar <mark>s</mark> ki, Bronowski, B | etc.<br>ukowski, etc.               |                                                            |                                   |                     |  |  |  |  |

For any of the searches, if you entered partial search criteria you will get a list of search results to choose from. Click on the appropriate search result (first making sure it is in Tax District 2).

|    |        |         | L          | Akin<br>eon Cou      | nty l    | inye<br>Prope | erty Ap        | A.<br>prai | ser         |            |          |
|----|--------|---------|------------|----------------------|----------|---------------|----------------|------------|-------------|------------|----------|
|    | Search | h E     | E-File     | Exemptions           | Dow      | nloads        | Forms          | Addres     | ss Change   | e F        | AQ       |
|    |        | 0       |            |                      |          |               |                |            |             |            |          |
|    |        | Owner   | ру         | 0                    | wner Nam | e * MITCH     | EL             |            |             | ×          |          |
|    |        | 0 11101 |            |                      |          | Type in:      | LastName First | Name       |             |            |          |
|    |        | Options | So         | rt by: Parcel ID     | ✓ Asr    | cending 🗸     |                | R          | esults/page | e: 20 🗸    |          |
|    |        |         |            | * re                 | auired   |               |                |            |             |            | ata Curr |
| Ba | oulto  |         | Click roug | to view property dat | aile     |               |                |            |             | Displaying | 1 20 of  |
| Re | Parcel | ID A    | Owner I    | Name                 | ans      | Location A    | ddress         |            | Prop Use    | Tax Dist   | Acrea    |
| H  | 110203 | A0060   | MITCHE     | LL SUSAN             |          | 4000 DUTC     | HESS CT        |            | 0100        | 1          | 0        |
| F  | 110250 | AB0110  | MITCHE     | LL KIMBERLY REID     |          | 2705 LIFFO    | RD CT          |            | 0100        | 1          | 0        |
| h  | 110250 | AU0140  | MITCHE     | LL BILLIE V          |          | 4134 TRAL     | EE RD          |            | 0100        | 1          | C        |
|    | 110250 | AU0140  | MITCHE     | LL THEO W            |          | 4134 TRAL     | EE RD          |            | 0100        | 1          | C        |
|    | 110250 | AX0080  | MITCHE     | LL KRISTEN           |          | 4608 INISH    | EER DR         |            | 0100        | 1          | C        |
|    | 110250 | DB0170  | МІТСНЕ     | LL TRAVIS X          |          | 3498 GIVEF    | RNY CT         |            | 0100        | 1          |          |
|    | 110250 | DB0170  | MITCHE     | LL HERVONICA L       |          | 3498 GIVEF    | RNY CT         |            | 0100        | 1          |          |
|    | 110250 | DQ0030  | MITCHE     | LL D RAY             |          | 3398 GARD     | ENVIEW WAY     |            | 0100        | 1          | (        |
|    | 110250 | DQ0030  | MITCHE     | LL BRENDA G          |          | 3398 GARD     | ENVIEW WAY     |            | 0100        | 1          | 0        |
|    | 110343 | B0070   | MITCHE     | LL FRANCIS           |          | 3561 TUBB     | ERCURRY CT     |            | 0100        | 1          | C        |
|    | 110528 | B0290   | MITCHE     | LL KIMBERLY R        |          | 3876 W MIL    | LERS BRIDGE F  | ۱D         | 0100        | 1          | C        |
|    | 110528 | B0290   | MITCHE     | ELL PAUL R           |          | 3876 W MIL    | LERS BRIDGE F  | ۲D         | 0100        | 1          | C        |
|    | 110620 | 6120000 | MITCHE     | EL GAEA E            |          | 426 TIMBER    | RLANE RD       |            | 1900        | 2          | 1        |
|    | 110710 | H0020   | MITCHE     | LL EDWARD M JR       |          | 0 CLOVER      | DALE DR        |            | 0000        | 2          | 2        |
|    | 110720 | 2120000 | MITCHE     | LL EDWARD M JR       |          | 3401 N MER    | RIDIAN RD      |            | 1700        | 2          | 6        |
|    | 110720 | 2130000 | MITCHE     | LL EDDIE             |          | 3401 N MER    | RIDIAN RD      |            | 1100        | 2          | 0.4      |
|    | 110720 | 2380000 | MITCHE     | LL LORRAINE          |          | 414 EL DES    | STINADO        |            | 0100        | 2          | C        |
|    | 110891 | 0000250 | MITCHE     | LL JOSEPH D          |          | 1452 DENH     | OLM DR         |            | 0100        | 1          | 0        |
|    | 110891 | 0000250 | MITCHE     | ELL SYLVIA A         |          | 1452 DENH     | OLM DR         |            | 0100        | 1          | (        |
| Ļ  | 110920 | 0210000 | MITCHE     | LL THOMAS L SR       |          | 2980 RAYM     | IOND DIEHL RD  |            | 0100        | 1          | 0.       |

| Locat                                         | Location<br>by City G<br>(option 3)                                          | (Street) Addresses<br>rowth Managemer<br>), and County DSE | are provide<br>t 850-891-7<br>M 850-606-                                               | d Subo<br>001 Prope<br>1300. Bldg                                                 | livision:<br>rty Use:<br>g Count:                           | NOT IN SUB<br>1900 - PROF<br>1                                          | DIVISION<br>ESSIONAL S                                                    | ERVICE                                                                | & MEDICAL                                                                             |
|-----------------------------------------------|------------------------------------------------------------------------------|------------------------------------------------------------|----------------------------------------------------------------------------------------|-----------------------------------------------------------------------------------|-------------------------------------------------------------|-------------------------------------------------------------------------|---------------------------------------------------------------------------|-----------------------------------------------------------------------|---------------------------------------------------------------------------------------|
| Sales Info                                    | mation                                                                       |                                                            |                                                                                        |                                                                                   |                                                             |                                                                         |                                                                           |                                                                       |                                                                                       |
| 0                                             | Sale Date<br>1/01/1978                                                       | Sale Price<br>\$27,300                                     | Book/Pag<br>0903/095                                                                   | e Instru<br>3 Warra                                                               | ment Typ<br>nty Deed                                        | e                                                                       | Improved / Improved                                                       | Vacant                                                                |                                                                                       |
| Certified V                                   | alue Detail                                                                  |                                                            |                                                                                        |                                                                                   |                                                             |                                                                         |                                                                           |                                                                       |                                                                                       |
| Tax Year<br>2017                              | Land Value<br>\$47,580                                                       | e Improvement                                              | Value 1<br>5,471                                                                       | otal Market V<br>\$153                                                            | /alue<br>1,051                                              | SOH Different                                                           | ial Classifi<br>\$0                                                       | ied Use<br>\$0                                                        | Homestead<br>2017 - No                                                                |
| Certified T                                   | axable Values                                                                | 5                                                          |                                                                                        |                                                                                   |                                                             |                                                                         |                                                                           |                                                                       |                                                                                       |
| Tax Year<br>2017                              | Taxing Author<br>Leon County<br>Leon County<br>School - Stat<br>School - Loc | - Emergency Med<br>le Law<br>al Board                      | ical Service                                                                           | 1                                                                                 | Rate<br>8.31440<br>0.50000<br>4.32500<br>2.24800<br>0.03530 | Market<br>\$153,051<br>\$153,051<br>\$153,051<br>\$153,051<br>\$153,051 | Assessed<br>\$153,051<br>\$153,051<br>\$153,051<br>\$153,051<br>\$153,051 | Exempt<br>\$0<br>\$0<br>\$0<br>\$0<br>\$0<br>\$0<br>\$0<br>\$0<br>\$0 | Taxable<br>\$153,051<br>\$153,051<br>\$153,051<br>\$153,051<br>\$153,051<br>\$153,051 |
| Building S                                    | ummary                                                                       | managaman                                                  |                                                                                        |                                                                                   | 0.00000                                                     | 0100,001                                                                | ¥103,001                                                                  |                                                                       | •100,001                                                                              |
| Tax Year<br>2017<br>Tot                       | r Card<br>1<br>tal:                                                          | Bidgs Building Us<br>1 Commercia<br>1                      | e Bu<br>I 17:                                                                          | Iding Type<br>3 - Vet Clinic                                                      |                                                             | Yr Built<br>1972                                                        | Base SqFt<br>2,592<br>2,592                                               | ^                                                                     | uxiliary SqFt<br>244<br>244                                                           |
| Quick Link                                    | s                                                                            |                                                            |                                                                                        |                                                                                   |                                                             |                                                                         |                                                                           |                                                                       |                                                                                       |
| County L<br>Leon Cou<br>Permits (<br>Property | Links<br>unty Tax Col<br>Online (City /<br>Info Sheet                        | lector<br>County)                                          | County M<br>Land Info<br>(Contains I<br>Flood Zon<br>Zoning M<br>Fire Hydr<br>More TLC | Map Links<br>rmation (Ne<br>EMA, Zonin<br>ne (FEMA)<br>ap<br>ant Map<br>CGIS Maps | ew)<br>g, Fire H                                            | vdrant, etc.)                                                           | Oth<br>God<br>Bin<br>Old                                                  | ner Map<br>ogle Ma<br>9<br>I Map                                      | p<br>P                                                                                |

County):

You will be transferred to the Accela Citizens Access website where you will see all the permits on the selected location:

| Record      | ls                     |                                          |                            |                                                | All Records | • |
|-------------|------------------------|------------------------------------------|----------------------------|------------------------------------------------|-------------|---|
| Showing 1-7 | of 7   Download result | s                                        |                            |                                                |             |   |
| Date        | Record Number          | Record Type                              | Project Name               | Address                                        | Status      |   |
| 11/21/2017  | 17TMP-004090           | Gas Velocity Hall<br>Permit              |                            | 426 Timberlane Rd,<br>Tallahassee, FL          |             |   |
| 09/21/2017  | LT1702542              | Electrical Velocity<br>Hall Permit       |                            | 426 Timberlane Rd,<br>Tallahassee, FL          | Issued      |   |
| 09/03/2015  | LMS1500821             | Development<br>Services<br>Miscellaneous | Simplifile Document Upload |                                                | Complete    |   |
| 09/03/2015  | LB1501295              | Residential<br>Alteration-Repair         | MITCHEL GAEA               | 426 TIMBERLANE RD,<br>TALLAHASSEE, FL<br>32311 | Pending     |   |
| 09/03/2015  | LPQ1500535             | Building<br>Conversion<br>Project Quick  | MITCHEL GAEA               | 426 TIMBERLANE RD,<br>TALLAHASSEE, FL<br>32311 | Approved    |   |
| 09/03/2015  | LB1501291              | Commercial<br>Alteration-Repair          | MITCHEL GAEA               | 426 TIMBERLANE RD,<br>TALLAHASSEE, FL<br>32311 | Issued      |   |
| 02/16/2011  | LT1100282              | Mechanical<br>Velocity Hall<br>Permit    |                            | 426 TIMBERLANE RD,<br>TALLAHASSEE, FL<br>32311 | Finaled     |   |

# Selecting a Permit from a list

From a displayed list of permits, select the desired permit by clicking on the Record Number.

## Search Results

Your search for 'LT17030' returned the following results.

Explore by Category: Records(50)

| Reco    | ords                  |         |  | All R   |
|---------|-----------------------|---------|--|---------|
| Showing | 1-10 of 50   Download | results |  |         |
| 3025    |                       |         |  | 1 55565 |

| Date       | Record Number | Record Type                             | Project Name | Address                              | Statu |
|------------|---------------|-----------------------------------------|--------------|--------------------------------------|-------|
| 11/16/2017 | LT1703043     | Vinyl Siding<br>Velocity Hall<br>Permit |              | 6683 Kingman Trl,<br>Tallahassee, FL | Issue |
| 11/16/2017 | LT1703046     | Vinyl Siding<br>Velocity Hall<br>Permit |              | 8172 Wenonga Ct,<br>Tallahassee, FL  | Issue |
| 11/16/2017 | LT1703049     | Mechanical<br>Velocity Hall<br>Permit   |              | 7922 Reynolds Dr,<br>Tallahassee, FL | Issue |
| 11/16/2017 | LT1703042     | Reroof Velocity<br>Hall Permit          |              | 4219 Camden Rd,<br>Tallahassee, FL   | Issue |

# Sorting, Filtering and Scrolling through a List of Search Results

## Step 1

If you entered valid search criteria, you will either see the permit in question or a list of permits that meet your search criteria.

While looking at a list of permits you can sort the list in varying ways by clicking on the column header of the field you wish to sort by. Each time you click the column header it will sort the list in alternating ascending and descending order.

| Search F       | Results               |                                         |              |                                      |             |
|----------------|-----------------------|-----------------------------------------|--------------|--------------------------------------|-------------|
| Your search fe | or 'LT17030' returned | the following results.                  |              |                                      |             |
| Explore by Ca  | ategory: Records(50)  |                                         |              |                                      |             |
|                |                       |                                         |              |                                      | -           |
| Record         | ls                    |                                         |              |                                      | All Records |
|                |                       |                                         |              |                                      |             |
| Showing 1-1    | 0 of 50   Download re | sults                                   |              |                                      |             |
| Date           | Record Number         | Record Type                             | Project Name | Address                              | Status      |
| 11/16/2017     | LT1703043             | Vinyl Siding<br>Velocity Hall<br>Permit |              | 6683 Kingman Trl,<br>Tallahassee, FL | lssued      |
|                |                       | renne                                   |              |                                      |             |
| 11/16/2017     | LT1703046             | Vinyl Siding<br>Velocity Hall<br>Permit |              | 8172 Wenonga Ct,<br>Tallahassee, FL  | Issued      |
| 11/16/2017     | LT1703049             | Mechanical<br>Velocity Hall<br>Permit   |              | 7922 Reynolds Dr,<br>Tallahassee, FL | Issued      |
| 11/16/2017     | LT1703042             | Reroof Velocity<br>Hall Permit          |              | 4219 Camden Rd,<br>Tallahassee, FL   | Issued      |

You can see how many results are in the list and page through the list using the page numbers or Prev/Next buttons. You can further filter the permits listed from your search by clicking the drop-down arrow on the Records header and choosing which of those permits you only want to see (i.e., Building, Dev Services, and Environmental etc.).

The following global search shows all types of permits on Timberlane:

|                |                      |                                |                                                |                                       |                    |     | timberlane |
|----------------|----------------------|--------------------------------|------------------------------------------------|---------------------------------------|--------------------|-----|------------|
| Home           | Building De          | evelopment Services            | Environmental Manage                           | ement Public Wo                       | orks Code Complian | nce |            |
| Advance        | ed Search            |                                |                                                |                                       |                    |     |            |
|                |                      |                                |                                                |                                       |                    |     |            |
| Search F       | Results              |                                |                                                |                                       |                    |     |            |
| four search fe | or 'timberlane' retu | rned the following results     |                                                |                                       |                    |     |            |
| Explore by Ca  | ategory: Records(1   | 00+)                           |                                                |                                       |                    | 1   |            |
| 122            |                      |                                |                                                |                                       |                    |     |            |
| Record         | ds                   |                                |                                                |                                       | All Records        |     |            |
|                |                      |                                |                                                |                                       |                    | 1.1 |            |
| Showing 1-1    | 0 of 100+   Downl    | oad results                    |                                                |                                       |                    |     |            |
| Date           | Record Number        | Record Type                    | Project Name                                   | Address                               | Status             |     |            |
| 11/15/2017     | LMS1701248           | Environmental<br>Miscellaneous | Flood Indemnification for 923<br>Timberlane Rd | 3552 Trillium Ct,<br>Tallabassee, Fl  |                    |     |            |
|                |                      | Environmental                  |                                                | ruturiussee, re                       |                    |     |            |
| 10/24/2017     | LEM1700077           | Permit Short                   | URBAN CATALYST<br>CONSULTANTS                  | 600 Timberlane Rd,<br>Tallahassee, FL | Issued             |     |            |
|                |                      | Form B Low                     |                                                |                                       |                    |     |            |
| 10/17/2017     | LMS1701090           | Building<br>Miscellaneous      | NOC for 700 Timberlane Rd                      | 700 Timberlane Rd,<br>Tallahassee, FL | Applied            |     |            |
| 10/00/2017     | 150171052            | Environmental                  | ENVIRONMENTAL                                  | 212 Timberlane Rd,                    | CLOSED             |     |            |
| 10/03/201/     | LECT/1052            | Code Complaint                 | ENVIRONMENTAL                                  | Tallahassee, FL                       | CLOSED             |     |            |
| 09/26/2017     | LMS1700994           | Building<br>Miscellaneous      | Recorded Notice of<br>Commencement             | 249 Timberlane Rd,<br>Tallahassee, FL | Applied            |     |            |
| 09/21/2017     | LT1702542            | Electrical Velocity            |                                                | 426 Timberlane Rd,                    | Issued             |     |            |
|                |                      |                                |                                                | ananassee, FL                         |                    |     |            |
| 09/18/2017     | LT1702499            | Report Velocity                |                                                | 249 Limperlane Rd,<br>Tallabarree, Fl | Issued             |     |            |

If you change **All Records** to **Building** it shows only building permits on Timberlane:

| All Records<br>Building<br>Code Compliance<br>Development Services<br>Environmental Management<br>Public Works                                                                                                    |    |
|----------------------------------------------------------------------------------------------------|----|
| Home Building Development Services Environmental Management Public Works Code Compliance                                                                                                    | Qv |
| Advanced Search                                                                                                    |    |
|                                                                                                    |    |
| Search Results<br>Your search for 'timberlane' returned the following results.<br>Explore by Category: Records(100+)<br>Records<br>Building                                                                                       |    |
| Showing 1-10 of 100+   Download results                                                                                                    |    |
| Date Record Number Record Type Project Name Address Status                                                                                                    |    |
| 12/01/2017 LMS1701310 Building Recorded Notice of School Rd, Applied<br>Miscellaneous Commencement Tallahassee, FL                                                                                                    |    |
| Mechanical         3560 Timbertane           11/30/2017         LT1703144         Velocity Hall         School Rd,<br>Permit         Issued                                                                                       |    |
|                                                                                                    |    |
| 11/21/2017 17TMP-004090 Gas Velocity Hall 426 Timberlane Rd,<br>Permit Tallahassee, FL                                                                                                    |    |
| 11/21/2017     17TMP-004090     Gas Velocity Hall<br>Permit     426 Timbertane Rd,<br>Tallahassee, FL       10/17/2017     LMS1701090     Building<br>Miscellaneous     NOC for 700 Timbertane Rd,<br>Tallahassee, FL     Applied |    |

The following shows only environmental permits on Timberlane:

| Home         | Building          | Development Services           | Environmental Manage                           | ement Public Wor                     | ks Code Compliance       |
|--------------|-------------------|--------------------------------|------------------------------------------------|--------------------------------------|--------------------------|
| Advanc       | ed Search         |                                |                                                |                                      |                          |
|              |                   |                                |                                                |                                      |                          |
| Search I     | Results           |                                |                                                |                                      |                          |
| our search f | or 'timberlane' n | eturned the following results. |                                                |                                      |                          |
| Explore by C | ategory: Record   | s(91)                          |                                                |                                      | /                        |
|              |                   |                                |                                                |                                      | Environmental Management |
| Record       | ds                |                                |                                                |                                      | christen anagement.      |
|              |                   |                                |                                                |                                      |                          |
| Showing 1-1  | L0 of 91   Downle | oad results                    |                                                |                                      |                          |
| Date         | Record Numb       | ber Record Type                | Project Name                                   | Address                              | Status                   |
| 11/15/2017   | LMS1701248        | Environmental<br>Miscellaneous | Flood Indemnification for 923<br>Timberlane Rd | 3552 Trillium Ct,<br>Tallahassee, FL |                          |
| 10/24/2017   | 1514700077        | Environmental                  | URBAN CATALYST                                 | 600 Timberlane Rd,                   | Include                  |
| 10/24/201/   | LEM1/000//        | Form B Low                     | CONSULTANTS                                    | Tallahassee, FL                      | Issued                   |
| 01/11/2017   | 1541700002        | Environmental                  | MEADOWWOOD MEMORIAL                            | 700 Timberlane Rd,                   | Approved                 |
| 01/11/2017   | LEADOUUL          | Inventory                      | PARK                                           | Tallahassee, FL                      | Approved                 |
| 11/30/2016   | LAB160049         | Environmental As<br>Built      | TIMBERLANE SIDEWALKS                           |                                      | Issued                   |
|              |                   | Environmental                  |                                                |                                      |                          |
| 01/26/2016   | LEM1600003        | Permit Short<br>Form B Low     | TIMBERLANE RD SIDEWALK<br>PHASE2               |                                      | FINALED                  |
| 09/01/2015   | 154150045         | Environmental                  | TIMBERLANE SIDEWALK                            | 4392 BLOUNTSTOWN                     | Approved                 |
| 03/01/2013   | LLA130040         | Inventory                      | PHASE II                                       | FL 32311                             | Approved                 |

**Note**: If you want to ensure you only retrieve records tied to your public user account you must be logged in the then you can check the **Search my records only** checkbox. (To go back to searching for anyone's permits check the **Search All Records** checkbox).

Search my records only Search All Records

# Viewing the Details of a Permit

## Step 1

Search for and select the permit as described in previous sections.

## Step 2

Navigate through the informational sections as desired.

If you logged in, you would see the **Record Info** drop-down arrow and the **Payments** drop-down arrow. (If you did not log in you will see only the **Record Info** drop-down arrow):

# Record LB1701834:

# **Residential Alteratic**

# Record Status: Issued

```
Record Info 🔻 Payments 🔻
```

# Viewing the Records Info Section

## **Record Details**

Under **Record Info** you can see work location, applicant, owner, licensed professional and project description as well more details.

To see the record details, click on the **Record Info** drop-down arrow and select **Record Details**:

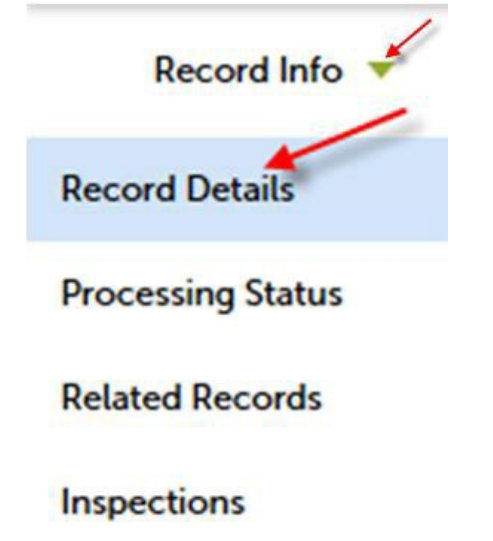

To see more information, click on the arrow next to More Details:

Record LB1701834:

# **Residential Alteration-Repair**

#### **Record Status: Issued**

Record Info 🔻

Payments 🔻

#### Work Location

3433 Cedarwood Trl Tallahassee FL 32312

#### **Record Details**

#### Applicant:

SMITH PLUMBING COMPANY INC 4817 CORLETT STREET TALLAHASSEE, FL, 32303 Home Phone:8506817473 Mobile Phone:8502515789 Fax:8502244449 SMITHPLUMBINGCO@COMCAST.NET

#### Project Description:

house re-pipe

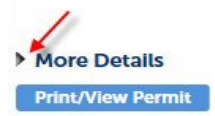

#### Licensed Professional:

SMITH PLUMBING COMPANY INC 4817 CORLETT STREET TALLAHASSEE, FL, 32303 Main Phone:8506817473 Mobile Phone:8502515789 Fax:8502244449 Contractor - Plumbing CFC1426005

#### Owner:

PIERSON LAURENCE E 3433 CEDARWOOD TRL TALLAHASSEE FL 32312

Expand the informational section headings by clicking the plus sign next to the section heading:

More Details
 Additional Information
 Application Information
 Parcel Information

Print/View Permit

| No                     |
|------------------------|
| No                     |
| Plumbing Only          |
| Single Family Detached |
| N/A                    |
| No                     |
| No                     |
| 05/05/2018             |
|                        |
| 5450                   |
| No                     |
| No                     |
|                        |
| Yes                    |
| 1                      |
|                        |
| vision:                |
| ARN LAKES 1            |
| Value:                 |
| )                      |
|                        |
|                        |

# **Processing Status**

Under the Record Info heading, clicking the Processing Status will show each step in the process of

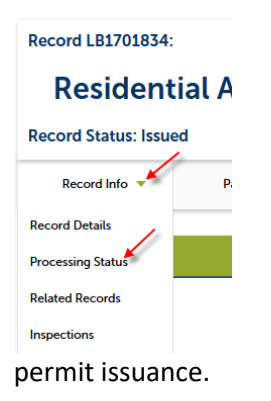

A green checkmark indicates that the step is complete. An hourglass is displayed next to the step which is currently in progress. A step with no green checkmark or hourglass indicates this step is not required.

| Record LB1701834: |                                      |  |  |  |  |  |
|-------------------|--------------------------------------|--|--|--|--|--|
| R                 | <b>Residential Alteration-Repair</b> |  |  |  |  |  |
| Reco              | Record Status: Issued                |  |  |  |  |  |
| R                 | Record Info 🔻 Payments 🔻             |  |  |  |  |  |
|                   |                                      |  |  |  |  |  |
| Proc              | essing Status                        |  |  |  |  |  |
| <b>~</b> >        | Application Submittal                |  |  |  |  |  |
| >                 | Zoning Setback Review                |  |  |  |  |  |
| ✓ >               | Completeness Check                   |  |  |  |  |  |
|                   | Septic Sewer                         |  |  |  |  |  |
| - 🗸 🕨             | Building Plans Review                |  |  |  |  |  |
| - 🗸 >             | Addressing Review                    |  |  |  |  |  |
| - 🗸 🕨             | Contractor License Review            |  |  |  |  |  |
| >                 | Quality Check                        |  |  |  |  |  |
| ~>                | Fiscal                               |  |  |  |  |  |
| ✓ >               | Permit Issuance                      |  |  |  |  |  |
|                   | Inspections                          |  |  |  |  |  |
|                   | Certificate of Completion            |  |  |  |  |  |
|                   | Closed                               |  |  |  |  |  |

Details regarding a step can be seen by clicking the arrow next to the step:

| Processing Status                                                                                      |  |  |  |  |
|----------------------------------------------------------------------------------------------------|--|--|--|--|
|                                                                                                    |  |  |  |  |
| Application Submittal                                                                                  |  |  |  |  |
| Zoning Setback Review                                                                                  |  |  |  |  |
| Completeness Check                                                                                     |  |  |  |  |
| Due on 11/08/2017, assigned to Jud Allen<br>Marked as Routed for Review on 11/06/2017 by Harley Colvin |  |  |  |  |
| Septic Sewer                                                                                           |  |  |  |  |
|                                                                                                    |  |  |  |  |

# **Related Records**

Clicking **Related Records** under **Record Info** will show any related permits. And clicking the **View** link next to related records will open the related permit for you to view.

| Record I B1701834                                 |                                                         |                                                 |  |
|---------------------------------------------------|---------------------------------------------------------|-------------------------------------------------|--|
| Desidential A                                     | Iteration-Don                                           | air                                             |  |
| Residential A                                     | itteration-kep                                          | an                                              |  |
| Record Status: Issued                             |                                                         |                                                 |  |
| Record Info 🔻                                     |                                                         |                                                 |  |
| Palatad Pacards                                   |                                                         |                                                 |  |
| Related Records                                   |                                                         |                                                 |  |
| View Entire Tree »<br>ecord Number                | Record Type                                             | Project Name Date View                          |  |
| <ul> <li>LB1701834</li> <li>LMS1701173</li> </ul> | Residential Alteration-Repair<br>Building Miscellaneous | Recorded Notice of Commencement 11/06/2017 View |  |
| Decord   01701974;                                |                                                         |                                                 |  |
| Record LB1/01834:                                 |                                                         |                                                 |  |
| Residenti                                         | al Alterati                                             |                                                 |  |
| Record Status: Issue                              | d                                                       |                                                 |  |
| Record Info 👻 🗲                                   | Payments 🔻                                              |                                                 |  |
| Record Details                                    |                                                         |                                                 |  |
| Processing Status                                 |                                                         |                                                 |  |
| Related Records                                   |                                                         |                                                 |  |
| Record LMS1701                                    | 173:                                                    |                                                 |  |
| Duildin                                           | a Misselle                                              | 1000US                                          |  |
| Buildin                                           | g miscella                                              | neous                                           |  |
| Record Status: Ap                                 | pplied                                                  |                                                 |  |
| Record Info 🔻                                     |                                                         |                                                 |  |
|                                                   |                                                         |                                                 |  |
| Work Location                                     |                                                         |                                                 |  |
| 3433 Cedarwood Ti                                 | rl                                                      |                                                 |  |
| Tallahassee FL                                    |                                                         |                                                 |  |
|                                                   |                                                         |                                                 |  |
| Record Details                                    |                                                         |                                                 |  |
| Applicant:                                        |                                                         | Project Description:                            |  |
| Smith Plumbing Con                                | mpany Inc                                               | LB1701834 House Re-Pipe                         |  |
| TALLAMASSEE, FL,                                  |                                                         |                                                 |  |
| More Details                                      |                                                         |                                                 |  |
|                                                   |                                                         |                                                 |  |
| Inspections                                       |                                                         |                                                 |  |

Clicking **Inspections** under **Record Info** will show completed and upcoming inspections. To view the completed inspection details, click on **View Details** next to the inspection of interest.

Owner:

PIERSON LAURENCE E 3433 CEDARWOOD TRL TALLAHASSEE FL 32312

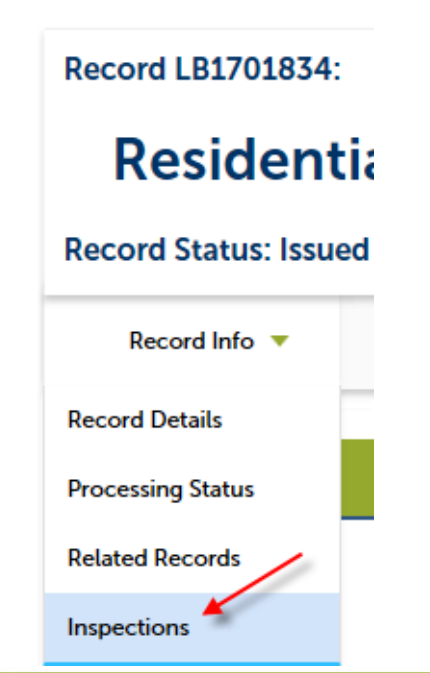

Inspections

#### Upcoming (15)

#### Schedule or Request an Inspection

| Click the link above to schedule or request one.        |                     |
|---------------------------------------------------------|---------------------|
| 400: Building Sewer                                     | Actions 🗸           |
| TBD Pending                                             |                     |
| unassigned                                              |                     |
| 401: Plumbing Rough-In Slab                             | Actions 🗸           |
| TBD Pending                                             |                     |
| unassigned                                              |                     |
| 402: Plumbing Rough-In                                  | Actions 🔻           |
| TBD Pending                                             |                     |
| unassigned                                              |                     |
| 499: Other Plumbing                                     | Actions 🔻           |
| TBD Pending                                             |                     |
| unassigned                                              |                     |
| 412: Pool Pressure Test                                 | Actions 🔻           |
| TBD Pending                                             |                     |
| unassigned                                              |                     |
|                                                         | < Prev 1 2 3 Next > |
|                                                         |                     |
| Completed (1)                                           |                     |
| Approved - 1                                            |                     |
| Approved 505: Notice of Commencement                    | View Details        |
| Result by: Katrina Huffmaster on 11/07/2017 at 12:00 AM |                     |
|                                                         |                     |

# **Completed Inspection Status History**

While viewing an inspection, click on **View Status History** to see the history of its status changes:

| Status                                                                         | Details                                              |                          |
|--------------------------------------------------------------------------------|------------------------------------------------------|--------------------------|
| Approved<br>11/7/2017 12:00 AM<br>Desired Date: TBD                            | Record<br>LB1701834<br>Residential Alteration-Repair | Contact<br>Harley Colvin |
| Last updated<br>Katrina Huffmaster<br>11/7/2017 9:32 AM<br>View Status History |                                                      |                          |
| Status History                                                                 |                                                      |                          |

# Showing 1-2 of 2

| Status   | Status Date/Time   | Inspector             | Update Time       | Updated By            | Result Comments |  |
|----------|--------------------|-----------------------|-------------------|-----------------------|-----------------|--|
| Approved | 11/7/2017 12:00 AM | Katrina<br>Huffmaster | 11/7/2017 9:32 AM | Katrina<br>Huffmaster |                 |  |
| Pending  | TBD                | Katrina<br>Huffmaster | 11/6/2017 3:15 PM | Harley Colvin         |                 |  |

# **Completed Inspection Result Comments**

While viewing an inspection, click on **View Result Comments** to see inspection result comments:

| 433 Cedarwood Trl<br>allahassee FL 32312                     | Print                         |                         |
|--------------------------------------------------------------|-------------------------------|-------------------------|
| Status                                                       | Details                       |                         |
|                                                              |                               |                         |
| Partial Approval                                             | Record                        | Contact                 |
| 11/16/2017 12:00 AM                                          | LB1701834                     | 8506817473              |
| Desired Date: TBD                                            | Residential Alteration-Repair | STACIE SMITH<br>2515789 |
| Last updated                                                 |                               |                         |
| John Morgan                                                  |                               |                         |
| 11/16/2017 4:46 PM                                           |                               |                         |
| View Status History                                          |                               |                         |
| View Result Comments                                         |                               |                         |
|                                                              |                               |                         |
| Result Comments                                              |                               |                         |
|                                                              |                               |                         |
| showing 1-1 of 1                                             |                               |                         |
| John Morgan (11/16/2017 4:46 PM)<br>drip in hallway restroom |                               |                         |
|                                                              |                               |                         |
|                                                              |                               |                         |

# **Viewing the Payments Section**

For logged in registered users to see the payments on the permit, click on the **Payments** drop-down arrow and select **Fees**:

# Record LB1701834:

# **Residential Alterati**

# **Record Status: Issued**

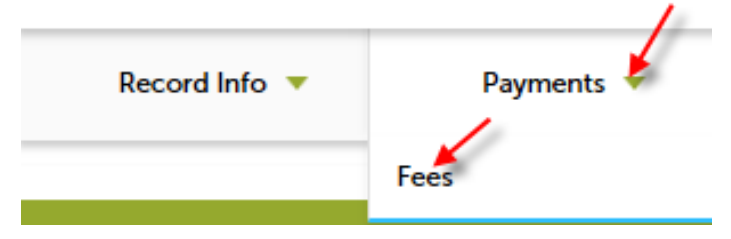

You will see the dates, amounts and Invoice number of all paid fees:

| Record LB1701834:                              |                |         |  |  |  |  |  |  |  |  |  |
|------------------------------------------------|----------------|---------|--|--|--|--|--|--|--|--|--|
| <b>Residential Alteration-Repair</b>           |                |         |  |  |  |  |  |  |  |  |  |
| Record Status: Issued                          |                |         |  |  |  |  |  |  |  |  |  |
| Record Info 🔻                                  | Payments 🔻     |         |  |  |  |  |  |  |  |  |  |
|                                                |                |         |  |  |  |  |  |  |  |  |  |
| Fees                                           |                |         |  |  |  |  |  |  |  |  |  |
| Paid:                                          |                |         |  |  |  |  |  |  |  |  |  |
| Date                                           | Invoice Number | Amount  |  |  |  |  |  |  |  |  |  |
| 11/06/2017                                     | 173821         | \$3.60  |  |  |  |  |  |  |  |  |  |
| 11/06/2017                                     | 173821         | \$0.40  |  |  |  |  |  |  |  |  |  |
| 11/06/2017                                     | 173821         | \$5.00  |  |  |  |  |  |  |  |  |  |
| 11/06/2017                                     | 173821         | \$91.38 |  |  |  |  |  |  |  |  |  |
| <u>11/06/2017</u><br>Total paid fees: \$108.89 | 173821         | \$8.51  |  |  |  |  |  |  |  |  |  |

# **Applying for a Permit**

## Step 1

To apply for a permit, you must have an active public user account and be logged into ACA, log in as described under the **Logging In** section and click on **Building**:

## Step 2

Click on Create an Application.

| Home     | Building     | Development Services | Environmental Managemer |
|----------|--------------|----------------------|-------------------------|
| Create a | n Applicatio | Search Applications  | Schedule an Inspection  |

Choose a Licensed Professional that is associated to the public user account and who is of a type allowed to pull the permit type being applied for. The License must have been activated with the Licensing Division for it to be selected.

\* Licenses:

| Select                                                                                                    |
|----------------------------------------------------------------------------------------------------|
| Contractor - Gas GAGAGAGAGA<br>Contractor - LP Gas LPGLPGLPGL<br>Contractor - Plumbing PPPPPPPP<br>None Applicable |

#### Then click Continue Application:

#### \* Licenses:

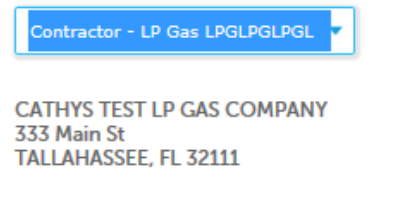

Home Phone: 8505591111 Mobile Phone: Fax: Contractor - LP Gas LPGLPGLPGL

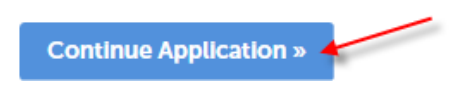

## Step 4

If only one License Type is associated to your user account, you will not see the **Select a Record Type** screen but will go directly to Step 6.

If the licenses on your account allow you to pull permits of different types, you will get a list of the

Permit Types you can pull. Select the appropriate permit (record) types of radio button and press **Continue Application**.

#### Select a Record Type

Choose one of the following available record types. For assistance

| 1                     | Search     |  |
|-----------------------|------------|--|
| Gas Velocity Hall Pe  | ermit      |  |
| O Plumbing Velocity H | all Permit |  |
|                       | -          |  |

# Step 5

You will now be taken to the first step in the application process -the **Location** step. Do a search for a parcel number (or partial number) or address (or partial address). If your search returned more than one result, you would get a list of locations to choose from.

For example, searching with Tim Tam in the street name gives a list of addresses on Tim Tam.

| Street No.: | Direction | n:        | * Street N | lame: | <u></u> | Street Type: |  |
|-------------|-----------|-----------|------------|-------|---------|--------------|--|
|             | Select-   | •         | tim tam    |       | ×       | Select       |  |
| Init Type:  |           | Unit No.: |            |       |         |              |  |
| Select      | •         |           |            |       |         |              |  |
| ity:        |           | State:    |            | Zip:  |         |              |  |
|             |           | Select    | •          |       |         |              |  |
|             |           |           |            |       |         |              |  |

# Address Search Result List

| how | ring 1-10 of 51                       |                                        |   |   |             |        |      |    |      |      |
|-----|---------------------------------------|----------------------------------------|---|---|-------------|--------|------|----|------|------|
|     | Address                               |                                        |   |   | С           | ity    |      | S  | tate | Zip  |
| 0   | 6600 Tim Tam Trl, Tallahassee Leon FL |                                        |   |   | Т           | allaha | ssee | F  | L    |      |
| 0   | 6601 Tim Tam Trl, Tallahassee Leon FL |                                        |   |   | Та          | allaha | ssee | F  | L    |      |
| 0   | 6604 Tim Tam Trl, Tallahassee Leon FL |                                        |   |   | Та          | allaha | ssee | F  | L    |      |
| 0   | 6607 Tim Tam Trl, Tallahassee Leon FL |                                        |   |   | Т           | allaha | ssee | FL |      |      |
| 0   | 6608 Tim Tam Trl, Tallahassee Leon FL |                                        |   |   | Т           | allaha | ssee | F  | L    |      |
| 0   | 6612 Tim Tam Trl, Tallahassee Leon FL | n Trl, Tallahassee Leon FL Tallahassee |   |   |             |        | ssee | FI | L    |      |
| 0   | 6616 Tim Tam Trl, Tallahassee Leon FL |                                        |   |   | Т           | allaha | ssee | F  | L    |      |
| 0   | 6619 Tim Tam Trl, Tallahassee Leon FL |                                        |   |   | Т           | allaha | ssee | F  | L    |      |
| 0   | 6620 Tim Tam Trl, Tallahassee Leon FL |                                        |   |   | Т           | allaha | ssee | F  | L    |      |
| 0   | 6623 Tim Tam Trl, Tallahassee Leon FL |                                        |   |   | Tallahassee |        |      | F  | L    |      |
|     |                                       | < Prev                                 | 1 | 2 | 3           | 4      | 5    | 6  | Nex  | (t > |

Select the appropriate addresses radio button and scroll down to the bottom of the screen:

| Addresses                               |        |   |         |      |       |      |  |
|-----------------------------------------|--------|---|---------|------|-------|------|--|
| owing 1-10 of 51                        |        |   |         |      |       |      |  |
| Address                                 |        |   | City    |      | State | Zip  |  |
| 6600 Tim Tam Trl, Tallahassee Leon FL   |        |   | Tallaha | ssee | FL    |      |  |
| 6601 Tim Tam Trl, Tallahassee Leon FL   |        |   | Tallaha | ssee | FL    |      |  |
| 6604 Tim Tam Trl, Tallahassee Leon FL   |        |   | Tallaha | ssee | FL    |      |  |
| ) 6607 Tim Tam Trl, Tallahassee Leon FL |        |   | Tallaha | ssee | FL    |      |  |
| ) 6608 Tim Tam Trl, Tallahassee Leon FL |        |   | Tallaha | ssee | FL    |      |  |
| ) 6612 Tim Tam Trl, Tallahassee Leon FL |        |   | Tallaha | ssee | FL    |      |  |
| ) 6616 Tim Tam Trl, Tallahassee Leon FL |        |   | Tallaha | ssee | FL    |      |  |
| ) 6619 Tim Tam Trl, Tallahassee Leon FL |        |   | Tallaha | ssee | FL    |      |  |
| ) 6620 Tim Tam Trl, Tallahassee Leon FL |        |   | Tallaha | ssee | FL    |      |  |
| ) 6623 Tim Tam Trl, Tallahassee Leon FL |        |   | Tallaha | ssee | FL    |      |  |
| <                                       | Prev 1 | 2 | 3 4     | 5    | 6 No  | xt > |  |
| Associated Parcels                      |        |   |         |      |       |      |  |

Then press the **Select** Button:

| Ado        | dress Search F          | Result      | List   |           |       |          |      |       |           |   |  |  |
|------------|-------------------------|-------------|--------|-----------|-------|----------|------|-------|-----------|---|--|--|
| U          | 0012 HIM LAM ITI, LAUA  | nassee Leon | FL     |           | - 1   | attarias | see  | н     | L         |   |  |  |
| $^{\circ}$ | 6616 Tim Tam Trl, Talla | hassee Leon | FL     |           | т     | allahas  | see  | F     | L         |   |  |  |
| $^{\circ}$ | 6619 Tim Tam Trl, Talla | hassee Leon | FL     |           | т     | allahas  | see  | F     | L         |   |  |  |
| $^{\circ}$ | 6620 Tim Tam Trl, Talla | hassee Leon | FL     |           | т     | allahas  | ssee | F     | L         |   |  |  |
| $^{\circ}$ | 6623 Tim Tam Trl, Talla | hassee Leon | FL     |           | т     | allahas  | see  | F     | L         |   |  |  |
|            |                         |             | < Prev | 1 2       | 3     | 4        | 5    | 6     | Next >    |   |  |  |
| Show       | ving 1-1 of 1           |             |        |           |       |          |      |       |           |   |  |  |
| Show       | ving 1-1 of 1           | Let         | Disale | Cubalitie |       |          |      |       |           |   |  |  |
|            | Parcet Number           | LOt         | DIOCK  | Subdivisi | on    |          |      |       |           |   |  |  |
| •          | 142560 AL0220           |             |        | NILLEARD  | ACRI  | ES UNI   | 10   |       |           |   |  |  |
| As         | sociated Owne           | rs          |        |           |       |          |      |       |           |   |  |  |
| Show       | ring 1-1 of 1           |             |        |           |       |          |      |       |           |   |  |  |
|            | Name                    |             |        | Address   |       |          |      |       |           |   |  |  |
| ۲          | GRIEP JOSHUA            |             |        | 6604 TI   | М ТАМ | A TRL T  | ALLA | HASSE | E FL 3230 | 9 |  |  |
| Se         | elect Cancel            |             |        |           |       |          |      |       |           |   |  |  |

Note that the parcel numbers are a total of 13 characters long and some are separated into 2 sections with either 1 to 3 spaces separating the sections (these spaces are needed to make the parcel number 13 characters long).

| Parcel                           |          |                         |   |
|----------------------------------|----------|-------------------------|---|
| * Parcel Number<br>142560 ZZ0220 | ×        |                         |   |
| Lot:                             | Block:   | Subdivision:            |   |
|                                  |          | Select                  |   |
| Book:                            | Page:    |                         |   |
|                                  |          |                         |   |
| Tract:                           |          | 2 Legal Description:    |   |
|                                  |          | ~                       | ~ |
|                                  |          |                         |   |
|                                  |          | ~                       | ~ |
| Parcel Area:                     |          |                         |   |
|                                  |          |                         |   |
| Land Value:                      | Improved | Value: Exemption Value: |   |
|                                  |          |                         |   |
| -                                |          |                         |   |
| Search                           | Clear    |                         |   |

The Parcel, Address and Owner sections will be automatically populated when you search by Parcel or Address.

| Parcel                            |            |                                                       |        |
|-----------------------------------|------------|-------------------------------------------------------|--------|
| * Parcel Number:<br>142560 ZZ0220 |            |                                                       |        |
| Lot:                              | Block:     | Subdivision:                                          |        |
|                                   |            | Select                                                |        |
| Book:                             | Page:      |                                                       |        |
|                                   |            |                                                       |        |
| Tract:                            |            | ② Legal Description:                                  |        |
|                                   |            | KILLEARN ACRES UNIT 8 LOT 22<br>BLOCK ZZ OR 1833/1436 | ~      |
|                                   |            |                                                       |        |
|                                   |            | ~                                                     | $\sim$ |
| Parcel Area:                      |            |                                                       |        |
|                                   |            |                                                       |        |
| Land Value:                       | Improved V | /alue: Exemption Value:                               |        |
| 36000                             | 122957     |                                                       |        |
|                                   | -          |                                                       |        |
| Search Cle                        | ear        |                                                       |        |

| tion:     | * Street Name:                   | Street Type:                         |                                          |
|-----------|----------------------------------|--------------------------------------|------------------------------------------|
| ect 🔻     | Tim Tam                          | Trl                                  |                                          |
| Unit No.: |                                  |                                      |                                          |
| State:    | Zip:                             |                                      |                                          |
| FL        |                                  |                                      |                                          |
|           |                                  |                                      |                                          |
|           | ect<br>Unit No.:<br>State:<br>FL | ect Tim Tam Unit No.: State: Zip: FL | ect Tim Tam Trl Unit No.: State: Zip: FL |

| Owner              |        |      |
|--------------------|--------|------|
| Owner Name:        | ?      |      |
| SMITH CHAD D       |        |      |
| Address Line 1:    |        |      |
| 6707 TIM TAM TRL   |        |      |
| Address Line 2:    |        |      |
| City:              | State: | Zip: |
| TALLAHASSEE FL 323 | 09     | 1931 |
| Search Clear       |        |      |

Scroll down to the bottom and either save the permit to resume it later by clicking **Save and resume later or Continue Application**.

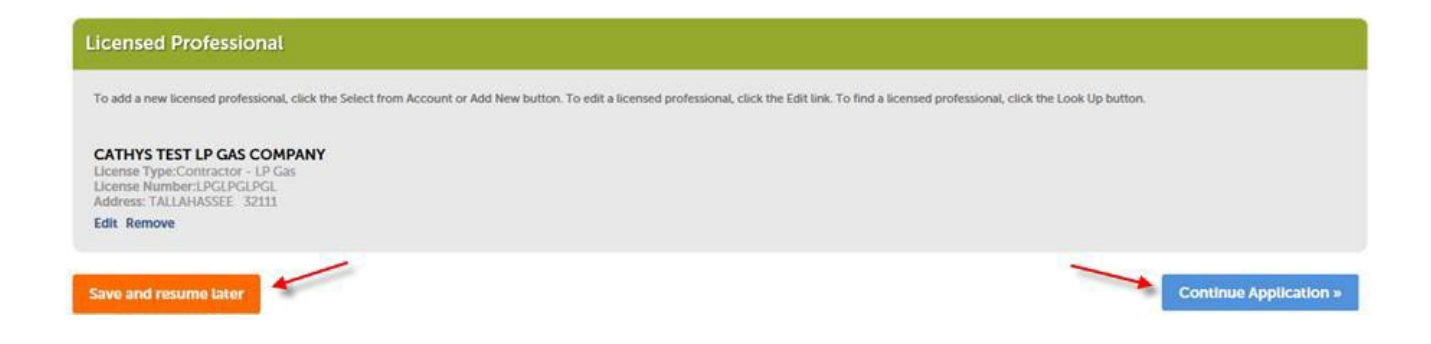

If you clicked Continue Application, proceed to Step 8.

Note: If you clicked **Save and resume later**, your application will be given a temporary permit number.

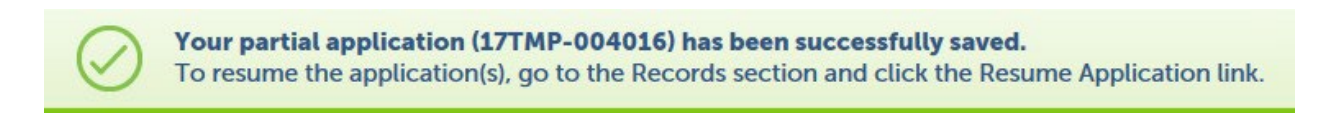

The temporary permit will be stored in the **My Records** section on the Home page, for you to resume later. See **Resuming a Saved Permit**.

**Note**: You will be given the option to Save and resume later each subsequent step (up until the **Pay Fees** Step).

## Step 7

After completing the **Location** step and clicking **Continue Application** you will be on the **Apply** step.

Note that you can go back to the Location step by clicking on the location step heading.

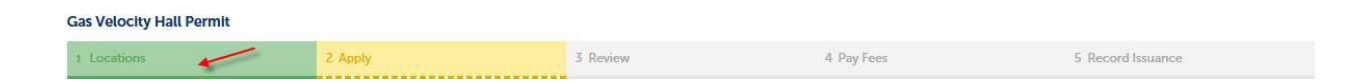

Enter a description for the application and complete the fee section and press **Continue Application** (or **Save and resume later**). Note that the data required to be entered will have an \* and that not all permit types have the same data entry requirements.

#### Step 2: Apply > Page 1

| Detail Information                           |              |  |
|----------------------------------------------|--------------|--|
| Detailed Description:     My test gas permit |              |  |
|                                              | ^            |  |
|                                              | $\checkmark$ |  |

| GENERAL INFORMATION   Improvement Type:   Class Type:   Single Family Detached   Valuation of Work Performed: (\$)   1000                                                                                                    | Custom Fields                       |                          |
|----------------------------------------------------------------------------------------------------|-------------------------------------|--------------------------|
| Improvement Type: Gas   Class Type: Bingle Family Detached   Valuation of Work Performed: (5) 1000                                                                                                    | GENERAL INFORMATION                 |                          |
| Class Type: Single Family Detached *   * Valuation of Work Performed: (\$) 1000                                                                                                    | * Improvement Type:                 | Gas                      |
| <ul> <li>Valuation of Work Performed: (\$)</li> <li>GAS FEES</li> <li>*Gas Issuance:         <ul> <li>Gas Fiping (Num of Outlets):</li> <li>I</li> <li>Enter I</li> </ul> </li> <li>Save and resume later Control</li> </ul> | Class Type:                         | Single Family Detached 🔻 |
| GAS FEES  * Gas Issuance: * Gas Piping (Num of Outlets): 1  Enter 1  Save and resume later Continue                                                                                                    | * Valuation of Work Performed: (\$) | 1000                     |
| GAS FEES  *Gas Issuance:  *Gas Piping (Num of Outlets):  1 Enter 1  Save and resume later  Continue                                                                                                    |                                     |                          |
| *Gas Issuance:<br>*Gas Piping (Num of Outlets):<br>Save and resume later<br>*Continue<br>*Continue<br>*Continue<br>*Continue                                                                                                 | GAS FEES                            |                          |
| * Gas Piping (Num of Outlets):<br>1 Enter 1<br>Save and resume later                                                                                                    | * Gas Issuance:                     | Each Each                |
| Save and resume later                                                                                                    | * Gas Piping (Num of Outlets):      | 1 Enter 1                |
| Save and resume later Continu                                                                                                    |                                     |                          |
| Save and resume later Continu                                                                                                    |                                     |                          |
| Save and resume later Continu                                                                                                    |                                     |                          |
|                                                                                                    | Save and resume later               | Continu                  |

#### Step 8

If you clicked **Continue Application** above, you will then be on the **Review** step.

Note that you can return to the **Location** step or the **Apply** step by clicking their headings.

| Gas Velocity Hall Permit |             |            |                   |
|--------------------------|-------------|------------|-------------------|
| 1 Locations 2 App        | ly 3 Review | 4 Pay Fees | 5 Record Issuance |

Note that clicking Edit next to a section will bring you back to a previous step to make changes. If taken back to the **Location** step you can use the clear buttons on location sections and then enter a new Parcel number to search for. Then when you click Continue Registration you will be brought right back to the **Review** step.

After reviewing your application click **Continue Application** (or **Save and resume later**):

| Detail Information                      |                        | Edit                   |
|-----------------------------------------|------------------------|------------------------|
| Detailed Description:my test gas permit |                        |                        |
| Custom Fields                           |                        |                        |
| GENERAL INFORMATION                     |                        | Edit                   |
| Improvement Type:                       | Gas                    |                        |
| Class Type:                             | Single Family Detached |                        |
| Valuation of Work Performed:            | 1000                   |                        |
| GAS FEES                                |                        | Edit                   |
| Gas Issuance:                           | Yes                    |                        |
| Gas Piping (Num of Outlets):            | 1                      |                        |
| Save and resume later                   |                        | Continue Application » |

#### Step 9

If you clicked on **Continue Application** in the **Review** step you will now be on the **Pay Fees** step.

Note that you can go back to **Locations**, **Apply** or **Review** step by clicking on the step headings. Note, also, that on this screen there is no **Save and resume later** option, so you must go back to a previous step if you decide to save the application for later completion.

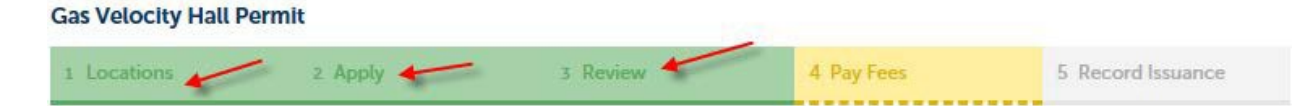

## Step 10

After verifying the fees, Click **Continue Application**:

| Step 4: Pay Fees Listed below are preliminary fees based upon the information you've entered. Some fees are based on the quantity of work items or repaired. Enter quantities where applicable. The following screen will display your total fees. Application Fees Fees Quy State Revenue Surcharge 1 State Surcharge Retainage 1 Gas Base Fee 1 TOTAL FEES: \$77.10 Note: This does not include additional inspection fees which may be assessed later.   | 1 Locations                                     | 2 Apply                                                 | 3 Review                                                      | 4 Pay Fees                                           | 5 Record           | Issuance       |
|----------------------------------------------------------------------------------------------------|-------------------------------------------------|---------------------------------------------------------|---------------------------------------------------------------|------------------------------------------------------|--------------------|----------------|
| isted below are preliminary fees based upon the information you've entered. Some fees are based on the quantity of work items<br>repaired. Enter quantities where applicable. The following screen will display your total fees.<br>pplication Fees<br>Fees Qdy.<br>State Revenue Surcharge 1<br>State Surcharge Retainage 1<br>Gas Base Fee 1<br>OTAL FEES: \$77.10<br>lote: This does not include additional inspection fees which may be assessed later. | Step 4: Pay Fees                                |                                                         |                                                               |                                                      |                    |                |
| Pees     Qty.       State Revenue Surcharge     1       State Surcharge Retainage     1       Gas Base Fee     1       OTAL FEES: \$77.10     1                                                                                                    | sted below are prelin<br>r repaired. Enter quar | ninary fees based upon th<br>nitities where applicable. | he information you've entere<br>The following screen will dis | d. Some fees are based on t<br>play your total fees. | he quantity of wor | k items instal |
| Fees     Qty.       State Revenue Surcharge     1       State Surcharge Retainage     1       Gas Base Fee     1       OTAL FEES: \$77.10                                                                                                    | pplication Fees                                 |                                                         |                                                               |                                                      |                    |                |
| State Revenue Surcharge     1       State Surcharge Retainage     1       Gas Base Fee     1       OTAL FEES: \$77.10     ************************************                                                                                                    | Fees                                            |                                                         |                                                               |                                                      | Qty.               | Amoun          |
| State Surcharge Retainage     1       Gas Base Fee     1       OTAL FEES: \$77.10     ************************************                                                                                                    | State Revenue Surcha                            | rge                                                     |                                                               |                                                      | 1                  | \$3.60         |
| Gas Base Fee 1<br>OTAL FEES: \$77.10<br>ote: This does not include additional inspection fees which may be assessed later.                                                                                                    | State Surcharge Retain                          | nage                                                    |                                                               |                                                      | 1                  | \$0.40         |
| OTAL FEES: \$77.10<br>ote: This does not include additional inspection fees which may be assessed later.                                                                                                    | Gas Base Fee                                    |                                                         |                                                               |                                                      | 1                  | \$73.10        |
| ote: This does not include additional inspection fees which may be assessed later.                                                                                                    | OTAL FEES: \$77.10                              |                                                         | r en doarrine vir                                             | ann.                                                 |                    |                |
|                                                                                                    | ote: This does not inc                          | clude additional inspection                             | on fees which may be assesse                                  | ed later.                                            |                    |                |
|                                                                                                    | lote: This does not inc                         | clude additional inspection                             | on fees which may be assesse                                  | ed later.                                            |                    |                |

Enter your Credit Card information (fields with a red \* are required) and the click Auto-fill to auto

populate the Credit Card Holder information:

| Payment Op                              | tions              |                   |
|-----------------------------------------|--------------------|-------------------|
| Amount to be charg<br>Pay with Credit C | ed: \$77.10<br>ard |                   |
| Credit Card Ir                          | nformation:        |                   |
| *Card Type:                             | *Card Number:      | *Security Code: 🕐 |
| Select 🔻                                |                    |                   |
| *Name on Card:                          | * Exp. Date:       |                   |
|                                         | 01 2017            |                   |
| Credit Card H                           | older Information: |                   |
| Auto-fill with C                        | athy Jones         |                   |
| Country:                                |                    |                   |
| United States                           | •                  |                   |
| * Street Address:                       |                    |                   |
| * City:                                 | * State: * Zip:    |                   |
|                                         | Select▼            |                   |
| * Phone:                                |                    |                   |
| E-mail:                                 |                    |                   |

# **Payment Options**

Amount to be charged: \$77.10

Pay with Credit Card

# Credit Card Information:

| * Card Type: /    | *Card Nur   | nber: 🦯   | * Securit | ty Code: | (?) |
|-------------------|-------------|-----------|-----------|----------|-----|
| Visa 📕            | 123456789   | 1234567   | 123       | -10      |     |
| *Name on Card:    | * E         | xp. Date: | /         |          |     |
| Cathy Jones 🖌     | 0           | 1• 2019•  |           |          |     |
| Credit Card       | Holder Info | ormation: |           |          |     |
| Auto-fill with    | Cathy Jones |           |           |          |     |
| Country:          |             |           |           |          |     |
| United States     |             |           |           |          |     |
| * Street Address: |             |           |           |          |     |
| *City:            | * State:    | *Zip:     |           |          |     |
| * Phone:          | Select      |           |           |          |     |
| E-mail:           |             |           |           |          |     |
|                   |             |           |           |          |     |

After all fields with a red \* are completed and Click Submit Payment

| Payment Op                                               | otions               |           |                    |
|----------------------------------------------------------|----------------------|-----------|--------------------|
| Amount to be charg <ul> <li>Pay with Credit C</li> </ul> | ged: \$77.10<br>Card |           |                    |
| Credit Card I                                            | nformatio            | n:        |                    |
| *Card Type:                                              | * Card Nun           | nber:     | * Security Code: 🕐 |
| Visa 🔻                                                   | 123456789            | 1234567   | 123                |
| *Name on Card:                                           | * E                  | xp. Date: |                    |
| Cathy Jones                                              | 0:                   | 2019      |                    |
| Credit Card H                                            | lolder Info          | ormation: |                    |
| Auto-fill with                                           | Cathy Jones          |           |                    |
| Country:                                                 |                      |           |                    |
| United States                                            |                      | •         |                    |
| * Street Address:                                        |                      |           |                    |
| 333 Main St                                              |                      |           |                    |
| * City:                                                  | * State:             | *Zip:     |                    |
| Tallahasse                                               | FL 🔻                 | 32111     |                    |
| *Phone:                                                  |                      |           |                    |
| 8505591111                                               |                      |           |                    |
| E-mail:                                                  |                      |           |                    |
| cathycompany@live.                                       | com                  |           |                    |
|                                                          |                      |           |                    |
| Submit Payme                                             | nt »                 |           |                    |

You will see the permit number given to this permit. You can click **View Record Details** to see the permit details.

The record will show up in your My Records section of ACA.

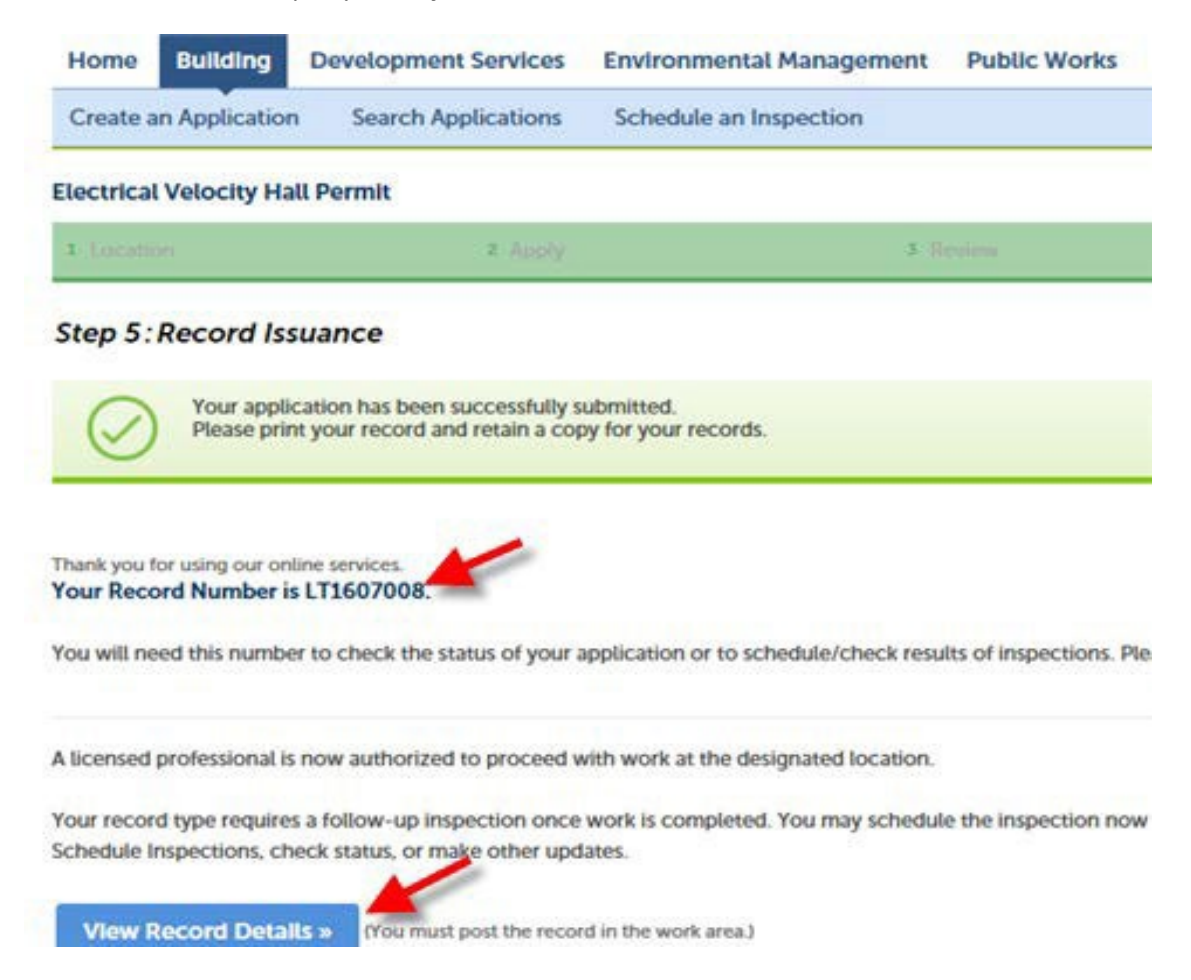

# **Resuming a Saved Permit**

## Step 1

If not already logged into ACA, log in as described in the Logging In section.

## Step 2

Click on My Records or search for your permit as described in Searching for a Permit.

## Step 3

To resume a saved permit, click on **Resume Application** next to the appropriate record:

| Hor   | ne Build    | ding Develop         | oment Services                  | Environmental Manage | ement Public Works                      | Code Complian | ice                |                   |
|-------|-------------|----------------------|---------------------------------|----------------------|-----------------------------------------|---------------|--------------------|-------------------|
| Das   | hboard      | My Records           | My Account                      | Advanced Search      |                                         |               |                    |                   |
|       |             |                      |                                 |                      |                                         |               |                    |                   |
| ~     | Buildina    |                      |                                 |                      |                                         |               |                    |                   |
|       |             |                      |                                 |                      |                                         |               |                    |                   |
| Showi | ng 1-4 of 4 | Download results   A | Add to collection               |                      |                                         |               |                    |                   |
|       | Date        | Record Number        | Record Type                     | Project Name         | Address                                 | Status        | Action             | Description       |
|       | 11/15/2017  | 17TMP-004016         | Gas Velocity Hall<br>Permit     |                      | 6707 Tim Tam Trl,<br>Tallahassee FL     |               | Resume Application | My test gas permi |
|       | 11/08/2017  | 17TMP-003948         | Gas Velocity Hall<br>Permit     |                      | 7138 Turtle Creek Ln,<br>Tallahassee FL |               | Resume Application | My LP Gas permit  |
|       | 10/26/2017  | 17TMP-003781         | Gas Velocity Hall<br>Permit     |                      | 6616 Tim Tam Trl,<br>Tallahassee FL     |               | Resume Application | test gas          |
|       | 01/19/2017  | 17TMP-000172         | Plumbing Velocit<br>Hall Permit | ty                   | 6567 Man O War Trl,<br>Tallahassee FL   |               | Resume Application | TEST ISSUES       |
|       |             |                      |                                 |                      |                                         |               |                    |                   |

# **Printing Permit Details**

## Step 1

If not already logged into ACA, log in as described in the **Logging In** section. (You must be logged into ACA to print the permit summary).

## Step 2

Click on **My Records** or search for your permit as described in **Searching for a Permit**.

| Home    | Bui | ilding | Develo | oment Services | Environmental Management |  |
|---------|-----|--------|--------|----------------|--------------------------|--|
| Dashboa | ard | My R   | ecords | My Account     | Advanced Search          |  |

## Step 3

Click on the Record Number to View or Print:

| ~                                                         | Building   |               |                                  |                                         |                                                 |                           |                    |                                                    |                 |             |
|-----------------------------------------------------------|------------|---------------|----------------------------------|-----------------------------------------|-------------------------------------------------|---------------------------|--------------------|----------------------------------------------------|-----------------|-------------|
| Showing 1-10 of 18   Download results   Add to collection |            |               |                                  |                                         |                                                 |                           |                    |                                                    |                 |             |
|                                                           | Date       | Record Number | Record Type                      | Project Name                            | Address                                         | Status                    | Action             | Description                                        | Expiration Date | Short Notes |
|                                                           | 11/06/2017 | LB1701834     | Residential<br>Alteration-Repair |                                         | 3433 Cedarwood Trl,<br>Tallahassee FL 32312     | Issued                    |                    | house re-pipe                                      |                 |             |
|                                                           | 10/18/2017 | LB1701721     | Residential<br>Alteration-Repair | SMITH PLUMBING<br>COMPANY INC           | 3442 Woodhill Dr,<br>Tallahassee FL 32303       | Issued                    |                    | house re-pipe                                      |                 |             |
|                                                           | 10/16/2017 | 17TMP-003642  | Plumbing Velocity<br>Hall Permit |                                         | 3442 Wood Hill Dr.<br>Tallahassee FL            |                           | Resume Application | Install new water<br>service from meter<br>to home |                 |             |
|                                                           | 10/12/2017 | LB1701690     | Residential<br>Alteration-Repair | STECKLER TOM &<br>SHERYL                | 10031 Journeys End,<br>Tallahassee FL           | Issued                    |                    | BATH REMODEL                                       |                 |             |
|                                                           | 08/25/2017 | LB1701447     | Residential<br>Alteration-Repair | JEFF NELSEN<br>CONSTRUCTION INC         | 6964 Grenville Rd,<br>Tallahassee FL 32309      | Issued                    |                    | MASTER BATH<br>RENOVATION                          |                 |             |
|                                                           | 07/26/2017 | LB1701251     | Residential<br>Alteration-Repair | ROBERTS<br>CONSTRUCTION<br>SERVICES LLC | 5586 Pedrick Plantation<br>Cir, Tallahassee FL  | Issued                    |                    | INTERIOR<br>RENOVATION                             |                 |             |
|                                                           | 07/06/2017 | LB1701149     | Residential New                  | HOMEOWNERS<br>HELPERS INC               | 15067 Sunray Rd,<br>TALLAHASSEE FL 32309        | Issued                    |                    | NSFR                                               |                 |             |
|                                                           | 06/27/2017 | LB1701089     | Residential<br>Alteration-Repair | SMITH PLUMBING<br>CO                    | 3338 Barrow Hill Trl,<br>Tallahassee FL         | Certificate of Completion |                    | GRINDER PUMP                                       |                 |             |
|                                                           | 06/23/2017 | LB1701065     | Residential New                  | NLP HOMES LLC                           | 4721 Silent Creek Ln,<br>TALLAHASSEE FL 32303   | Certificate of Occupancy  |                    | NSFR                                               |                 |             |
|                                                           | 06/23/2017 | LB1701067     | Residential New                  | MILLENNIUM 2000<br>CONSTRUCTION         | 4497 Rivers Landing Dr,<br>TALLAHASSEE FL 32303 | Certificate of Occupancy  |                    | NSFR                                               |                 |             |
|                                                           |            |               |                                  |                                         | < Prev 1                                        | 2 Next >                  |                    |                                                    |                 |             |
|                                                           |            |               |                                  |                                         |                                                 |                           |                    |                                                    |                 |             |

Accela Citizens Access - Public User Guide

Click on **Print/View Permit**:

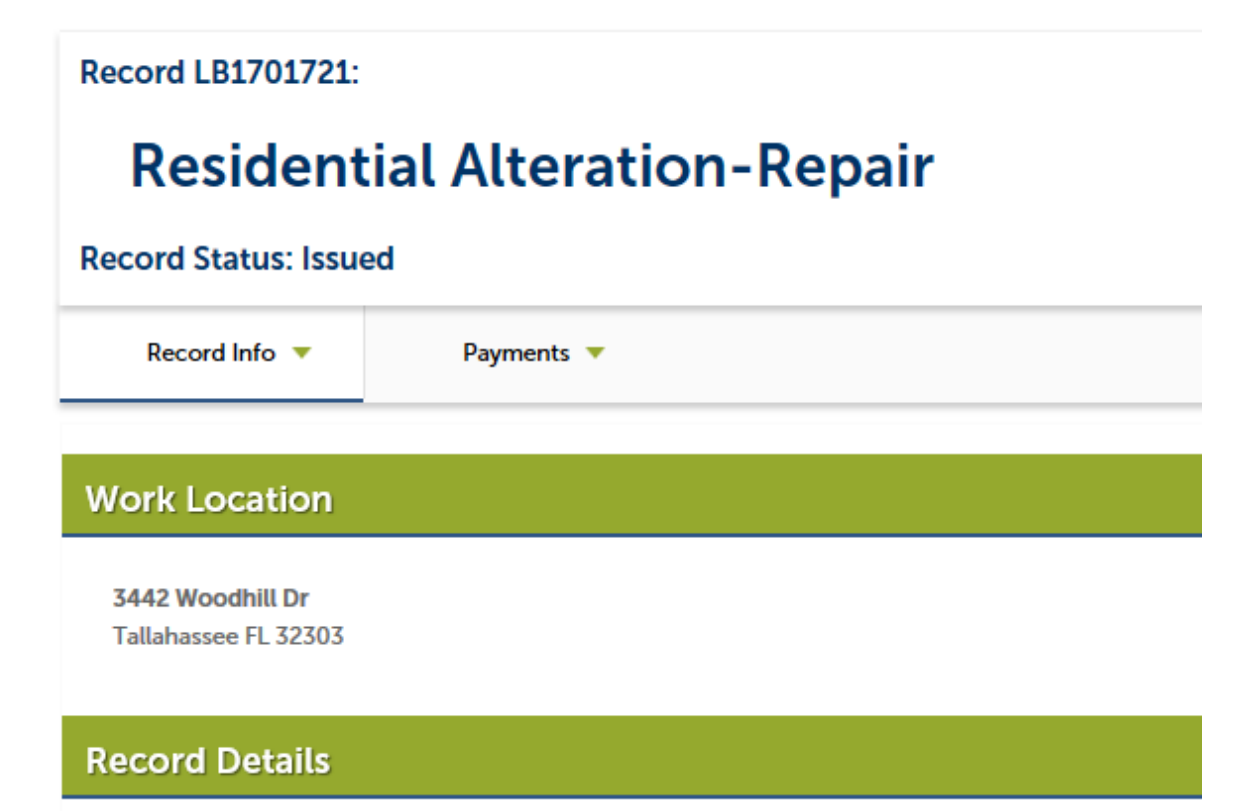

#### Applicant:

SMITH PLUMBING COMPANY INC 4817 CORLETT STREET TALLAHASSEE, FL, 32303 Home Phone:8506817473 Mobile Phone:8502515789 Fax:8502244449 SMITHPLUMBINGCO@COMCAST.NET

#### Project Description:

house re-pipe

More Details Print/View Permit

#### Licensed Professional:

SMITH PLUMBING COMPANY INC 4817 CORLETT STREET TALLAHASSEE, FL, 32303 Main Phone:8506817473 Mobile Phone:8502515789 Fax:8502244449 Contractor - Plumbing CFC1426005

#### Owner:

MENTILLO MICHAEL P 2124 ORLEANS DR TALLAHASSEE FL 32308

# Inspections

# **Scheduling Inspections**

# Step 1

You must be an active registered public user in Aca to schedule Inspections. If not already logged into ACA, log in as described in the **Logging In** section.

# Step 2

Click on My Records or search for your permit as described in Searching for a Permit.

| Home   | Bui  | lding | Develo | oment Services | Environmental Manage | ment |
|--------|------|-------|--------|----------------|----------------------|------|
| Dashbo | oard | My R  | ecords | My Account     | Advanced Search      |      |

# Step 3

Click on the appropriate permit number:

| showing 1-6 of 6   Download results   Add to collection |            |               |                                    |              |                                     |        |        |                        |
|---------------------------------------------------------|------------|---------------|------------------------------------|--------------|-------------------------------------|--------|--------|------------------------|
|                                                         | Date       | Record Number | Record Type                        | Project Name | Address                             | Status | Action | Description            |
|                                                         | 07/31/2017 | LT1700035     | Electrical Velocity Hall<br>Permit |              | 6623 Tim Tam Trl,<br>Tallahassee FL | Issued |        | test new site          |
|                                                         | 06/06/2017 | LT1700031     | Electrical Velocity Hall<br>Permit |              | 6616 Tim Tam Trl,<br>Tallahassee FL | Issued |        | testing 9.1.0          |
|                                                         | 06/02/2017 | LT1700029     | Mechanical Velocity<br>Hall Permit |              | 6601 Tim Tam Trl,<br>Tallahassee FL | Issued |        | testing mechanical     |
|                                                         | 06/02/2017 | LT1700030     | Plumbing Velocity<br>Hall Permit   |              | 6601 Tim Tam Trl,<br>Tallahassee FL | Issued |        | new sink               |
|                                                         | 05/26/2017 | LT1700028     | Electrical Velocity Hall<br>Permit |              | 6601 Tim Tam Trl,<br>Tallahassee FL | Issued |        | testing                |
|                                                         | 05/22/2017 | LT1700027     | Electrical Velocity Hall<br>Permit |              | 6600 Tim Tam Trl,<br>Tallahassee FL | Issued |        | test electrical permit |

# Step 4

Click on the drop down next to Record Info:

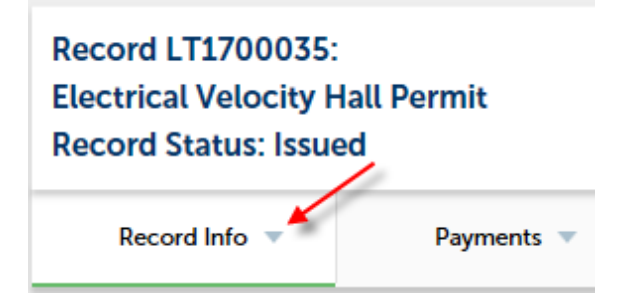

Click on Inspections:

Record LT1700035: Electrical Velocity H Record Status: Issue

Record Info 🔻

**Record Details** 

**Processing Status** 

**Related Records** 

Inspections

# Step 6

Click on Schedule or Request an Inspection:

| Record LT1700035:<br>Electrical Velocity H<br>Record Status: Issue                    | lall Permit<br>ed  |           |
|---------------------------------------------------------------------------------------|--------------------|-----------|
| Record Info 🔻                                                                         | Payments 🔻         |           |
| Inspections                                                                           |                    |           |
| Inspections                                                                           |                    |           |
| Upcoming (41)                                                                         |                    |           |
| Schedule or Request ar                                                                | n Inspection       |           |
| Click the link above to schedul<br>901: Electrical Final<br>TBD Pending<br>unassigned | le or request one. | Actions - |
| 535: Talquin Interconncet Pw<br>TBD Pending<br>unassigned                             | r Source           | Actions - |
| 534: City Interconnect Pwr So<br>TBD Pending<br>unassigned                            | purce              | Actions - |
| 533: City New C/I Com Mtr Se<br>TBD Pending<br>unassigned                             | et W/CTS           | Actions - |
Select an Inspection Type:

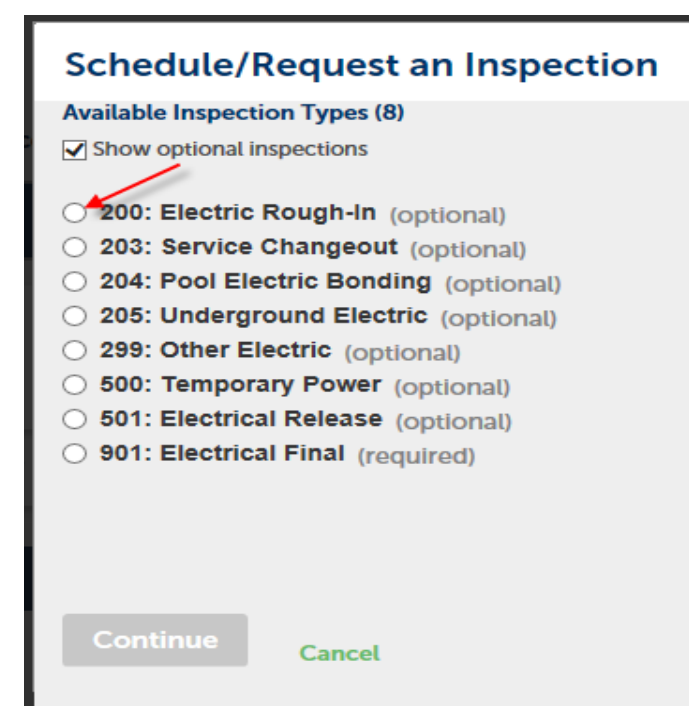

# Step 8

Click **Continue**:

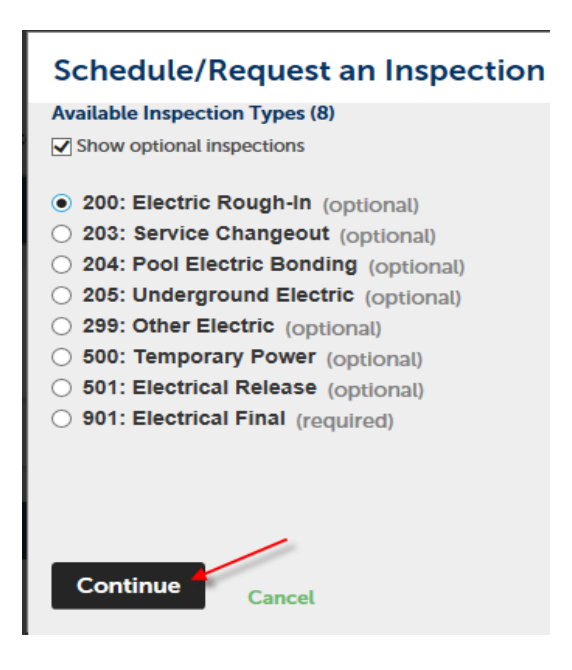

Select a date (valid dates are blue):

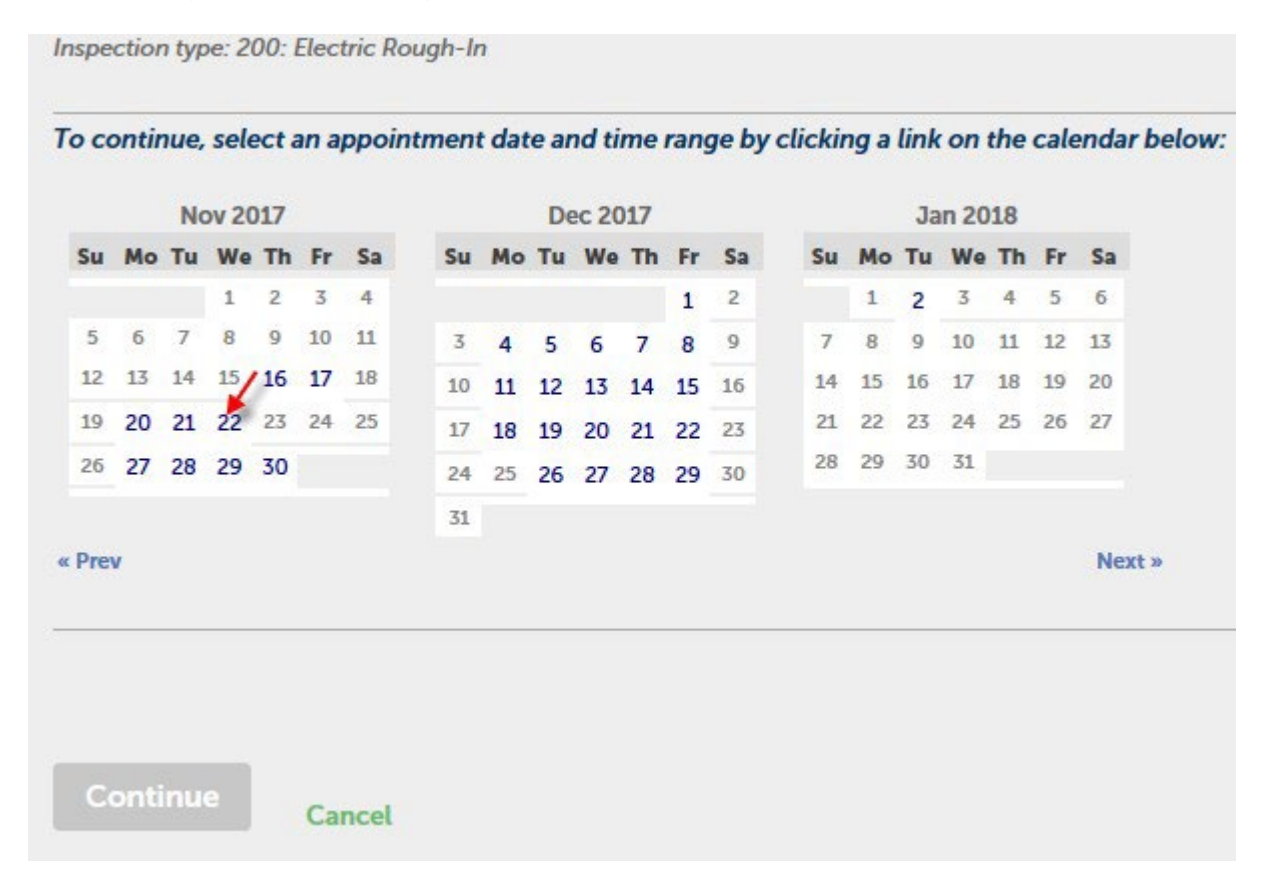

# Step 10

Select a timeframe (i.e., Morning or Afternoon) and click **Continue**. *Note that your date and time preference does not imply a commitment for DSEM inspectors.* 

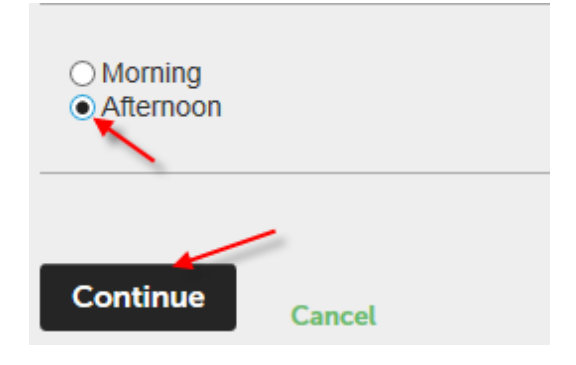

Verify the information and click **Continue:** 

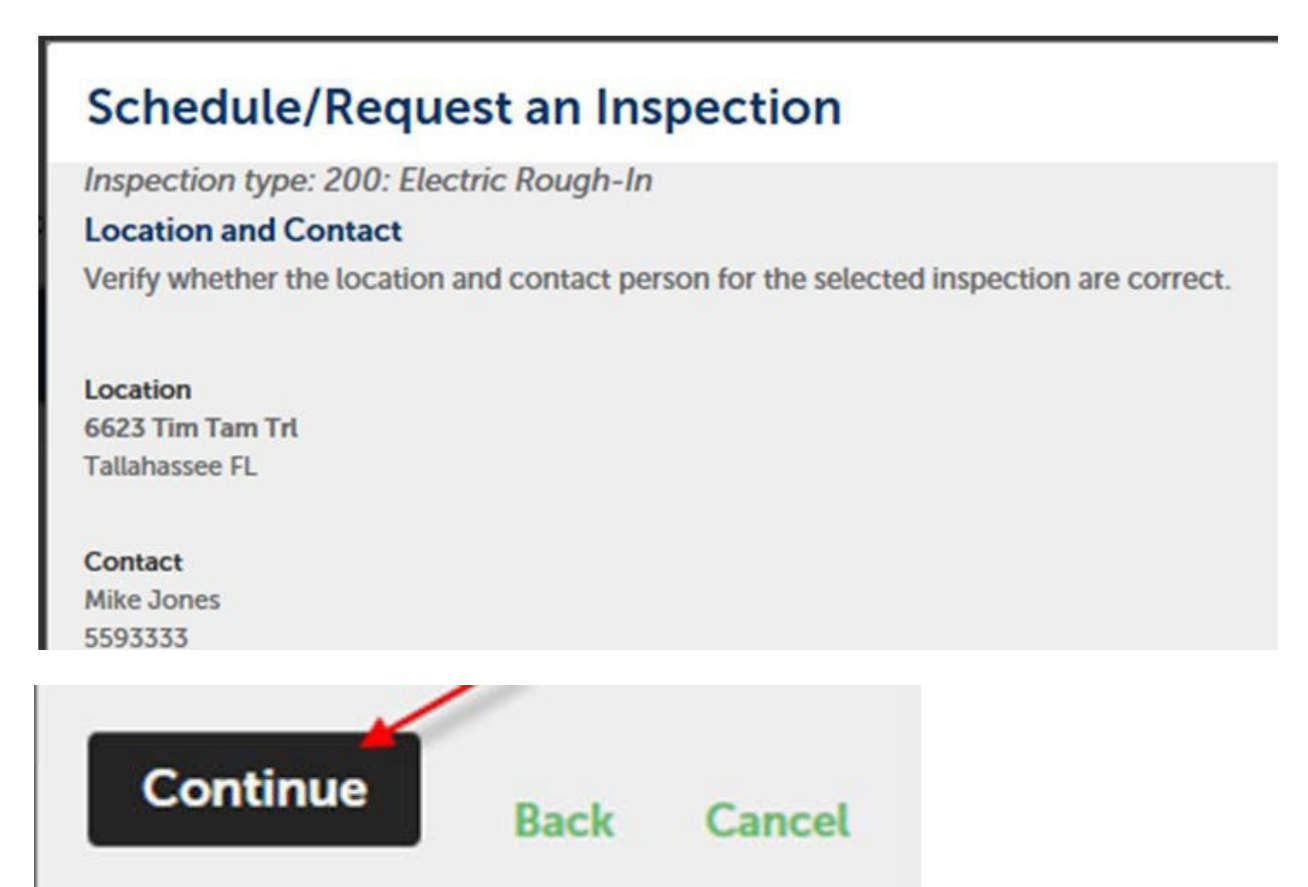

# Step 12

If desired, click the link to add additional comments and then enter any comments to the Inspector and click **Finish**:

|    | Schedule/Request an Inspection                                                                                                    |
|----|----------------------------------------------------------------------------------------------------|
|    | Confirm Your Preferred Selection (DSEM Inspectors strive to meet the preferred da<br>preference, not a committment)                      |
|    | Please confirm the details below and click the Finish button to schedule the inspection.                                                 |
|    | 200: Electric Rough-In<br>11/22/2017 Afternoon<br>6623 Tim Tam Trl<br>Tallahassee FL                                                     |
|    | Mike Jones 5593333                                                                                                    |
| i) | Click here to add additional comments for the Inspector Optional Comments or Instructions for your Inspector: Meet you at the front gate |
|    | ~                                                                                                    |
|    | (Please include an alternate phone number if different from the contact information provided in your application.)                       |
|    | Finish Back Cancel                                                                                                    |

# **Re-Scheduling Inspections**

# Step 1

Perform steps 1 thru 5 under the **Scheduling Inspections** above, finding the inspection you would like to reschedule by using the page numbers or Prev/Next buttons.

#### Step 2

Click on the Actions drop down arrow. Inspections Upcoming (41) Schedule or Request an Inspection Actions Click the link above to schedule or request one. 200: Electric Rough-In 08/07/2017 Scheduled Park Walker < Prev 1 2 3 4 5 6 7 8

Select Reschedule:

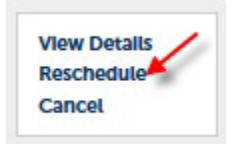

# Step 4

Select the new date/timeframe (see Step 9 of Scheduling Inspections above)

# **Cancelling an Inspection**

Note that you can't cancel an inspection on the day for which it is scheduled. Please cancel it at least one day ahead of time.

### Step 1

Perform steps 1 thru 5 under the **Scheduling Inspections** above, finding the inspection you would like to cancel by using the page numbers or Prev/Next buttons.

## Step 2

Click on the Actions drop down arrow and click Cancel:

| Inspections                                                                                                    |        |       |   |   |   |   |   |   |   |
|----------------------------------------------------------------------------------------------------|--------|-------|---|---|---|---|---|---|---|
| Upcoming (41)                                                                                                    |        |       |   |   |   |   |   |   |   |
| Schedule or Request an Inspection                                                                                 |        |       |   |   |   |   |   |   |   |
| Click the link above to schedule or request one.<br>200: Electric Rough-In<br>08/07/2017 Scheduled<br>Park Walker | Ac     | tions | * | - |   |   |   |   |   |
|                                                                                                    | < Prev | 1     | 2 | 3 | 4 | 5 | 6 | 7 | 8 |
| View Details<br>Reschedule<br>Cancel                                                                              |        |       |   |   |   |   |   |   |   |

# Step 3

Then click **Cancel Inspection**:

# **Cancel Inspection**

# Confirm Your Preferred Selection (DSEM Inspectors strive to meet the preferred date and time as a preference, not a committment)

Please confirm the details below and click the Cancel Inspection button to Cancel the inspection.

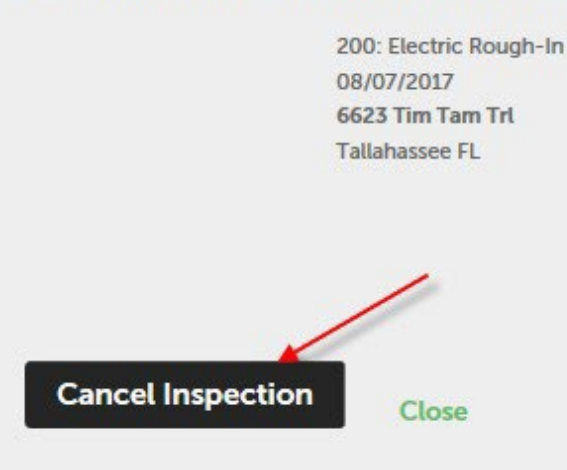

# **Viewing Inspection Details**

## Step 1

Perform steps 1 thru 5 under the **Scheduling Inspections** above, finding the inspection you would like to view the details of by using the page numbers

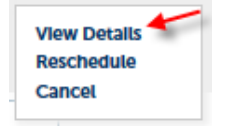

# Step 2

Click on the Actions drop down arrow and click View Details:

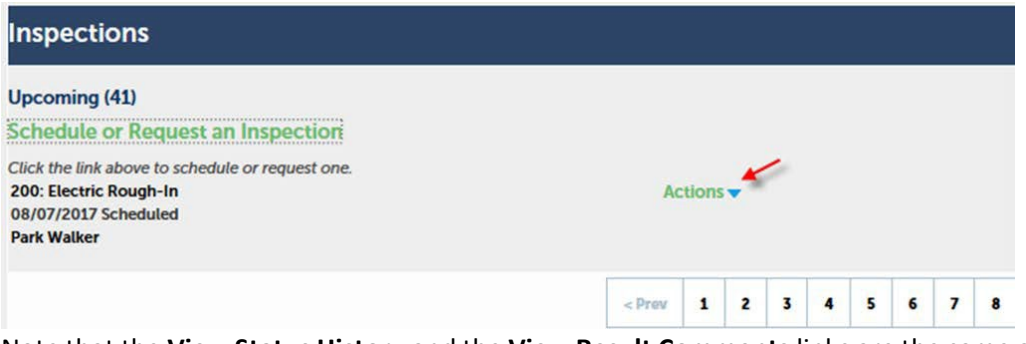

×

#### Viewing the Details of a Permit above.

| TBD          | Details<br>Record<br>LT1700035<br>Electrical Velocity Hall Permit | Contact<br>Accela Administrator  |
|--------------|-------------------------------------------------------------------|----------------------------------|
| TBD          | Record<br>LT1700035<br>Electrical Velocity Hall Permit            | Contact<br>Accela Administrator  |
| /<br>ients   |                                                                   | t                                |
| tions        |                                                                   |                                  |
|              |                                                                   |                                  |
| pection Name | Relationshi                                                       | ip Status                        |
|              | tions<br>pection Name                                             | tions<br>pection Name Relationsh |

# Working with Collections of Permits

You can group permits together using Collections. This is an organizational tool to make finding your permits easier.

# **Creating a Collection of Permits**

### Step 1

If not already logged into ACA, log in as described in the Logging In section.

#### Step 2

From your Dashboard click on **My Records** or search for your permit as described in **Searching for a Permit.** 

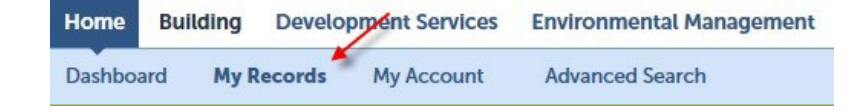

Select the permits to add to a collection and click **Add to Collection**:

| Showing 1-6 of 6 | Download results   Add 1 | to collection                      |              |                                     |        |        |                        |     |
|------------------|--------------------------|------------------------------------|--------------|-------------------------------------|--------|--------|------------------------|-----|
| Date             | Record Number            | Record Type                        | Project Name | Address                             | Status | Action | Description            | Exp |
| 07/31/2017       | LT1700035                | Electrical Velocity Hall<br>Permit |              | 6623 Tim Tam Trl,<br>Tallahassee FL | Issued |        | test new site          |     |
| 06/06/2017       | LT1700031                | Electrical Velocity Hall<br>Permit |              | 6616 Tim Tam Trl,<br>Tallahassee FL | Issued |        | testing 9.1.0          |     |
| 06/02/2017       | LT1700029                | Mechanical Velocity<br>Hall Permit |              | 6601 Tim Tam Trl,<br>Tallahassee FL | Issued |        | testing mechanical     |     |
| 06/02/2017       | LT1700030                | Plumbing Velocity<br>Hall Permit   |              | 6601 Tim Tam Trl,<br>Tallahassee FL | Issued |        | new sink               |     |
| 05/26/2017       | LT1700028                | Electrical Velocity Hall<br>Permit |              | 6601 Tim Tam Trl,<br>Tallahassee FL | Issued |        | testing                |     |
| 05/22/2017       | LT1700027                | Electrical Velocity Hall<br>Permit |              | 6600 Tim Tam Trl,<br>Tallahassee FL | Issued |        | test electrical permit |     |

#### You will see the following:

| Description: |        |
|--------------|--------|
|              | ~      |
|              | $\sim$ |

# Step 4

You can either create a new collection to add the record to or add it to an existing collection.

To create a new collection, give the new collection a Name and Description and click Add:

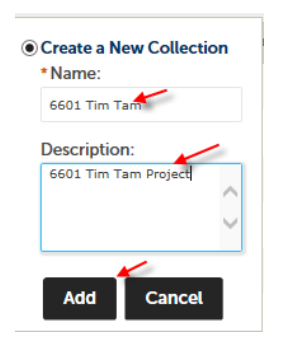

To add the record to an existing collection, select the collection name from the drop-down list:

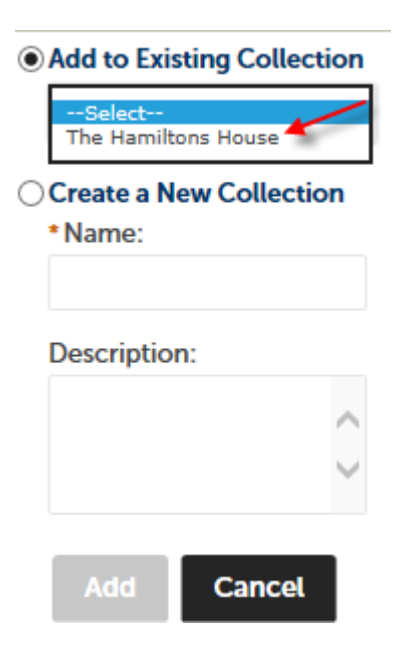

#### And click Add:

| Add to Existing Collection      |
|---------------------------------|
| The Hamiltons House             |
| Create a New Collection * Name: |
| Description:                    |
| ~                               |
| ×                               |
| Add Cancel                      |

# **Viewing Collections**

# Step 1

If not already logged into ACA, log in as described in the **Logging In** section. Step 2

Either click on the word **Collections**:

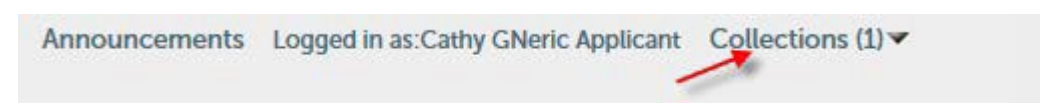

and then choose the collection name that you want to view:

| Home       | Building                             | g Develo       | pment Services          | tal Management        |                    |    |  |  |
|------------|--------------------------------------|----------------|-------------------------|-----------------------|--------------------|----|--|--|
| Dashboa    | rd My                                | y Records      | My Account              | Advanced Se           | arch 🔻             |    |  |  |
| Collectio  | <b>ns</b><br>of your colle<br>1 of 1 | ections. To ma | nage a collection, clic | k the link next to th | e collection name. |    |  |  |
| Date Modif | ied                                  | Nam            | e                       | 5                     | Description        |    |  |  |
| 11/15/2017 |                                      | 6601           | . Tim Tam               |                       | 6601 Tim Tam Proje | ct |  |  |

or

Click the drop-down arrow next to **Collections**:

| Announcements         | Logged in as:Cathy GNeric Applicant | Collections (1) |  |
|-----------------------|-------------------------------------|-----------------|--|
| and select the collec | tion to view:                       |                 |  |

#### and select the collection to view:

| Announcements | Logged in as:Cathy GNeric Applicant | Collections (1) 🕶 |  |
|---------------|-------------------------------------|-------------------|--|
|               |                                     | 6601 Tim Tam      |  |

# **Renaming/Deleting Collections**

# Step 1

If not already logged into ACA, log in as described in the **Logging In** section. Then view the collection as described in the **Viewing Collections** section above.

# Step 2

You can rename or delete collections by clicking on Rename Collection or Delete Collection:

| Ho                                                                | ne Build                                                                                                    | ing Devel                                             | opment Servi                          | ces En          | vironmental M                             | lanageme     | ent Pu     | blic Works  | Code Comp          | liance         |   |                   |                   |
|-------------------------------------------------------------------|----------------------------------------------------------------------------------------------------|-------------------------------------------------------|---------------------------------------|-----------------|-------------------------------------------|--------------|------------|-------------|--------------------|----------------|---|-------------------|-------------------|
| Das                                                               | hboard                                                                                                    | My Records                                            | My Accour                             | nt Ad           | dvanced Searc                             | <b>1</b> •   |            |             |                    |                |   |                   |                   |
| 6601 T<br>Total<br>Inspective<br>Fees S<br>Buildi<br>Move<br>Show | 1 Tim Ta<br>Tim Tam Projec<br>Records: 2 (2<br>ctions Summ<br>Summary: \$1,<br>ng<br>to   Copy to<br>ing 1-2 of 2 | m<br>t<br>Building)<br>ary: 61 (5 Sche<br>743.36 Paid | duled, 0 Resche<br>\$0.00 Due         | duled, 1 Ap     | proved, 1 Denied                          | d, 54 Pendir | ng, 0 Canc | elled)      |                    |                | 6 | Rename Collection | Delete Collection |
|                                                                   | Date                                                                                                    | Record<br>Number                                      | Record Type                           | Project<br>Name | Address                                   | Status       | Action     | Description | Expiration<br>Date | Short<br>Notes |   |                   |                   |
|                                                                   | 06/02/2017                                                                                                    | LT1700029                                             | Mechanical<br>Velocity Hall<br>Permit |                 | 6601 Tim<br>Tam Trl,<br>Tallahassee<br>FL | Issued       |            |             |                    |                |   |                   |                   |
| <                                                                 | 05/26/2017                                                                                                    | LT1700028                                             | Electrical<br>Velocity Hall<br>Permit |                 | 6601 Tim<br>Tam Trl,<br>Tallahassee       | Issued       |            |             |                    | >              |   |                   |                   |

To rename, give the collection a new name and press **Change**:

#### **Rename Collection**

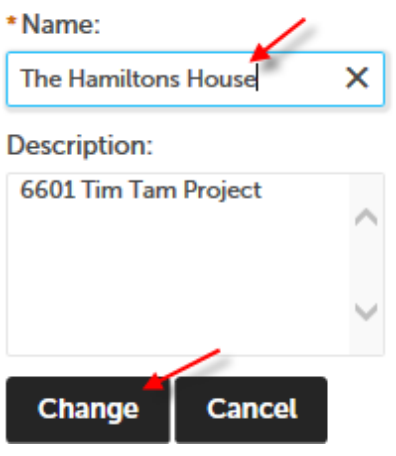

| Home Build                            | ling Devel                     | opment Servi                          | ces En          | vironmental M                             | lanageme    | ent Pu     | blic Works  | Code Comp          | oliance        |                   |                  |
|---------------------------------------|--------------------------------|---------------------------------------|-----------------|-------------------------------------------|-------------|------------|-------------|--------------------|----------------|-------------------|------------------|
| Dashboard                             | My Records                     | My Accour                             | nt A            | dvanced Searc                             | ۱ <b>-</b>  |            |             |                    |                |                   |                  |
| The Hamilto                           | ns House                       |                                       |                 |                                           |             |            |             |                    |                |                   |                  |
| 601 Tim Tam Proje                     | ct                             |                                       |                 |                                           |             |            |             |                    |                |                   |                  |
| otal Records: 2 (2                    | Building)                      |                                       |                 |                                           | L CAD-      |            | -1110       |                    |                |                   |                  |
| ees Summary: S1                       | 743 36 Paid                    | SO 00 Due                             | duted, 1 Ap     | proved, 1 Denie                           | d, 54 Pendu | ng, u Canc | elled)      |                    |                |                   |                  |
| ces summary. SI                       | ,7 43.30 Falu                  | , 50.00 Due                           |                 |                                           |             |            |             |                    |                | Panama Collection | Delete Collectio |
|                                       |                                |                                       |                 |                                           |             |            |             |                    |                | Rename Collection | Delete Collectio |
| uilding                               |                                |                                       |                 |                                           |             |            |             |                    |                |                   |                  |
| Nove to   Copy to<br>showing 1-2 of 2 | o   Remove<br>Download results |                                       |                 |                                           |             |            |             |                    |                |                   |                  |
| Date                                  | Record<br>Number               | Record Type                           | Project<br>Name | Address                                   | Status      | Action     | Description | Expiration<br>Date | Short<br>Notes |                   |                  |
| 06/02/2017                            | LT1700029                      | Mechanical<br>Velocity Hall<br>Permit |                 | 6601 Tim<br>Tam Trl,<br>Tallahassee<br>FL | Issued      |            |             |                    |                |                   |                  |
| 05/26/2017                            | LT1700028                      | Electrical<br>Velocity Hall<br>Permit |                 | 6601 Tim<br>Tam Trl,<br>Tallahassee       | Issued      |            |             |                    |                |                   |                  |
| <                                     |                                |                                       |                 |                                           |             |            |             |                    | >              |                   |                  |

When deleting a collection, you will be given an opportunity to cancel or continue (press OK) with the deletion. Note that the permits themselves are not deleted, just the container (collection) is deleted.

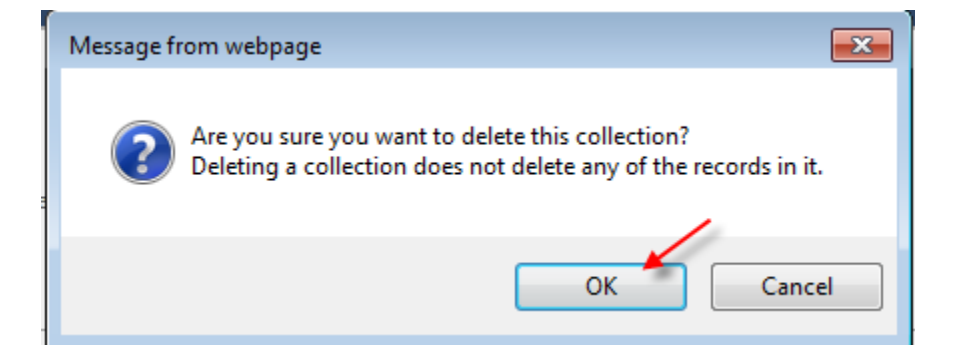

# **Moving or Copying Permits within Collections**

# Step 1

If not already logged into ACA, log in as described in the **Logging In** section. Then view the collection as described in the **Viewing Collections** section above.

# Step 2

You can move or copy a permit from one collection to another (creating a new collection in the process if desired).

Check the permit(s) to move or copy and click Move to... or Copy to...

# The Hamiltons House

6601 Tim Tam Project

Total Records: 3 (3 Building)

Inspections Summary: 102 (7 Scheduled, 0 Rescheduled, 1 Approved, 1 Denied, 93 Pending, 0 Cancelled) Fees Summary: \$1,825.68 Paid, \$0.00 Due

Building Move to ... | Copy to ... | Remove Showing 1-3 of 3 | Download results Record Project **Record Type** Address Status Action Description Date Number Name 6623 Tim Electrical Tam Trl. 07/31/2017 LT1700035 Velocity Hall Issued Tallahassee Permit FL 6601 Tim Mechanical Tam Trl, 06/02/2017 LT1700029 Velocity Hall Issued Tallahassee Permit FL 6601 Tim Electrical Tam Trl, LT1700028 05/26/2017 Velocity Hall Issued Tallahassee Permit

# Step 3

Select an existing collection or create a new collection name to move or copy the permits to and click **Add**:

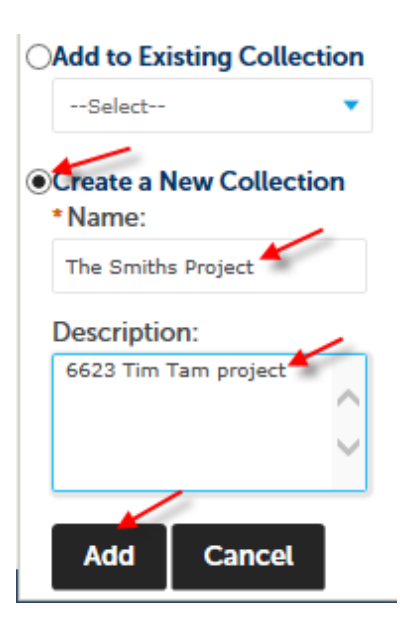

# **Removing Permits from a Collection**

# Step 1

If not already logged into ACA, log in as described in the **Logging In** section. Then view the collection as described in the **Viewing Collections** section above.

# Step 2

To remove a permit from a collection just check the permit that you want to remove from the collection and click **Remove**:

| The      | Hamilton           | ns House         |                                       |                 |                                           |            |         |
|----------|--------------------|------------------|---------------------------------------|-----------------|-------------------------------------------|------------|---------|
| 66017    | Tim Tam Projec     | t                |                                       |                 |                                           |            |         |
| Total    | Records: 2 (2      | Building)        | luled 0 Resche                        | duled 1 App     | roved 1 Denied                            | 54 Pendir  | og 0 (  |
| Fees S   | Summary: \$1,3     | 743.36 Paid,     | \$0.00 Due                            | uucu, 1 App     | loved, i benied                           | , ser chai | ig, o . |
| Buildi   | ng<br>to I Copy to | Remove           |                                       |                 |                                           |            |         |
| Show     | ing 1-2 of 2   D   | ownload results  |                                       |                 |                                           |            |         |
|          | Date               | Record<br>Number | Record Type                           | Project<br>Name | Address                                   | Status     | Act     |
|          | 06/02/2017         | LT1700029        | Mechanical<br>Velocity Hall<br>Permit |                 | 6601 Tim<br>Tam Trl,<br>Tallahassee<br>FL | Issued     |         |
| <b>√</b> | 05/26/2017         | LT1700028        | Electrical<br>Velocity Hall<br>Permit |                 | 6601 Tim<br>Tam Trl,<br>Tallahassee       | Issued     |         |
| <        |                    |                  |                                       |                 |                                           |            |         |

# **Logging Out**

## Step 1

Click on Logout:

# **Leon County Permits Online**

Announcements Logged in as:Cathy Lee Jones Collections (0) Reports (1) 
Account Management Logout

# **Resetting your Password**

You can reset your password from the ACA main page.

## Step 1

Navigate to the ACA main page as described in Accessing Accela Citizens Access Main Page.

#### Step 2

#### Click on I've forgotten my password:

| Home  | Building      | Development Services          | Environmental Management            | Public Works | Code Compliance |
|-------|---------------|-------------------------------|-------------------------------------|--------------|-----------------|
| Advan | ced Search    |                               |                                     |              |                 |
| User  | r Name or E-  | mail:                         | Password:                           |              | Login »         |
| Reme  | ember me on U | his computer I ve forgotten n | ny password New Users: Register for | an Account   |                 |

#### Step 3

You will see the following screen:

| Home      | Building                                                                                                    | Development Services         | Environmental Management               | Public Works         | Code Compliance         |
|-----------|----------------------------------------------------------------------------------------------------|------------------------------|----------------------------------------|----------------------|-------------------------|
| Advan     | ced Search                                                                                                    |                              |                                        |                      |                         |
| Reset Pas | sword                                                                                                    |                              |                                        |                      |                         |
| orget you | r password? A                                                                                                    | new password will be sent to | you via e-mail after your e-mail addre | ess and security ans | wer have been verified. |
| E-mail A  | ddress:                                                                                                    |                              |                                        |                      |                         |
|           |                                                                                                    |                              |                                        |                      |                         |
| Security  | Answer?                                                                                                    |                              |                                        |                      |                         |
| becunty   | and the second second s |                              |                                        |                      |                         |
|           |                                                                                                    |                              |                                        |                      |                         |
| Sond N    | lour Dosswo                                                                                                    | 7/1 x                        |                                        |                      |                         |
| Senan     | iew rasswo                                                                                                    | iu #                         |                                        |                      |                         |

Enter the **E-mail Address** associated with the Public User Account and press tab or click on the Security Answer box and your Security Answer:

| Home                                                                                                    | Building              | <b>Development Services</b> | Environmental Management |  |  |  |  |  |  |
|----------------------------------------------------------------------------------------------------|-----------------------|-----------------------------|--------------------------|--|--|--|--|--|--|
| Advan                                                                                                    | Advanced Search       |                             |                          |  |  |  |  |  |  |
| Reset Password<br>Forget your password? A new password will be sent to you via e-mail after your e-mail addr                              |                       |                             |                          |  |  |  |  |  |  |
| *E-mail Address:                                                                                                    |                       |                             |                          |  |  |  |  |  |  |
| cathycomp                                                                                                    | cathycompany@live.com |                             |                          |  |  |  |  |  |  |
| The security question you answered when you first registered is displayed below. Please pro<br>Security Question:<br>What is my dogs name |                       |                             |                          |  |  |  |  |  |  |
| * Security Answer?                                                                                                    |                       |                             |                          |  |  |  |  |  |  |
| Sammy                                                                                                    | <i>M</i>              |                             |                          |  |  |  |  |  |  |
|                                                                                                    |                       | _                           |                          |  |  |  |  |  |  |
| Send New Password »                                                                                                    |                       |                             |                          |  |  |  |  |  |  |

Click Send New Password:

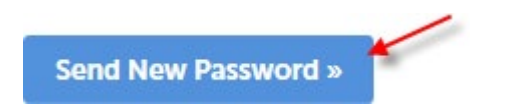

You will see this message:

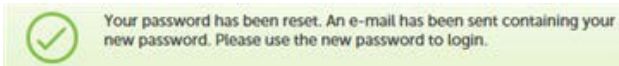

An email will be sent to the email address associated with the account. It will contain a new password which you can change once you log in (see the **Managing your Account** section).